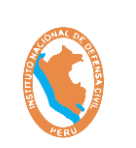

SISTEMA DE EJERCICIO DE RESPUESTA ANTE TERREMOTOS DE INSARAG – SIMEX PERÚ 2021 Código: OGTIC-IN-33 Versión: 01 Aprobación:20.06.2021 Página: 0 de 52

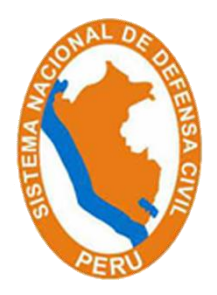

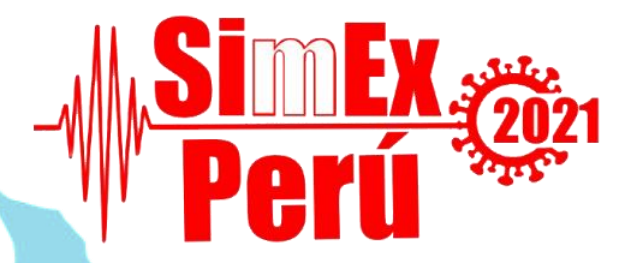

OFICINA GENERAL DE TECNOLOGÍA DE LA INFORMACIÓN Y COMUNICACIONES

## INSTRUCTIVO

## SISTEMA DE EJERCICIO DE RESPUESTA ANTE TERREMOTOS DE INSARAG - SIMEX PERÚ 2021

| Elaborado por: | Myrian Huaraca Garrafa   | Analista de Sistemas       |
|----------------|--------------------------|----------------------------|
| Revisado por:  | Alfredo Munares Hurtado  | Especialista de Desarrollo |
| Aprobado por:  | Rolando Capucho Cárdenas | Jefe de OGTIC              |

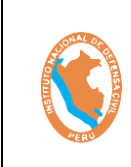

Código: OGTIC-IN-33 Versión: 01 Aprobación:20.06.2021 Página: 1 de 52

#### ANTE TERREMOTOS DE INSARAG – SIMEX PERÚ 2021

SISTEMA DE EJERCICIO DE RESPUESTA

| INDICE | IN | D |  |  |
|--------|----|---|--|--|
|--------|----|---|--|--|

| 1.   | OBJETIVO             | <b>)</b> 2                                                              |
|------|----------------------|-------------------------------------------------------------------------|
| 2.   | ALCANC               | <b>E</b>                                                                |
| 3.   | DESARRC              | <b>DLLO</b>                                                             |
| 3.1. | INTRODU              | CCIÓN                                                                   |
| 3.2. | FICHA DI             | E INSCRIPCIÓN Y REGISTRO DE PARTICIPANTES                               |
| 3.2. | 1. Com               | o registrarse para participar en el SIMEX PERÚ 2021                     |
| 3.3. | PLATAFO              | RMA DIGITAL PARA EL EJERCICIO DE SIMEX PERÚ 2021                        |
|      | 3.3.1.               | Sistema de Mensajería                                                   |
|      | 3.3.2.               | Acceso a la Plataforma de Videoconferencias – ZOOM                      |
| 5    | 3.3.2                | .1. ¿Cómo Ingresar a la Sala Virtual ZOOM?                              |
|      | 3.3.3.               | Google Drive Premium                                                    |
|      | 3.3.3                | .1 ¿Cómo Ingresar a la cuenta de Google Drive Premium?                  |
|      | 3.3.3                | .2 Carpeta de Mapas                                                     |
|      | 3.3.4.               | Visor SIMEX PERÚ 2021                                                   |
|      | 3.3.5.               | Sistema de Información Nacional para la Respuesta y Rehabilitación      |
|      | – SIN                | PAD                                                                     |
|      | 3.3.6.               | Módulo de Cooperación Humanitaria Internacional y Coordinación          |
|      | Asist                | encial - MOCHICA                                                        |
|      | 3.3.7.               | Sistema de Gestión de Bienes de Ayuda Humanitaria – SIGBAH 43           |
|      | 3.3.8.               | Acceso al Correo Electrónico para el SIMEX PERÚ 202144                  |
|      | 3.3.8.1 ;0           | Cómo ingresar al Correo Electrónico para el SIMEX PERÚ 2021? 45         |
|      | 3.3.8.2 ;0           | Cómo cerrar la sesión de su correo?47                                   |
|      | 3.3.9.               | ACCESO A LA PLATAFORMA DE VIDEOCONFERNCIAS - DISCORD 48                 |
| 3.4. | COMPOI               | NENTES DE COMUNICACIONES PARA EL SIMEX PERÚ 202148                      |
| 3.5. | GUÍA TEL<br>SIMEX PE | EFONICA DEL PERSONAL QUE BRINDARA EL SOPORTE TÉCNICO PARA EL<br>RU 2021 |
| 3.6. | GLOSARI              | O                                                                       |
| 4.   | CONTRO               | L DE CAMBIOS                                                            |

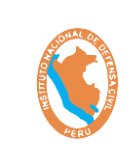

#### SISTEMA DE EJERCICIO DE RESPUESTA ANTE TERREMOTOS DE INSARAG – SIMEX PERÚ 2021

## 1. OBJETIVO

Instruir a los usuarios en el uso del Sistema de Ejercicio de Respuesta ante Terremotos de Insarag – SIMEX Perú

## 2. ALCANCE

El presente instructivo describe los pasos a seguir para el registro del participante, envió de mensajes entre grupos, accesos director a otros sistemas y herramientas para el evento, y diversos reportes de seguimiento.

## 3. DESARROLLO

## 3.1. INTRODUCCIÓN

El Perú en su calidad de Presidencia del Grupo regional del INSARAG en las Américas conducirá el desarrollo del ejercicio regional de simulación de respuesta a terremotos del INSARAG – **SIMEX PERÚ 2021**, y que tendrá lugar del 21 al 25 de junio de 2021, y por primera vez será desarrollado de manera virtual utilizando las tecnologías de información y comunicaciones debido a la crisis sanitaria producido por el Brote de enfermedad por coronavirus SARS-CoV-2 (COVID-19).

El Instituto Nacional de Defensa Civil del Perú, por intermedio de la Oficina de Tecnologías de la Información y Comunicaciones, viene desarrollando diferentes sistemas y aplicativos informáticos que serán utilizados durante el desarrollo del **SIMEX PERÚ 2021**, como es el uso de la plataforma virtual ZOOM, que servirá para albergar a todos los participantes, así como la conformación de grupos de trabajo reducido, asimismo el empleo de la cuenta de google drive Premium que permitirá guardar y compartir todo tipo de información de carácter general para todos los participantes.

Los diferentes sistemas, aplicativos y módulos que serán utilizados en el regional de simulación de respuesta a terremotos del INSARAG – **SIMEX PERÚ 2021**, como el visor SIMEX permitirá visualizar las cartas de situaciones Georreferenciada, Sistema de Información Nacional para la Respuesta y Rehabilitación–SINPAD servirá para permite a nivel nacional consignar información sobre la estimación y evaluación de daños y análisis de necesidades, atención humanitaria, el Módulo de Cooperación Humanitaria Internacional y Coordinación Asistencial-MOCHICA busca optimizar y sistematizar los procesos de ayuda humanitaria, el Sistema de Gestión de Bienes de Ayuda Humanitaria–SIGBAH tiene la finalidad de optimizar y modernizar el manejo de información sobre bienes de ayuda humanitaria para la atención de desastres, también ponemos a disposición cuentas de Correo Electrónico para el **SIMEX PERÚ 2021**.

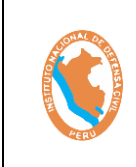

#### SISTEMA DE EJERCICIO DE RESPUESTA ANTE TERREMOTOS DE INSARAG – SIMEX PERÚ 2021

Código: OGTIC-IN-33 Versión: 01 Aprobación:20.06.2021 Página: 3 de 52

El **SIMEX PERU 2021**, contara con los Centros Móviles de Respuesta para Emergencias-MERC, el cual se trasladarán a diferentes puntos del interior del país, con la finalidad de participar activamente en el ejercicio regional utilizando los medios satelitales disponibles.

Con la finalidad de facilitar el uso de todas las herramientas que el Instituto Nacional de Defensa Civil del Perú, por intermedio de la Oficina de Tecnologías de la Información y Comunicaciones, pone a su disposición la presente Guía.

## 3.2. FICHA DE INSCRIPCIÓN Y REGISTRO DE PARTICIPANTES

Para participar en el ejercicio SIMEX PERÚ 2021, el usuario deberá realizar su registro consignando los datos personales requeridos por el formulario para poder recibir en su bandeja de entrada de correos electrónicos, las credenciales de acceso a la plataforma del SIMEX PERÚ 2021, y que le permitirá acceder a todas las herramientas desarrolladas para dicho ejercicio.

## 3.2.1. Como registrarse para participar en el SIMEX PERÚ 2021

Deberá realizar los siguientes pasos:

1) Ingresando al siguiente enlace: <u>https://sistema.indeci.gob.pe/simulacro-grd/login</u> y haciendo clic en el opción <u>Registrarse aquí</u> que le aparecerá la ventana de registro.

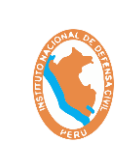

SISTEMA DE EJERCICIO DE RESPUESTA ANTE TERREMOTOS DE INSARAG – SIMEX PERÚ 2021

| Usuario                                 |   |
|-----------------------------------------|---|
| @indeci.gob.pe                          |   |
| Clave                                   |   |
|                                         |   |
| ¿Olvidaste tu contraseña?               |   |
| ¿Aun no tienes cuenta?; Registrate aqui | _ |

- 2) Luego de ingresar a la opción <u>Registrarse aquí</u>, aparecerá la siguiente ventana donde deberán colocar sus datos personales requeridos. De la siguiente manera:
- 3) **Importante:** En el registro tendremos la opción de seleccionar el Nivel de Organización como **EXCON**, **Observadores y Participantes**.

| EJERCICIO DE                     | Da                                       | atos Pi | rincipales                             |   |
|----------------------------------|------------------------------------------|---------|----------------------------------------|---|
| RESPUESTA ANTE                   | Título (*) Género (*)<br>Elegir 💙 Elegir | ~       |                                        |   |
|                                  | Tipo de documento (*)                    |         | N° de documento (*)                    |   |
| SIMEY 2021                       | DNI                                      | ~       |                                        |   |
| SINEA-2021                       | Fecha de expedición del documento        |         | Fecha de vencimiento del documento     |   |
| Registro Nacional                | dd/mm/aaaa                               |         | dd/mm/aaaa                             |   |
|                                  | Nombres (*)                              |         | Apellidos (*)                          |   |
| O Registro Internacional         |                                          |         |                                        |   |
| Ya tienes cuenta?, inicia sesión | ¿Estás vacunado contra el COVID-19? (*   | )       |                                        |   |
| •                                | Elegir                                   | ~       |                                        |   |
|                                  | País de residencia (*)                   | ~       | Departamento de residencia (*)         |   |
|                                  | Peru                                     | •       | Elegir                                 | • |
|                                  | Eleoir                                   | ~       | Elenir                                 | ~ |
|                                  | Dirección de residencia (*)              |         | Código Postal de residencia (Oncional) |   |
|                                  |                                          |         |                                        |   |
|                                  | Nacionalidad (*)                         |         |                                        |   |

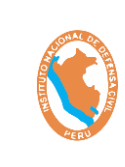

#### SISTEMA DE EJERCICIO DE RESPUESTA ANTE TERREMOTOS DE INSARAG – SIMEX PERÚ 2021

4) Finalmente, deberá colocar una contraseña para poder ingresar a la plataforma para el SIMEX PERÚ 2021.

| ontraseña (*)                  | Confirmar Contraseña (*)         |   |
|--------------------------------|----------------------------------|---|
|                                | 0                                | 0 |
| or favor ingresa tu contraseña | Por favor confirma tu contraseña |   |
|                                | Registrarme                      |   |
|                                |                                  |   |

- 5) Cabe mencionar que, de forma automática se enviara un correo electrónico a su bandeja de entrada con las credenciales de acceso a la plataforma **SIMEX PERÚ 2021**.
- 6) Si usted se olvida su contraseña de acceso a la plataforma, deberá hacer clic en la opción <u>¿Olvidaste tu contraseña?</u>, luego se habilita una ventana donde pondremos nuestro correo electrónico registrado y haremos clic en la opción "<u>enviar</u>".

| Perú 2021 |                       |        |
|-----------|-----------------------|--------|
|           | Recuperar contraser   | ňa     |
|           | squiroz@indeci.gob.pe | Enviar |
|           |                       |        |

7) Revisaremos nuestro correo electrónico registrado para reestablecer nuestra contraseña.

## 3.3. PLATAFORMA DIGITAL PARA EL EJERCICIO DE SIMEX PERÚ 2021

## 3.3.1. Sistema de Mensajería

El **SIMEX PERÚ 2021**, contará con un sistema de mensajería el cual podrá acceder realizando los siguientes pasos:

- 1) Estando en la plataforma **SIMEX PERÚ 2021**, En la parte superior se muestra las siguientes opciones:
  - a) Mensajería EXCON: Se ingresará al envió de los mensajes

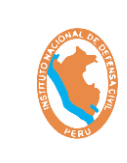

SISTEMA DE EJERCICIO DE RESPUESTA ANTE TERREMOTOS DE INSARAG – SIMEX PERÚ 2021 Código: OGTIC-IN-33 Versión: 01 Aprobación:20.06.2021 Página: 6 de 52

- b) Reportes: Se ingresará a los reportes de mensajería.
- c) Enlaces: Se visualizará los enlaces para acceder a los diferentes aplicativos

Tal como se muestra en la siguiente imagen:

|                                    |                                                                                     | Enlaces<br>Breve descripción sobre los enlaces                                      |                                                                             |      |
|------------------------------------|-------------------------------------------------------------------------------------|-------------------------------------------------------------------------------------|-----------------------------------------------------------------------------|------|
|                                    | Plataforma Zoom<br>Sala virtual principal del ejercicio SIMEX<br>Ir a la aplicación | Plataforma Discord<br>Sala virtual Alterna del ejercicio SIMEX<br>Ira la aplicación | Visor Simulacro<br>Visor gráfico del escenario SIMEX<br>It a la aplicación  |      |
|                                    |                                                                                     |                                                                                     |                                                                             | _    |
|                                    |                                                                                     |                                                                                     |                                                                             |      |
| Para re                            | alizar el Proceso de                                                                | e Mensaiería hacem                                                                  | nos clic en la Opción                                                       | n de |
| Para re<br><b>Mensaj</b> o         | alizar el Proceso de<br>ería EXCON.                                                 | e Mensajería hacem                                                                  | nos clic en la Opción                                                       | ı de |
| Para re<br><b>Mensaj</b> e         | alizar el Proceso de<br><b>ería EXCON</b> .                                         | e Mensajería hacem                                                                  | nos clic en la Opción                                                       | ı de |
| Para re<br>Mensaja                 | alizar el Proceso de<br><b>ería EXCON</b> .                                         | e Mensajería hacem                                                                  | nos clic en la Opción                                                       | ı de |
| Para re<br>Mensaj                  | alizar el Proceso de ería EXCON.                                                    | e Mensajería hacem                                                                  | nos clic en la Opción<br>Vensajería EXCON reportes Enlaces squiroz@i        | ı de |
| Para re<br>Mensaj<br>Si Ex<br>Perú | alizar el Proceso de <b>ería EXCON</b> .                                            | e Mensajería hacem                                                                  | nos clic en la Opción<br>Mensajería EXCON deportes <b>Enlaces</b> squiroz@i | n de |
| Para re<br>Mensaj                  | alizar el Proceso de <b>ería EXCON</b> .                                            | e Mensajería hacem                                                                  | nos clic en la Opción<br>Vensajería EXCON Reportes <b>Enlaces</b> squiroz@i | ı de |
| Para re<br>Mensaj                  | alizar el Proceso de <b>ería EXCON</b> .                                            | e Mensajería hacem                                                                  | nos clic en la Opción<br>Vensajería EXCON deportes <b>Enlaces</b> squiroz©i | n de |
| Para re<br>Mensaj                  | ealizar el Proceso de<br>ería EXCON.                                                | e Mensajería hacem                                                                  | nos clic en la Opción<br>Vensajería EXCON deportes Enlaces squiroz@i        | n de |

- 2.1. Este módulo permite la comunicación entre los diferentes tipos de usuarios como Excon y Grupo (EXCON-GOBIERNO LEMA, EXCON-USAR NACIONAL, EXCON-UNDAC/OSOCC, EXCON-USAR INTERNACIONAL, EXCON-EMT, EXCON-COOP. INTERNACIONAL Y SECTOR PRIVADO, GRUPO-GOBIERNO LEMA, GRUPO-USAR NACIONAL, GRUPO-UNDAC/OSOCC, GRUPO-USAR INTERNACIONAL, GRUPO-EMT, GRUPO-COOP. INTERNACIONAL Y SECTOR PRIVADO).
  - a) En la parte superior me muestra a que grupo pertenece el usuario en este caso pertenece al grupo **EXCON GOBIERNO/LEMA.**

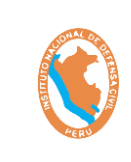

#### SISTEMA DE EJERCICIO DE RESPUESTA ANTE TERREMOTOS DE INSARAG – SIMEX PERÚ 2021

|                                   |                                                                                                    |                                                                                                    |                                                                                                    |                                    | Mens                                                                                                    | ajeria EXCON                                                                                                    | кероrtes Enla                         | ices airredo@hotma |
|-----------------------------------|----------------------------------------------------------------------------------------------------|----------------------------------------------------------------------------------------------------|----------------------------------------------------------------------------------------------------|------------------------------------|----------------------------------------------------------------------------------------------------|----------------------------------------------------------------------------------------------------|---------------------------------------|--------------------|
|                                   |                                                                                                    |                                                                                                    | Mensaje                                                                                                    | ería E                             | XCON-GOBIERNO/L                                                                                                    | EMA                                                                                                    |                                       |                    |
| List                              | a de mensajes                                                                                                    | enviados                                                                                                    | 5                                                                                                    | Bandeja                            |                                                                                                    |                                                                                                    |                                       |                    |
| Día                               | ~                                                                                                    | Tarea<br>Todos                                                                                                    | Estad                                                                                                    | do<br>odos                         | Buscar                                                                                                    |                                                                                                    |                                       |                    |
| Tarea                             | Descripcion de la 1<br>« Anterior 1 Siguie                                                                                                    | Tarca                                                                                                    | Mensaje Descri                                                                                                    | pción del N                        | Iensaje Tiempo simulado Er                                                                                                    | wiado a                                                                                                    | Registrado por                        | Estado Opció       |
| Creado (                          | por INDECI                                                                                                    |                                                                                                    |                                                                                                    |                                    |                                                                                                    |                                                                                                    |                                       |                    |
| C                                 | hacienc                                                                                                    | do clic                                                                                                    | : en el <u><b>Bol</b></u>                                                                                                    | tón B                              | r ei ala, tarea y est<br><u>uscar</u> .                                                                                                    | aao a                                                                                                    | el menso                              | aje                |
| C                                 | hacienc                                                                                                    | os rar<br>lo clic                                                                                                    | en el <u>Bo</u>                                                                                                    | tón B                              | r el ala, tarea y est<br><u>uscar</u> .                                                                                                    | aao a                                                                                                    |                                       | aje                |
| Lista                             | hacienc                                                                                                    |                                                                                                    | nbien hind<br>: en el <u>Bo</u> f                                                                                                    | EXCC                               | viscar.                                                                                                    | MA                                                                                                    |                                       | aje                |
| Lista<br>Día<br>Dia               | de mensajes er                                                                                                    | Ne<br>Nviados<br>Todos                                                                                                    |                                                                                                    | EXCC<br>Bandoja env                | vidos vandeja pendientes                                                                                                    | MA                                                                                                    |                                       | aje                |
| Lista<br>Día<br>Dia               | de mensajes er<br>1<br>Descripcion de la<br>Tarca                                                                                                    | OS TOF<br>do Clic<br>Me<br>nviados<br>rea<br>Todos                                                                                                    | noien illin<br>en el <u>Boi</u><br>nsajería<br>Estado<br>Todo<br>Descripción del<br>Mensaje                                                                                                    | EXCCC<br>Bandoja em                | rei ala, tarea y est<br><u>Uscar</u> .<br>PN-GOBIERNO/LE<br>riados<br>andeja pendientes<br>Buscar<br>Enviado a                                                                                                    | MA<br>Registrade                                                                                                    |                                       | aje<br>Opción      |
| Lista<br>Día<br>Dia<br>Tarca<br>J | C) POOREM<br>hacience<br>hacience<br>de mensajes en<br>a de mensajes en<br>a de mensajes | Inviados<br>Todos<br>Mensaje<br>Mensaje                                                                                                    | en el <u>Boi</u><br>en el <u>Boi</u><br>nsajería<br>Estado<br>Todo<br><u>Descripción del</u><br>deben evaluarse<br>dentro de las<br>siguientes 24 a<br>48 horas. Por otra<br>parte, hay<br>situaciones en las<br>que debes ir lo<br>antes posible a la<br>sala de<br>emergencias o si<br>no tu vida podría<br>correr peligro.                                                                      | s<br>Tiempo<br>s<br>2220-<br>21:20 | COOPERACIÓN INTERNACIONAL Y     SECTOR PRIVADO / INTERNACIONAL Y     SECTOR PRIVADO / INTERNACIONAL Y     SECTOR PRIV | Registrade<br>por<br>Gonzalez<br>Eriik                                                                                                    | el menso<br>Estado                    | Opción<br>te Ver   |
| Lista<br>Día<br>Dia<br>Tarea<br>3 | C) POORE<br>hacience<br>hacience<br>hacience<br>de mensajes en<br>l<br>molementacion de la<br>tarea<br>AAAAAAAAAAAAA<br>Activacion e<br>implementacion de<br>cicom, ESTIMACION<br>Verificacion de los<br>EMT - N<br>AAAAAAAAAAA<br>HIHH XXX DDD<br>Activacion e<br>implementacion de<br>cicom, ESTIMACION                                                                                                    | Inviados Inviados Inv | Estado<br>Conservinto del<br>Conservinto del<br>Conservinto del<br>Conservinto del<br>Conservinto de las<br>Conservinto de las<br>Siguientes 24 a<br>48 horas. Por otra<br>parte, hay<br>situaciones en las<br>que debes i r lo<br>antes posibile a la<br>sala de<br>emergencias o si<br>no tu vida podría<br>correr pelígro.<br>Por lo general,<br>recibirísa stención<br>más rápido que<br>en el | s<br>221:40                        | COOPERACIÓN INTERNACIONAL Y     SECTOR PRIVADO /INTERNACIONAL Y     SECTOR PRIVADO /INTERNACIONAL Y     SECTOR PRIVADO /INTERNATIONAL     COOPERACIÓN INTERNATIONAL     COOPERACIÓN AND PRIVATO SECTOR-     EQUPOS MÉDICOS DE     EMERGENCIA/ZEREGNCY MEDICAL     TEAMS (EMT)- LEMA- RESPONSABILIDAD     NACIONALES/INTERNATIONAL     USAR     INTERNACIONALES/INTERNATIONAL     USAR     LEMA                                                                                                    | Canal Canal | el menso<br>Estado<br>Agunos Respondo | oje<br>ver<br>ver  |

mensajes pendientes que aún no han sido enviados por el usuario. TODA COPIA DEL PRESENTE DOCUMENTO ES UNA COPIA NO CONTROLADA

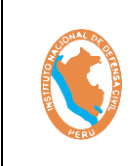

#### SISTEMA DE EJERCICIO DE RESPUESTA ANTE TERREMOTOS DE INSARAG – SIMEX PERÚ 2021

Código: OGTIC-IN-33 Versión: 01 Aprobación:20.06.2021 Página: 8 de 52

e) Podremos también filtrar por el día, haciendo clic en el **Botón Buscar.** 

|       | Mensajería                      | <b>EXCON</b>    | -GOBIERNO/LEMA          |                    |      |
|-------|---------------------------------|-----------------|-------------------------|--------------------|------|
| Lista | de mensajes pendientes de envío | indija civilaos |                         |                    |      |
| Día   |                                 |                 |                         |                    |      |
| Dia   | 1 Buscar                        |                 |                         |                    |      |
|       |                                 |                 |                         |                    |      |
|       |                                 |                 |                         | Tiempo             |      |
| Tarea | Descripcion de la Tarea         | Mensaje         | Descripción del Mensaje | Tiempo<br>simulado | Opci |

- 2.2. Se realizará el proceso completo del flujo del ejercicio del envío y recepción del mensaje.
  - a) Ingresamos a la opción **Bandeja pendientes** y clic en el botón **Elegir.**
  - b) En este caso elegiremos la tarea 6 y el mensaje 49.

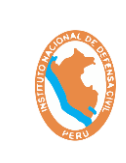

#### SISTEMA DE EJERCICIO DE RESPUESTA ANTE TERREMOTOS DE INSARAG – SIMEX PERÚ 2021

| Mensajería EXCON-GOBLERNO/LEMA<br>Bandeja envia (ns Bandeja pendientes |                                                                                                    |               |                                                                                                    |                           |  |
|------------------------------------------------------------------------|----------------------------------------------------------------------------------------------------|---------------|----------------------------------------------------------------------------------------------------|---------------------------|--|
| Lista                                                                  | de mensajes pendientes de envío                                                                                                    |               |                                                                                                    |                           |  |
| Día                                                                    | Buscar                                                                                                    |               |                                                                                                    |                           |  |
| Dia                                                                    |                                                                                                    |               |                                                                                                    |                           |  |
| Tarea                                                                  | Descripcion de la Tarea                                                                                                    | Mensaje       | Descripción del Mensaje                                                                                                    | Tiempo<br>simulado Opción |  |
| Tarea<br>6                                                             | HHH XXX DDD Activacion e implementacion de CICOM,<br>ESTIMACION DEL ESCENARIO. Verificacion de disponibilidad para<br>la movilizacion de los EMT -N | Mensaje<br>49 | La principal diferencia entre emergencia y urgencia es que<br>en situaciones de emergencia existe una amenaza<br>inmediata para la vida y la salud | 21:40 Elegir              |  |
|                                                                        |                                                                                                    |               |                                                                                                    |                           |  |

- 2.3. Recordar que el mensaje mostrado es parte del guion para la elaboración del ejercicio. Esta opción de Mensaje Simulado me muestra las siguientes características:
  - a) Hora simulada: Muestra la Hora que se realiza la simulación del evento.
  - b) Tarea: Tarea que se realizara para el ejercicio de la simulación.
  - c) **Mensaje:** Muestra la descripción del mensaje que se enviara a los otros grupos.
  - d) **Google drive:** Se puede pegar un link de acceso que se desea compartir a los otros grupos.
  - e) **Archivos:** Se puede adjuntar algún documento que deseamos compartir con los otros grupos para el ejercicio.
  - f) Grupos: Muestra los grupos que se enviara el mensaje para el ejercicio. Si no deseamos enviar a todos esos grupos hacemos clic en el recuadro.

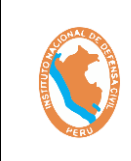

#### SISTEMA DE EJERCICIO DE RESPUESTA ANTE TERREMOTOS DE INSARAG – SIMEX PERÚ 2021

Código: OGTIC-IN-33 Versión: 01 Aprobación:20.06.2021 Página: 10 de 52

#### Finalmente hacemos clic en el Botón "Enviar Mensaje".

|                                                                                                    | Mensaje Simulado<br>Enviar Mensaje a los Grupos                                                                                        |
|----------------------------------------------------------------------------------------------------|----------------------------------------------------------------------------------------------------|
|                                                                                                    | Día: Dia 1 Tarea: Tarea 6 Mensaje: Mensaje 49                                                                                          |
| Hora simulado: 21:40                                                                                       |                                                                                                    |
| Tarea:<br>HHH XXX DDD Activacion<br>disponibilidad para la mov                                             | ) e implementacion de CICOM, ESTIMACION DEL ESCENARIO. Verificacion de<br>vilizacion de los EMT -N                                     |
| <b>Mensaje:</b><br>La principal diferencia entr<br>inmediata para la vida y la                             | tre emergencia y urgencia es que en situaciones de emergencia existe una amena<br>a salud                                              |
| Google Drive:                                                                                              |                                                                                                    |
| URL https://drive.go                                                                                       | oogle.com/file/d/19Yx2SsDGDdefZi-85mP9gBMDz8ZK4XgQ/view?usp=shar                                                                       |
| Archivos:                                                                                                  |                                                                                                    |
|                                                                                                    |                                                                                                    |
|                                                                                                    |                                                                                                    |
| CENNA 1°<br>APROBADOS.xlsx                                                                                 |                                                                                                    |
|                                                                                                    |                                                                                                    |
|                                                                                                    |                                                                                                    |
| <ul> <li>EQUIPOS MÉDICOS DE</li> <li>USAR INTERNACIONALI</li> <li>COOPERACIÓN INTERN<br/>SECTOR</li> </ul> | EMERGENCIA/EMERGENCY MEDICAL TEAMS (EMT)<br>.ES/INTERNATIONAL USAR<br>VACIONAL Y SECTOR PRIVADO /INTERNATIONAL COOPERATION AND PRIVATE |
|                                                                                                    | Cancelar Enviar Me                                                                                                    |
|                                                                                                    |                                                                                                    |
|                                                                                                    |                                                                                                    |
|                                                                                                    |                                                                                                    |
|                                                                                                    |                                                                                                    |
| ,Como pegamo<br>Aensaje Simulad                                                                            | is un link de acceso en la URL del GOOGLE DRIV<br>10?                                                                                  |
|                                                                                                    |                                                                                                    |
|                                                                                                    |                                                                                                    |

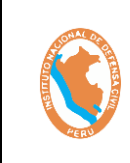

#### SISTEMA DE EJERCICIO DE RESPUESTA ANTE TERREMOTOS DE INSARAG – SIMEX PERÚ 2021

Código: OGTIC-IN-33 Versión: 01 Aprobación:20.06.2021 Página: 11 de 52

a) Hacemos clic en lr a la Aplicación **"Google Drive**" de la opción de los **Enlaces** 

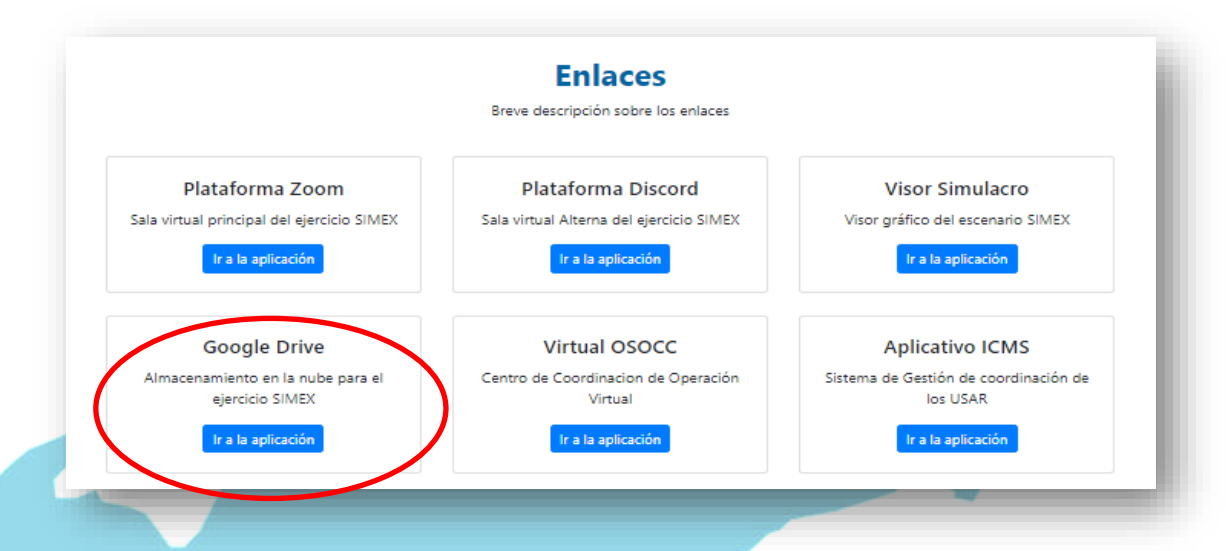

b) Luego Clic derecho en la carpeta que deseamos compartir, luego clic en obtener vinculo y se habilitara una nueva ventana donde haremos clic en el botón **Copiar Vinculo**.

| Nuevo                      | Compartidos conmigo > INDECI - SIN | NEX 2021 Prueba 👻 🚢    |                           | <b>=</b>           | i |
|----------------------------|------------------------------------|------------------------|---------------------------|--------------------|---|
|                            | Nombre $\psi$                      | Propietario            | Última modificación       | Tamaño del archivo |   |
| Mi unidad                  | LOGOS PNG                          | EDGAR CHUMPEN SAAVEDRA | 18 jun. 2021 EDGAR CHUMPE | -                  |   |
| Computadoras               | GUIAS SIMEX                        | EDGAR CHUMPEN SAAVEDRA | 18 jun. 2021 EDGAR CHUMPE | -                  |   |
| ) Recientes                | GUIAS INSARAG 2020 ESP             | EDGAR CHUMPEN SAAVEDRA | 18 jun. 2021 EDGAR CHUMPE | -                  |   |
| Destacados                 | Grupo 6_UN HCT                     | INDECI SIMEX           | 14 jun. 2021 INDECI SIMEX | -                  |   |
| Papelera                   | Grupo 5_EMT                        | INDECI SIMEX           | 14 jun. 2021 INDECI SIMEX | -                  |   |
| Almacenamiento             | Grupo 4_USAR                       | INDECI SIMEX           | 14 jun. 2021 INDECI SIMEX | _                  |   |
| 5 GB de 15 GB utilizado(s) | Grupo 3_UNDAC                      | CI SIMEX               | 14 jun. 2021 INDECI SIMEX | _                  |   |
| Comprar<br>almacenamiento  | Grupo 2_Respondientes Nacionales   | INDECI SIMEX           | 14 jun. 2021 INDECI SIMEX | _                  |   |
|                            | Grupo 1_LEMA                       | INDECI SIMEX           | 14 jun. 2021 INDECI SIMEX | _                  |   |
|                            |                                    |                        |                           |                    |   |
|                            |                                    |                        |                           |                    |   |

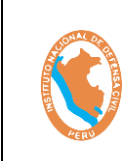

## INSTRUCTIVO SISTEMA DE EJERCICIO DE RESPUESTA

Código: OGTIC-IN-33 Versión: 01 Aprobación:20.06.2021 Página: 12 de 52

#### ANTE TERREMOTOS DE INSARAG – SIMEX PERÚ 2021

\rm Drive Q Buscar en Drive 2 .... : ⊞ (i) 31 Nuevo ÷ O Vista previa Nombre 🗸 Propietario no del archivo Mi unidad ↔ Abrir con REGISTRO DE CAPACITACIÓN.XLSX 🚢 INDECI SIMEX Computadoras 0 P plantilla ppt SIMEX.pptx 🚢 INDECI SI G⊃ Obtener vínculo Compartidos conmigo C Recientes 🕼 Agregar acceso directo a Drive 🕜 + ☆ Destacados Mover a II Papelera ☆ Agregar a Destacados 🖉 Cambiar nombre Almacenamiento (i) Ver detalles 7.75 GB de 15 GB utilizado(s) Administrar versione Comprar almacenamiento Crear una copia () Denunciar abuso 

## c) Hacemos clic en el Botón Copiar vinculo y finalmente en el botón "Listo".

Obtener vínculo
 Obtener vínculo
 Cualquier persona que tenga el vínculo
 Cualquier usuario de Internet que tenga este vínculo puede editar el
 elemento (es necesario acceder a una cuenta)
 Envier comentarios a Goode

d) Luego pegaremos el vínculo dentro de la URL de la ventana de Mensaje Simulado.

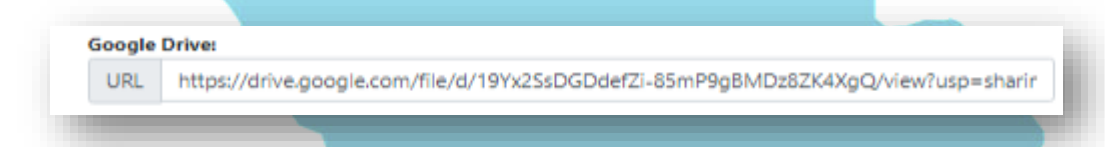

## 2.5. ¿Cómo adjuntamos un documento en un Mensaje Simulado?

- a) Clic encima del cuadro "Seleccione o arrastre el archivo".
- b) Luego seleccionaremos un archivo que deseamos subir para compartirlo donde finalmente hacemos clic en abrir.
- c) Importante se puede adjuntar 3 archivos como máximo.

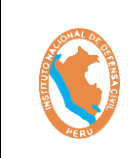

#### SISTEMA DE EJERCICIO DE RESPUESTA ANTE TERREMOTOS DE INSARAG – SIMEX PERÚ 2021

Código: OGTIC-IN-33 Versión: 01 Aprobación:20.06.2021 Página: 13 de 52

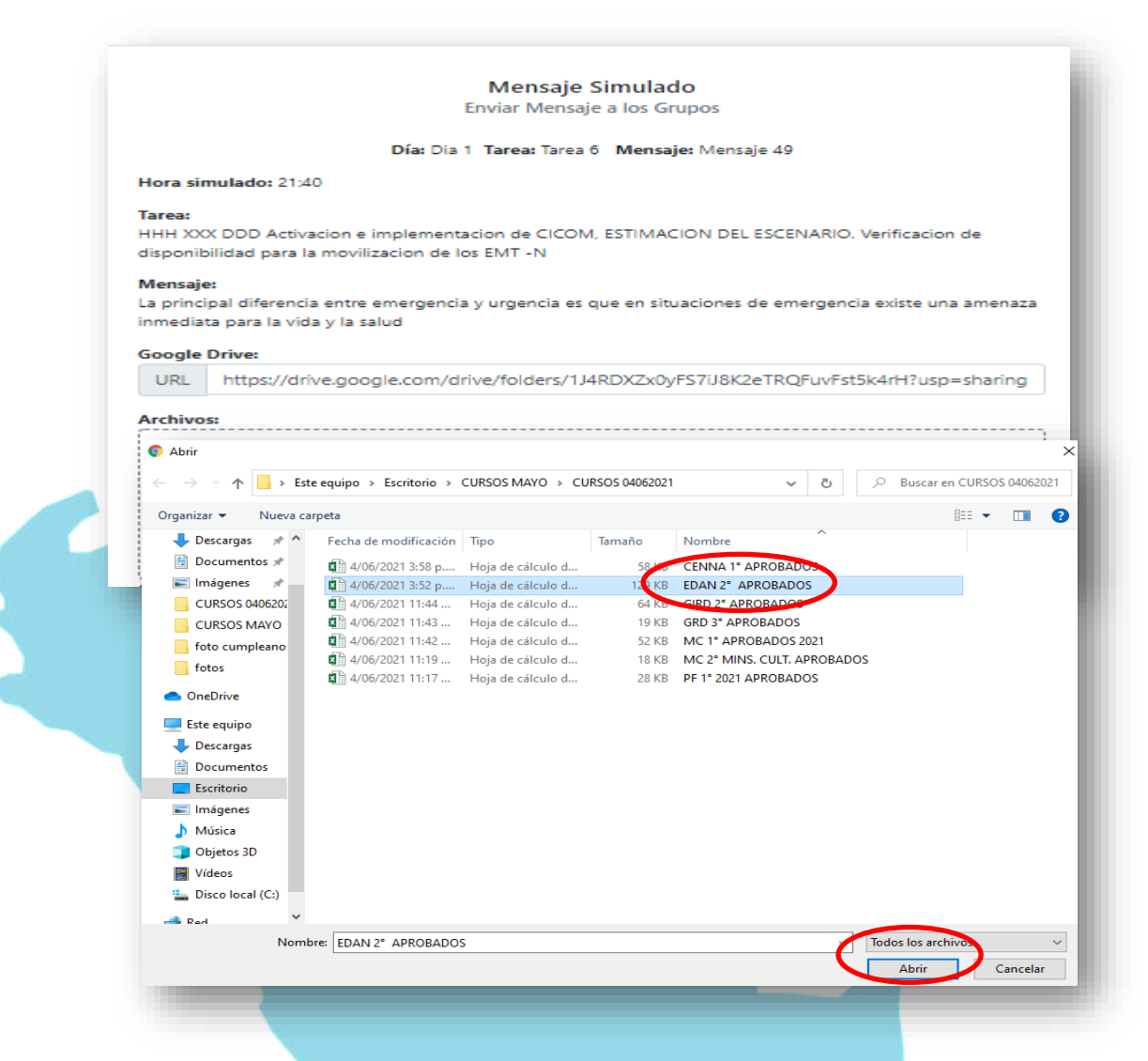

d) Entramos a la bandeja enviados y filtramos por el mensaje que se envió por el día, tarea y estado. Luego si queremos ver la actividad del mensaje hacemos clic en el Botón Ver. Podemos visualizar el estado se encuentra como Enviado/Pendiente de Rpta.

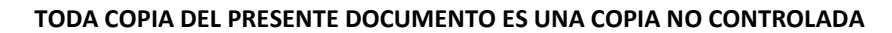

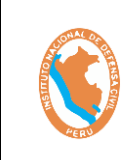

#### SISTEMA DE EJERCICIO DE RESPUESTA ANTE TERREMOTOS DE INSARAG – SIMEX PERÚ 2021

Código: OGTIC-IN-33 Versión: 01 Aprobación:20.06.2021 Página: 14 de 52

| T          | FIU "                                                                                                    |                  |                                                                                                    |                      |                                                                                                    |                                    |                           |     |
|------------|----------------------------------------------------------------------------------------------------|------------------|----------------------------------------------------------------------------------------------------|----------------------|----------------------------------------------------------------------------------------------------|------------------------------------|---------------------------|-----|
| Lis        | ta de mensajes (                                                                                                    | enviados         | <b>1</b>                                                                                                    | Vensaj<br>Bandeja    | ervíados Bandeja pendientes                                                                                                    |                                    |                           |     |
| Día<br>D   | ia 1 🗸                                                                                                    | Tarea<br>Tarea 6 | Es                                                                                                    | tado<br>Enviado/Penc | diente 🗸 Buscar                                                                                                    |                                    |                           |     |
| Tare       | Descripcion de la<br>Tarea                                                                                                    | Mensaje          | Descripción<br>del Mensaje                                                                                                    | Tiempo<br>simulado   | Enviado a                                                                                                    | Registrado<br>por                  | Estado                    | Орс |
| Tarea<br>6 | HHH XXX DDD<br>Activacion e<br>implementacion de<br>CICOM,<br>ESTIMACION DEL<br>ESCENARIO,<br>Verificacion de<br>disponibilidad para<br>la movilizacion de<br>los EMT -N | Mensaje<br>29    | La principal<br>diferencia entre<br>emergencia y<br>urgencia es que<br>en situaciones<br>de emergencia<br>existe una<br>amenaza<br>inmediata para<br>la vida y la<br>salud | 21:40                | COOPERACIÓN INTERNACIONAL Y SECTOR<br>PRIVADO /INTERNATIONAL COOPERATION<br>AND RRIVATE SECTOR: EQUIPOS MÉDICOS<br>DE ENERGENCIA/VEMERGENCY MEDICAL<br>TEAMS (ENT): LEMA: RESPONSABILIDAD<br>NACIONAL: UNDAC- USAR<br>INTERNACIONALES/INTERNATIONAL USAR-<br>USAR NACIONALES/INTERNATIONAL USAR | Gonzalez<br>Eriik                  | Enviado/Pendiente do Rpta | Ve  |
| Tarea<br>6 | HHH XXX DDD<br>Activacion e<br>implementacion de<br>CICOM,<br>ESTIMACION DEL<br>ESCENARIO.<br>Verificacion de<br>direcobilidad poro                                      | Mensaje<br>49    | La principal<br>diferencia entre<br>emergencia y<br>urgencia es que<br>en situaciones<br>de emergencia<br>existe una                                                       | 21:40                | COOPERACIÓN INTERNACIONAL Y SECTOR<br>PRIVADO /INTERNATIONAL COOPERATION<br>AND PRIVATE SECTOR: EQUIPOS MÉDICOS<br>DE EMERGENCIA/EMERGENCY MEDICAL<br>TEAMS (ENT)- LEMA: RESPONSABILIDAD<br>NACIONAL: UNDAC- USAR<br>INTERNACIONALES INTERNATIONAL USA:                                         | QUIROZ<br>MIRANDA<br>SARA<br>ELENA | Enviado/Pendiente de Rpta | Ve  |

2.6. Luego al hacer **"Ver"** podemos **Mensajería EXCON-GOBIERNO/LEMA** clic en visualizar toda la información que contiene el mensaje. También podemos ver las Acciones tomadas por los grupos a quienes fueron enviados (Si se dio respuesta o no).

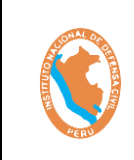

#### SISTEMA DE EJERCICIO DE RESPUESTA ANTE TERREMOTOS DE INSARAG – SIMEX PERÚ 2021

|                    |                                                                                                    |                                                                                         |                                                              | Mensaje Sir              | nulado                 |                      |                                                        |               |      |
|--------------------|----------------------------------------------------------------------------------------------------|-----------------------------------------------------------------------------------------|--------------------------------------------------------------|--------------------------|------------------------|----------------------|--------------------------------------------------------|---------------|------|
|                    | Fecha de envio real: 15-                                                                                                    | 06-2021 Hora: 21:                                                                       | 10                                                           |                          |                        |                      |                                                        |               |      |
|                    |                                                                                                    |                                                                                         | Dia                                                          | c Dia 1 Tarea: Tarea 6 1 | Mensaje: Mensaje       | : 49                 |                                                        |               |      |
|                    | Tiempo Simulado: 21:40                                                                                                    |                                                                                         |                                                              |                          |                        |                      |                                                        |               |      |
|                    | Tarea:<br>HHH XXX DDD Activacion                                                                                                    | e implementacion                                                                        | de CICOM, ESTIMACI                                           | ION DEL ESCENARIO. Ver   | ificacion de dispo     | onibilidad para la n | novilizacion de los                                    | EMT -N        |      |
|                    | Mensaje:<br>La principal diferencia en                                                                                                    | tre emergencia y u                                                                      | rgencia es que en situa                                      | aciones de emergencia e  | xiste una amenaz       | a inmediata para la  | a vida y la salud                                      |               |      |
|                    | Google Drive:<br>https://drive.google.com                                                                                                    | /drive/folders/1J4R                                                                     | DXZx0yFS7iJ8K2eTRQ                                           | RuvFst5k4rH?usp=sharin   |                        |                      |                                                        |               |      |
|                    | Archivos:                                                                                                    | _                                                                                       |                                                              |                          |                        |                      |                                                        |               |      |
|                    | EDAN 2* APROBADOS.                                                                                                    | xisx                                                                                    |                                                              |                          |                        |                      |                                                        |               |      |
|                    | Grupo(s):<br>COOPERACIÓN INTERNA                                                                                                    | CIONAL Y SECTOR                                                                         | PRIVADO /INTERNATIO                                          | ONAL COOPERATION AN      | ID PRIVATE SECT        | OR-EQUIPOS MÉDI      | COS DE EMERGEN                                         | CIA/EMERGENCY | MEDI |
|                    | TEAMS (EMT)-LEMA-RES                                                                                                    | PONSABILIDAD NA                                                                         | CIONAL-UNDAC-USA                                             | R INTERNACIONALES/IN     | TERNATIONAL US         | SAR-USAR NACION      | IALES/NATIONAL L                                       | ISAR          |      |
|                    |                                                                                                    |                                                                                         |                                                              |                          |                        |                      |                                                        |               |      |
|                    | Registrado por:<br>QUIROZ MIRANDA SARA                                                                                                    | ELENA                                                                                   |                                                              |                          |                        |                      |                                                        |               |      |
|                    | Registrado por:<br>QUIROZ MIRANDA SARA<br>Acciones esperadas:                                                                                                    | ELENA                                                                                   |                                                              |                          |                        |                      |                                                        |               |      |
|                    | Registrado por:<br>QUIROZ MIRANDA SARA<br>Acciones esperadas:<br>• Accion esperada N<br>• Accion esperada N                                                                                   | ELENA<br>o 01 del Id mensaje<br>o 02 del Id mensaje                                     | : 49<br>: 49                                                 |                          |                        |                      |                                                        |               |      |
|                    | Registrado por:<br>QUIROZ MIRANDA SARA<br>Acciones esperadas:<br>• Accion esperada N<br>• Accion esperada N                                                                                   | ELENA<br>o 01 del Id mensaje<br>o 02 del Id mensaje                                     | : 49<br>: 49                                                 |                          |                        |                      |                                                        |               |      |
| A                  | Registrado por:<br>QUIROZ MIRANDA SARA<br>Acciones esperadas:<br>Accione esperada N<br>Accione esperada N<br>cciones tomadas po                                                               | ELENA<br>o 01 del Id mensaje<br>o 02 del Id mensaje<br>or los grupos                    | : 49<br>: 49                                                 |                          |                        |                      |                                                        |               |      |
| A                  | Registrado por:<br>QUIROZ MIRANDA SARA<br>Acciones esperadas:<br>• Accion esperada N<br>• Accion esperada N<br>• Accion esperada N                                                            | ELENA<br>o 01 del ld mensaje<br>o 02 del ld mensaje<br>or los grupos<br>Estado          | : 49<br>: 49                                                 |                          |                        |                      |                                                        |               |      |
| A                  | Registrado por:<br>QUIRCZ MIRANDA SARA<br>Accione seperadas:<br>• Accion esperada N<br>• Accion esperada N<br>• Accione superada N<br>• Acciones tomadas por<br>upo<br>Todos V                | ELENA<br>o 01 del ld mensaje<br>o 02 del ld mensaje<br>or los grupos<br>Estado          | • 49<br>• 49<br>• 89                                         |                          |                        |                      |                                                        |               |      |
| G                  | Registrado por:<br>QUIROZ MINENDA SARA<br>Accione seperadas:<br>• Accion esperada N<br>• Accion esperada N<br>• Accion esperada N<br>cciones tomadas por<br>upo<br>Todos V                    | ELENA<br>o 01 del Id mensaje<br>o 02 del Id mensaje<br>or los grupos<br>Estado          | • 49<br>• 49<br>• 89<br>• 80<br>• 80<br>• 80<br>• 80<br>• 80 | 1                        |                        |                      |                                                        |               |      |
| G                  | Registrado por:<br>QUIRCE MINANDA SANA<br>Acciones esperadas:<br>• Accion esperada N<br>• Accion esperada N<br>• Accion esperada N<br>cciones tomadas por<br>upo<br>Todos                     | ELENA<br>o 01 del id mensajo<br>o 02 del id mensajo<br>or los grupos<br>Estado<br>Todos | - 49<br>49<br><b>V</b> Busca                                 | / Desc                   | ripcion de la          | Registrado           |                                                        |               |      |
| Ad<br>Gi           | Registrado por:<br>QUIRCE MINANDA SARA<br>Accione esperadas:<br>• Accion esperada N<br>• Accione sperada N<br>cciones tomadas po<br>upo<br>Todos<br>Crapo                                     | ELENA<br>o 01 del id mensajo<br>o 02 del id mensajo<br>or los grupos<br>Estado<br>Todos | - 49<br>- 49<br>- • • • • • • • • • • • • • • • • • • •      | /<br>Dec<br>resp         | ripcion de la<br>unsta | Registrado<br>por    | Estado                                                 | Calificación  | Opt  |
| A 4                | Registrado por:<br>QUIRCE MINANDA SARA<br>Acciones esperadas:<br>Accion esperada N<br>Accion esperada N<br>Acciones tomadas por<br>ciones tomadas por<br>Upo<br>Todos<br>Grupo<br>LEMA        | ELENA<br>o 01 del id mensajo<br>o 02 del id mensajo<br>or los grupos<br>Estado          | - 49<br>49<br><b>V</b> Busca                                 | r Dear<br>resp           | ripcion de la<br>uesta | Registrado<br>por    | Estado<br>Pendiente de<br>Rpta                         | Calificación  | Ope  |
| A 4                | Registrado por:<br>QUIRCE IMPANDA SARA<br>Accione seperadas:<br>• Accion esperadas<br>• Accion esperada N<br>• Acciones tomadas por<br>upo<br>Todos •<br>Genepo<br>LEMA<br>USAR NACIONALES/NA | ELENA<br>o 01 del la mensaja<br>o 02 del la mensaja<br>or los grupos<br>Estado<br>Todos | • 49<br>49<br><b>• • • • • • • • • •</b>                     | r Desc<br>resp           | rípcion de la<br>aesta | Registrado<br>por    | Estado<br>Pendiente de<br>Rpta<br>Pendiente de         | Calificación  | Ope  |
| Ad<br>Gr<br>1<br>2 | Registrado por:<br>QUIRCE IMPANDA SARA<br>Accione seperadas:<br>• Accion esperada N<br>• Accion esperada N<br>cciones tomadas por<br>upo<br>Todos<br>Grapo<br>LEMA<br>USAR NACIONALES/NA      | ELENA<br>o 01 del ld mensaje<br>o 02 del ld mensaje<br>or los grupos<br>Estado<br>Todos | - 49<br>49<br><b>v</b>                                       | r Desc<br>resp           | ripcion de la<br>uesta | Registrado<br>por    | Estado<br>Pendiente de<br>Rpta<br>Pendiente de<br>Rpta | Calificación  | Opc  |

- 2.7. Una vez enviado el mensaje ahora ingresamos con un usuario que pertenezca al grupo LEMA ya que pertenece a uno de los grupos enviados.
  - a) Nos dirigimos a "Bandeja de Mensajes" y buscamos nuestro mensaje enviado por el grupo EXCON, donde finalmente hacemos clic en el botón "Ver".

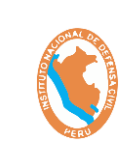

SISTEMA DE EJERCICIO DE RESPUESTA ANTE TERREMOTOS DE INSARAG – SIMEX PERÚ 2021

|                                                                                                    |                                                                                                    | Cild                                                                                                    | GRU                                                                                       | PO - GOBIER                                                                                                    | NO                                                             | LEI                                                  |                                               |                                                                                             |
|----------------------------------------------------------------------------------------------------|----------------------------------------------------------------------------------------------------|----------------------------------------------------------------------------------------------------|-------------------------------------------------------------------------------------------|----------------------------------------------------------------------------------------------------|----------------------------------------------------------------|------------------------------------------------------|-----------------------------------------------|---------------------------------------------------------------------------------------------|
| Lista da ma                                                                                                    | ncolos rocu                                                                                                    | ncionados                                                                                                    | Bandeja                                                                                   | a de mensajes Bandeja de coordinación                                                                                                    |                                                                |                                                      |                                               |                                                                                             |
| Lista de me                                                                                                    | isajes rece                                                                                                    | epcionados                                                                                                    |                                                                                           |                                                                                                    |                                                                |                                                      |                                               |                                                                                             |
| Día<br>Dia 1                                                                                                    | Tarea                                                                                                    | u<br>dos                                                                                                    | Estado                                                                                    | Grupo Remitente                                                                                                    | Buscar                                                         |                                                      |                                               |                                                                                             |
| Dia I                                                                                                    |                                                                                                    |                                                                                                    | 10005                                                                                     | 10005                                                                                                    |                                                                |                                                      |                                               |                                                                                             |
| Tarea Descripci                                                                                                    | ón de Tarea                                                                                                    |                                                                                                    | Mensaje                                                                                   | Descripción Mensaie                                                                                                    | Tiempo<br>simulado                                             | Remite                                               | Estado                                        | Ac                                                                                          |
| Tarea HHH XXX<br>6 CICOM, E<br>Verificacio                                                                                                    | DDD Activacion<br>STIMACION DEL<br>on de disponibilio                                                                                          | e implementacion<br>ESCENARIO.<br>dad para la                                                                     | de Mensaje<br>10                                                                          | Por lo general, recibirás atención más rápido<br>que en el departamento de emergencias, que<br>trata a los pacientes gravemente enfermos y                                                                            | 21:40                                                          | EXCON-<br>LEMA                                       | Respondido                                    |                                                                                             |
| Tarea AAAAAAA<br>3 implemer<br>ESCENAR                                                                                                    | AAAAAA Activar<br>tacion de CICON                                                                                                    | n<br>cion e<br>4, ESTIMACION DEI<br>le disponibilidad pa                                                          | Mensaje<br>L 5<br>ara                                                                     | deben evaluarse dentro de las siguientes 24 a<br>48 horas. Por otra parte, hay situaciones en las<br>que debes ir lo antes posible a la sala de                                                                       | 22:20-<br>21:20                                                | EXCON-<br>LEMA                                       | Respondido                                    |                                                                                             |
| la accuilia                                                                                                    | usion de les FMT                                                                                                    |                                                                                                    |                                                                                           | peligro.                                                                                                    |                                                                |                                                      |                                               |                                                                                             |
| Tarea HHH XXX<br>6 CICOM, E<br>Verificacio                                                                                                    | DDD Activacion<br>STIMACION DEL<br>on de disponibili                                                                                           | e implementacion<br>ESCENARIO.<br>dad para la                                                                     | de Mensaje<br>49                                                                          | La principal diferencia entre emergencia y<br>urgencia es que en situaciones de emergencia<br>existe una amenaza inmediata para la vida y la                                                                          | 21:40                                                          | EXCON-<br>LEMA                                       | Pendiente de Rpta                             |                                                                                             |
| Tendrem<br>ejercicio                                                                                                    | os dos<br>. Hacie                                                                                                    | s botor<br>endo c                                                                                                 | nes par<br>lic en                                                                         | ra realizar el proce<br>los Botones <u>"Coor</u>                                                                                                    | eso de<br>dinar                                                | e me<br><u>con</u>                                   | nsajería<br><b>grupo</b>                      | I C<br><b>55</b> ″                                                                          |
| Tendrem<br>ejercicio<br><u>"Respon</u> e                                                                                                    | os dos<br>. Hacie<br><b>der a E</b>                                                                                                    | s botor<br>endo c<br>XCON"                                                                                        | nes pai<br>:lic en<br><u>'</u>                                                            | ra realizar el proce<br>los Botones <u>"Coor</u>                                                                                                    | eso de<br>dinar                                                | e me<br><u>con</u>                                   | nsajería<br><b>grupo</b>                      | i d<br>os"                                                                                  |
| Tendrem<br>ejercicio<br><u>"Respon</u>                                                                                                    | os do:<br>. Hacie<br><b>der a E</b>                                                                                                    | s botor<br>endo c<br><b>XCON</b> "                                                                                | nes par<br>Iic en<br><u>'</u>                                                             | ra realizar el proce<br>los Botones <u>"Coor</u> d<br>Mensaje Simulado                                                                                                    | eso de<br>dinar                                                | e me<br><u>con</u>                                   | nsajería<br>grupo                             | ı d<br><u>əs"</u>                                                                           |
| Tendrem<br>ejercicio<br><u>"Respone</u>                                                                                                    | os do:<br>. Hacie<br><b>der a E</b><br>reat: 15-06-202                                                                                         | s botor<br>endo c<br>:XCON"                                                                                       | nes pai<br>:lic en<br><u>'</u>                                                            | ra realizar el proce<br>los Botones <u>"Coort</u><br>Mensaje Simulado<br>Da 1 Tarea: Tarea 6 Mensaje: Mensaje 49                                                                                                    | eso de<br><b>dinar</b>                                         | e me<br><b>con</b>                                   | nsajería<br><b>grupo</b>                      | ı d<br><u>ss"</u>                                                                           |
| Tendrem<br>ejercicio<br><u>"Respone</u><br>Fecha de envio<br>Tiempo Simula                                                                                                    | os do:<br>. Haci<br>der a E<br>real: 15-06-202<br>10: 21:40                                                                                    | s botor<br>endo c<br>EXCON"                                                                                       | nes pai<br>ilic en<br><u>'</u>                                                            | ra realizar el proce<br>los Botones <u>"Coord</u><br>Mensaje Simulado<br>Dia 1 Tarea: Tarea 6 Mensaje: Mensaje 49                                                                                                    | eso de<br><u>dinar</u>                                         | e me<br><u>con</u>                                   | nsajería<br><u>grupo</u>                      | C<br>C<br>C<br>C<br>C<br>C<br>C<br>C<br>C<br>C<br>C<br>C<br>C<br>C<br>C<br>C<br>C<br>C<br>C |
| Tendrem<br>ejercicio<br><u>"Respone</u><br>Fecha de envio<br>Tiempo Simula<br>Tarea:<br>HHH XXX DDD                                                                                               | OS do:<br>. Hacid<br>der a E<br>real: 15-06-202<br>to: 21:40<br>uctivacion e impl                                                              | s boton<br>endo c<br>:XCON"<br>1 Hora: 21:10                                                                      | nes pai<br>lic en<br>Día:<br>com, estimacio                                               | ra realizar el proce<br>los Botones <u>"Coord</u><br>Mensaje Simulado<br>Dia 1 Tarea: Tarea 6 Mensaje: Mensaje 49<br>N DEL ESCENARIO. Verificacion de disponibilidad                                                  | eso de<br><u>dinar</u>                                         | e me<br>con                                          | nsajería<br>grupo                             | I C<br><u>)S</u> "                                                                          |
| Fecha de envio<br>Tiempo Simula<br>Tarea:<br>Hiri XXX DDD /<br>Mensaje:<br>La principal dife                                                                                                    | OS COS<br>. Hacie<br>der a E<br>real: 15-06-202<br>to: 21:40<br>activacion e impli<br>rencia entre eme                                         | s boton<br>endo c<br>EXCON''<br>1 Hora: 21:10<br>I Hora: 21:10                                                    | nes pai<br>lic en<br><u>'</u><br>Día: I<br>com, estimacio                                 | ra realizar el proce<br>los Botones <u>"Coord</u><br>Mensaje Simulado<br>Dia 1 Tarea: Tarea 6 Mensaje: Mensaje 49<br>N DEL ESCENARIO. Verificacion de disponibilidad                                                  | eso de<br><u>dinar</u><br>1 para la movili<br>ata para la vidi | e me<br><u>con</u><br>zacion de los                  | nsajería<br><u>grupo</u><br><sub>EMT -N</sub> | I C<br>DS "                                                                                 |
| Tendrem<br>ejercicio<br>"Respond<br>Fecha de envio<br>Tiempo Simula<br>Tarea:<br>HHH XXX DDD /<br>Mensaje:<br>La principal dife<br>Gogle Drive:<br>https://drive.god                              | OS do:<br>. Hacie<br>der a E<br>real: 15-06-202<br>do: 21:40<br>vctivacion e impl<br>rencia entre eme<br>rgie.com/drive/fi                     | s boton<br>endo c<br>:XCON"<br>1 Hora: 21:10                                                                      | DES DOI<br>lic en<br><br>Día: I<br>com, estimacio<br>e es que en situac<br>yFS7U8K2eTRQFU | ra realizar el proce<br>los Botones <u>"Coord</u><br>Mensaje Simulado<br>Dia 1 Tarea: Tarea 6 Mensaje: Mensaje 49<br>N DEL ESCENARIO. Verificacion de disponibilidad<br>iones de emergencia existe una amenaza inmedi | eso de<br>dinar<br>1 para la movill<br>ata para la vidi        | e me<br><u>con</u><br>zacion de los                  | nsajería<br>grupo                             | I C<br>DS"                                                                                  |
| Fecha de envio<br>Tiempo Simula<br>Tarea:<br>HHH XXX DDD /<br>Mensaje:<br>La principal dife<br>Google Drive:<br>Https://drive:<br>EDN 27 APR                                                      | OS COS<br>HCCid<br>HCCid<br>der C E<br>real: 15-06-2022<br>do: 21:40<br>vectivacion e impli<br>vencia entre eme<br>rgle.com/drive/fi           | s boton<br>endo c<br>EXCON''<br>1 Hora: 21:10<br>I Hora: 21:10<br>I Hora: 21:10<br>I Hora: 21:10                  | NES POI<br>IIC EN<br>Dia: I<br>COM, ESTIMACIO<br>e es que en situac<br>yFS7U8K2eTRQFU     | ra realizar el proce<br>los Botones <u>"Coord</u><br>Mensaje Simulado<br>Dia 1 Tarea: Tarea 6 Mensaje: Mensaje 49<br>N DEL ESCENARIO. Verificacion de disponibilidad<br>iones de emergencia existe una amenaza inmedi | eso de<br><u>dinar</u><br>1 para la movili<br>ata para la vidi | 2 me<br>con<br>zacion de los                         | nsajería<br>grupo                             | I C<br><b>)S</b> "                                                                          |
| Fecha de envio<br>Fecha de envio<br>Tiempo Simula<br>Tarea:<br>HHH XXX DDD /<br>Mensaje:<br>La principal dife<br>Google Drive:<br>https://drive.goo<br>Archivos:<br>EDNN 2* APR<br>Grupo remitado | OS dos<br>Hacie<br>der a E<br>real: 15-06-202<br>do: 21:40<br>Activacion e impl<br>rencia entre eme<br>rgle.com/drive/ft<br>OBADOSXISX<br>e:   | s boton<br>endo c<br>:xcon"<br>1 Hora: 21:10<br>I Hora: 21:10<br>I Hora: 21:10<br>I Hora: 21:10<br>I Hora: 21:10  | DES DOI<br>lic en<br><br>Día: I<br>com, estimacio<br>e es que en situac<br>yFS7U8K2eTRQFU | ra realizar el proce<br>los Botones <u>"Coord</u><br>Mensaje Simulado<br>Dia 1 Tarea: Tarea 6 Mensaje: Mensaje 49<br>N DEL ESCENARIO. Verificacion de disponibilidad<br>iones de emergencia existe una amenaza inmedi | eso de<br><u>dinar</u><br>1 para la movill<br>ata para la vidi | e me<br><u>con</u><br>zacion de los                  | nsajería<br>grupo                             | I C                                                                                         |
| Fecha de envio<br>Tiempo Simula<br>Tarea:<br>HHH XXX DDD J<br>Mensaje:<br>La principal dife<br>Google Drive:<br>https://drive:<br>EDM 27 APR<br>Grupo remiteri<br>EXCON-LEMA<br>Registrado poro   | OS COS<br>Hacie<br>der a E<br>real: 15-06-2022<br>do: 21:40<br>Activacion e impl<br>rencia entre eme<br>rgle.com/drive/fr<br>OBADOS.xtsx<br>e: | s boton<br>endo c<br>EXCON''<br>1 Hora: 21:10<br>I Hora: 21:10<br>I Hora: 21:10<br>I Hora: 21:10<br>I Hora: 21:10 | NES POI<br>lic en<br>Dia: I<br>com, estimacio<br>a es que en situac<br>yFS7U8K2eTRQFU     | ra realizar el proce<br>los Botones <u>"Coord</u><br>Mensaje Simulado<br>Dia 1 Tarea: Tarea 6 Mensaje: Mensaje 49<br>N DEL ESCENARIO. Verificacion de disponibilidad<br>iones de emergencia existe una amenaza inmedi | eso de<br><u>dinar</u><br>1 para la movili<br>ata para la vidu | 2 me<br><u> con</u><br>zacion de los<br>a y la salud | nsajería<br><u>grupo</u><br><sub>EMT -N</sub> | I C<br>DS"                                                                                  |

2.9. <u>Coordinar con grupos</u>: En esta ventana permite la coordinación entre el usuario del **Grupo GOBIERNO LEMA** y con otros integrantes de los grupos:

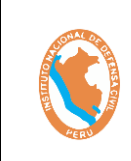

SISTEMA DE EJERCICIO DE RESPUESTA ANTE TERREMOTOS DE INSARAG – SIMEX PERÚ 2021 Código: OGTIC-IN-33 Versión: 01 Aprobación:20.06.2021 Página: 17 de 52

- a) Mensaje: Ingresamos el mensaje de coordinación con otros grupos
- b) **Google Drive:** Se realiza el mismo proceso anterior del google drive del EXCON.
- c) **Archivos:** Se realiza el mismo proceso anterior del ADJUNTAR ARCHIVOS del EXCON.
- d) **Coordinar con:** Seleccionamos el grupo con quien deseamos realizar la coordinación antes de responder el mensaje.

| ora: 21:10    | Coordinar                                        | ×            |
|---------------|--------------------------------------------------|--------------|
|               | Mensaje                                          |              |
|               | COORDINACION DE EJERCICIO DE MENSAJERIA          |              |
| entacion de C |                                                  | movilizacio  |
| ncia y urgenc | Google Drive:                                    | la vida y la |
|               | URL https://drive.google.com/drive/folders/15Eyx | eY8VBU6(     |
| ers/1J4RDXZX  | Archivos:                                        | ,            |
|               | GIRD 2°<br>APROBADOS.xlsx                        |              |
|               | Coordinar con:                                   | )            |
|               | UNDAC /OSOCC                                     | ~            |
|               | Cancelar Enviar C                                | oordinación  |

e) Una vez llenado los datos hacemos clic en el botón **Enviar Coordinación.** Donde me mostrara una alerta si deseo enviar la coordinación haciendo clic en el Botón **"Si, Coordinar**"

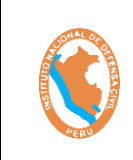

SISTEMA DE EJERCICIO DE RESPUESTA ANTE TERREMOTOS DE INSARAG – SIMEX PERÚ 2021

|                                                                                                    | doogle brive                                                                                                    |                                                                                               |                                                                                 |                                                                                |                                                      |                                    |
|----------------------------------------------------------------------------------------------------|----------------------------------------------------------------------------------------------------|-----------------------------------------------------------------------------------------------|---------------------------------------------------------------------------------|--------------------------------------------------------------------------------|------------------------------------------------------|------------------------------------|
| RDXZX                                                                                                    |                                                                                                    |                                                                                               | (!                                                                              | >                                                                              |                                                      |                                    |
|                                                                                                    | Dese                                                                                                    | eas en                                                                                        | viar la                                                                         | coord                                                                          | inacić                                               | bn?                                |
|                                                                                                    | UNDAC                                                                                                    | Si, C                                                                                         | oordinar                                                                        | Cancelar                                                                       |                                                      | ~                                  |
|                                                                                                    |                                                                                                    |                                                                                               |                                                                                 |                                                                                |                                                      |                                    |
| todavíd                                                                                                    | a no tenem                                                                                                    | ios una re                                                                                    | espuesta                                                                        | del UNDA                                                                       | Ċ.                                                   |                                    |
|                                                                                                    |                                                                                                    |                                                                                               |                                                                                 |                                                                                |                                                      |                                    |
| кespuesta                                                                                                    |                                                                                                    |                                                                                               |                                                                                 |                                                                                |                                                      |                                    |
| # Respuesta                                                                                                    | esta enviado                                                                                                    | Enviado al Gru                                                                                | ро                                                                              | Registrado por                                                                 | Estado                                               | o Opción                           |
| Respuesta # Respuest Mis coordinaciones                                                                                                    | esta enviado<br>s realizadas                                                                                                    | Enviado al Gru                                                                                | po                                                                              | Registrado por                                                                 | Estado                                               | D Opción                           |
| Hespuesta<br>H Respuesta<br>Mis coordinaciones<br>H Descripción                                                                                                    | ista enviado<br>s realizadas<br>in de la coordinación                                                                                                    | Enviado al Gru                                                                                | po<br>Coordinado con                                                            | Registrado por<br>Respuesta de la co                                           | Estado                                               | Estado Op                          |
| Respuesta # Respuest Mis coordinaciones # Descripción 1 COORDINA                                                                                                    | sta enviado<br>s realizadas<br>in de la coordinación<br>ACION DE EJERCICIO DE MENS                                                                                                    | Enviado al Gru                                                                                | po<br>Coordinado con<br>UNDAC                                                   | Registrado por                                                                 | Estado                                               | Pendiente                          |
| Respuesta<br># Respue:<br>Mis coordinaciones<br># Descripción<br>1 COORDINA                                                                                                    | sta enviado<br>s realizadas<br>in de la coordinación<br>ACION DE EJERCICIO DE MENS                                                                                                    | Enviado al Gru                                                                                | po<br>Coordinado con<br>UNDAC                                                   | Registrado por                                                                 | prdinación                                           | P Opción Estado Op Pendiente       |
| # Respuest           #         Respuest           Mis coordinaciones         #           Descripción         1         COORDINA                                                                                                    | sta enviado<br>s realizadas<br>in de la coordinación<br>ACION DE EJERCICIO DE MENS                                                                                                    | Enviado al Gru                                                                                | po<br>Coordinado con<br>UNDAC                                                   | Registrado por                                                                 | ordinación                                           | Pendiente                          |
| #         Respuest           #         Respuest           Mis coordinaciones         #           Descripció         1           Coordinaciones         #                                                                                                    | sta enviado<br>s realizadas<br>in de la coordinación<br>ACION DE EJERCICIO DE MENS<br>CIÓN (Pendient                                                                                                    | Enviado al Gru<br>AJERIA                                                                      | po<br>Coordinado con<br>UNDAC                                                   | Registrado por                                                                 | srdinación                                           | Pendiente                          |
| Respuesta       #     Respuesta       #     Descripción       1     COORDINA                                                                                                    | sta enviado<br>s realizadas<br>in de la coordinación<br>Acion DE EJERCICIO DE MENS<br>ción (Pendient                                                                                                    | Enviado al Gru<br>AJERIA<br>:e)<br>Enviado p                                                  | po<br>Coordinado con<br>UNDAC                                                   | Registrado por Respuesta de la co                                              | erdinación                                           | Pendiente                          |
| #     Respuest       #     Respuest       Mis coordinaciones     #       Descripción     1       COORDINA                                                                                                    | sta enviado<br>s realizadas<br>in de la coordinación<br>ACION DE EJERCICIO DE MENS<br>ción (Pendient                                                                                                    | Enviado al Gru<br>AJERIA<br>(e)<br>Enviado I                                                  | po<br>Coordinado con<br>UNDAC                                                   | Registrado por Respuesta de la co                                              | ordinación                                           | Opción<br>Estado Op<br>Pendiente V |
| #     Respuesta       #     Respuesta       Mis coordinaciones     #       Descripción       1     COORDINA                                                                                                    | sta enviado<br>s realizadas<br>in de la coordinación<br>ACION DE EJERCICIO DE MENS<br>ción (Pendient<br>enviado:<br>RACION DE EJERCICI                                                                                                    | Enviado al Gru<br>AJERIA<br>ce)<br>Enviado J<br>IO DE MENSAJE                                 | po<br>Coordinado con<br>UNDAC                                                   | Registrado por Respuesta de la co                                              | rdinación                                            | Pendiente                          |
| #     Respuesta       #     Respuesta       Mis coordinaciones     #       1     COORDINA   Coordinaciones  Mensaje d Coordinaciones  Mensaje d Coordinaciones  Mensa | sta enviado<br>s realizadas<br>in de la coordinación<br>Acion DE EJERCICIO DE MENS<br>ción (Pendient<br>enviado:<br>JACION DE EJERCICIO<br>Frive enviado:                                                                                                    | Enviado al Gru<br>AJERIA<br>Enviado j<br>Do de mensaje<br>re/folders/1dhhl                    | po<br>Coordinado con<br>UNDAC<br>POR GOBI<br>RIA<br>Bhwr05gnnsifp6              | Registrado por<br>Respuesta de la co<br>ERNO/LEN<br>wy-aUJKThHJPRH             | stade<br>ordinación<br>MA<br>S?usp=sharing           | Pendiente                          |
| #     Respuesta       #     Respuesta       Mis coordinaciones     #       1     COORDINA       1     COORDINA       Coordinaciones     #       Mensaje d     COORDINA       Google D     https://dri       Archivos:     Course                                                                                                    | sta enviado<br>s realizadas<br>in de la coordinación<br>ACION DE EJERCICIO DE MENS<br>CIÓN (Pendient<br>enviado:<br>IACION DE EJERCICIO<br>Drive enviado:<br>ive.google.com/driv<br>:<br>2 ADROERADOE 200                                                        | Enviado al Gru                                                                                | po<br>Coordinado con<br>UNDAC<br>POOR GOBI<br>RIA<br>Bhwr05gnnsifp6             | Registrado por<br>Respuesta de la co<br>ERNO/LEN<br>wy-aUJKThHJPRH             | xdinación<br>MA<br>S?usp=sharing                     | Pendiente                          |
| #     Respuest       #     Respuest       Mis coordinaciones     #       1     Coordinaciones       1     Coordinaciones       Coordinaciones     #       Mensaje et coordinaciones     #       Geogle D https://dri       Archivos:       GRD 2                                                                                                    | sta enviado<br>s realizadas<br>in de la coordinación<br>ACION DE EJERCICIO DE MENS<br>ción (Pendient<br>enviado:<br>IACION DE EJERCICIO<br>brive enviado:<br>ive.google.com/driv<br>:<br>2 APROBADOS.xtsx                                                        | Enviado al Gru                                                                                | po<br>Coordinado con<br>UNDAC<br>POOR GOBI<br>RIA<br>Bhwr05qnnsifp6             | Registrado por<br>Respuesta de la co<br>ERNO/LEN<br>wy-aUJKThHJPRH             | xrdinación<br>✓A<br>S?usp=sharing                    | Pendiente                          |
| #     Respuesta       #     Respuesta       Mis countrinaciones     #       Descripción     1       COORDINA                                                                                                    | sta enviado<br>s realizadas<br>in de la coordinación<br>ACION DE EJERCICIO DE MENS<br>ción (Pendient<br>enviado:<br>EACION DE EJERCICIO<br>Drive enviado:<br>IACION DE EJERCICIO<br>Drive enviado:<br>2° APROBADOS.xisx                                          | Enviado al Gru<br>AJERIA<br>te)<br>Enviado p<br>to de Mensaje<br>re/folders/1dhht<br>Respuest | po<br>Coordinado con<br>UNDAC<br>POOR GOBI<br>RIA<br>Bhwr05qnnsifp6<br>a de UND | Registrado por<br>Respuesta de la co<br>ERNO/LEN<br>wy-aUJKThHJPRH<br>AC /OSOC | vrdinación<br>MA<br>S?usp=sharing                    | Pendiente                          |
| #     Respuesta       #     Respuesta       Mis coordinaciones     #       1     COORDINA       COORDINA       COORDINA       Google D       https://dri       Archivos:       GRD 2       Fecha reaa                                                                                                    | sta enviado<br>s realizadas<br>in de la coordinación<br>Acion DE EJERCICIO DE MENS<br>ción (Pendient<br>enviado:<br>LACION DE EJERCICIO<br>Prive enviado:<br>IVE-google.com/driv<br>com/drive<br>al de respuesta:                                                | Enviado al Gru<br>AJERIA<br>Re)<br>Enviado p<br>re/folders/1dhht<br>Respuest                  | po<br>Coordinado con<br>UNDAC<br>POOR GOBI<br>RIA<br>Bhwr05gnnsifp6<br>a de UND | Registrado por<br>Respuesta de la co<br>ERNO/LEN<br>wy-aUJKThHJPRH             | vrdinación<br>MA<br>S?usp=sharing<br>C               | Pendiente                          |
| #     Respuesta       #     Respuesta       Mis coordinaciones       #     Descripción       1     COORDINA       COORDINA       Mensaje d       COORDINA       Google D       https://dri       Archivos:       Fecha rea       Mensaje d                                                                                                    | sta enviado<br>s realizadas<br>in de la coordinación<br>Acion DE EJERCICIO DE MENS<br>ción (Pendient<br>enviado:<br>JACION DE EJERCICIO<br>Prive enviado:<br>ive.google.com/driv<br>:<br>2* APROBADOS.xtsx<br>al de respuesta:<br>respuesta:<br>bios conventos   | Enviado al Gru                                                                                | po<br>Coordinado con<br>UNDAC<br>por GOBI<br>RIA<br>Bhwr05qnnsifp6<br>a de UND  | Registrado por<br>Respuesta de la co<br>ERNO/LEN<br>wy-aUJKThHJPRH             | vrdinación<br>MA<br>S?usp=sharing<br>C               | Pendiente                          |
| #     Respuesta       #     Respuesta       #     Respuesta       #     Descripción       1     COORDINA       COORDINA       Mensaje d       COORDINA       Google D       https://dri       Fecha rea       Mensaje I       Google D       Archivos:                                                                                                    | sta enviado<br>s realizadas<br>in de la coordinación<br>ACION DE EJERCICIO DE MENS<br>ción (Pendient<br>enviado:<br>JACION DE EJERCICIO<br>Prive enviado:<br>ive.google.com/driv<br>:<br>al de respuesta:<br>respuesta:<br>prive respuesta:<br>:                 | Enviado al Gru                                                                                | po<br>Coordinado con<br>UNDAC<br>por GOBI<br>RIA<br>Bhwr05qnnsifp6<br>a de UND  | Registrado por<br>Respuesta de la co<br>ERNO/LEN<br>wy-aUJKThHJPRH             | xdinación<br>MA<br>S?usp=sharing<br>C                | Pendiente                          |
| #     Respuest       #     Respuest       Mis coordinaciones       #     Descripción       1     COORDINA       1     COORDINA       COORDINA       Google D       https://dri       Fecha rea       Mensaje G       Google D       Archivos:       Google D       Archivos:                                                                                                    | sta enviado<br>s realizadas<br>in de la coordinación<br>ACION DE EJERCICIO DE MENS<br>ción (Pendient<br>enviado:<br>IACION DE EJERCICIO<br>Prive enviado:<br>ive.google.com/driv<br>:<br>al de respuesta:<br>respuesta:<br>prive respuesta:<br>:                 | Enviado al Gru                                                                                | po<br>Coordinado con<br>UNDAC<br>POOR GOBI<br>RIA<br>Bhwr05qnnsifp6<br>a de UND | Registrado por<br>Respuesta de la co<br>ERNO/LEN<br>wy-aUJKThHJPRH             | xrdinación<br>VIA<br>S?usp=sharing                   | Pendiente                          |
| t Respuest<br>t Respuest<br>t Respuest<br>ti Respuest<br>ti Descripción<br>1 COORDINA<br>COORDINA<br>COORDINA<br>COORDINA<br>COORDINA<br>Google D<br>Archivos:                                                                                                    | sta enviado<br>s realizadas<br>in de la coordinación<br>ACION DE EJERCICIO DE MENS<br>CIÓN (Pendient<br>enviado:<br>ENCION DE EJERCICIO<br>Drive enviado:<br>Ves.google.com/driv<br>2º APROBADOS.xisx<br>al de respuesta:<br>respuesta:<br>prive respuesta:<br>: | Enviado al Gru                                                                                | po<br>Coordinado con<br>UNDAC<br>POOR GOBI<br>RIA<br>Bhwr05qnnsifp6             | Registrado por<br>Respuesta de la co<br>ERNO/LEN<br>wy-aUJKThHJPRH             | xrdinación<br>yrdinación<br>MA<br>S?usp=sharing<br>C | Pendiente                          |
| #     Respuesta       #     Respuesta       Mis countrinaciones     #       Descripción     1       1     COORDINA       COORDINA       COORDINA       Google D       Archivos:       Fecha reaa       Mensaje f       Google D       Archivos:                                                                                                    | sta enviado<br>s realizadas<br>in de la coordinación<br>Acion DE EJERCICIO DE MENS<br>ción (Pendient<br>enviado:<br>LACION DE EJERCICIO<br>Prive enviado:<br>IVE-google.com/driv<br>crespuesta:<br>respuesta:<br>prive respuesta:<br>:                           | Enviado al Gru                                                                                | po<br>Coordinado con<br>UNDAC<br>POOR GOBI<br>RIA<br>Bhwr05gnnsifp6             | Registrado por<br>Respuesta de la co<br>ERNO/LEN<br>wy-aUJKThHJPRH             | rdinación<br>vrdinación<br>MA<br>S?usp=sharing<br>C  | Pendiente                          |

 g) Luego ingresamos con las credenciales del usuario UNDAC/OSOCC (rgarciam@indeci.gob.pe). Nos dirigimos a Bandeja de Coordinación y buscamos el mensaje que se nos envió para la coordinación. Haciendo clic en acción en el botón "Responder"

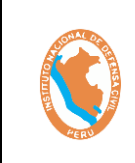

#### SISTEMA DE EJERCICIO DE RESPUESTA ANTE TERREMOTOS DE INSARAG – SIMEX PERÚ 2021

daremos una respuesta a la coordinación por el USUARIO del grupo **GOBIERNO LEMA.** 

|                                      |                                     | Mens                                        | ajerí         | a GRUPO - UND                                                                                        | AC /OSC   | DCC                               |                            |
|--------------------------------------|-------------------------------------|---------------------------------------------|---------------|----------------------------------------------------------------------------------------------------|-----------|-----------------------------------|----------------------------|
|                                      |                                     |                                             | -             | Bandeja de mensajes Bandeja de coordinación                                                          |           |                                   |                            |
| Lista (                              | de Coordin                          | acion de grup                               | 00            |                                                                                                    |           |                                   |                            |
| Grupo Er                             | nisor                               | Día                                         | Est           | ado                                                                                                  |           |                                   |                            |
|                                      |                                     |                                             |               |                                                                                                    |           |                                   |                            |
| Todos                                | ;                                   | Dia 1                                       | •             | Todos 🗸 Buscar                                                                                       |           |                                   |                            |
| Todos                                | ; Noncaio                           | Dia 1                                       | ×             | Todos V Buscar                                                                                       | Perpuesta | Ectado                            | Acción                     |
| Todos<br>Tarea                       | Mensaje                             | Dia 1     Grupo Emisor/En                   | ✓             | Todos V Buscar<br>Mensaje de coordinación                                                            | Respuesta | Estado                            | Acción                     |
| Todos<br>Tarea<br>Tarea 6            | ; Mensaje<br>Mensaje 10             | Dia 1     Grupo Emisor/En     LEMA          | • Iviado por  | Todos Buscar<br>Mensaje de coordinación                                                              | Respuesta | Estado<br>Respondido              | Acción<br>Ver              |
| Todos<br>Tarea<br>Tarea 6<br>Tarea 6 | Mensaje<br>Mensaje 10<br>Mensaje 49 | Dia 1     Grupo Emisor/En     LEMA     LEMA | • Inviado por | Mensaje de coordinación       Inforem de coodridnacion       COORDINACION DE EJERCICIO DE MENSAJERIA | Respuesta | Estado<br>Respondido<br>Pendiente | Acción<br>Ver<br>Responder |

- h) Ingresamos el mensaje de respuesta de coordinación al USUARIO del grupo **EXCON GOBIERNO LEMA**.
- i) **Mensaje**: Ingresamos el mensaje de coordinación con el usuario del GRUPO LEMA.
- j) **Google Drive:** Se realiza el mismo proceso anterior del google drive del EXCON.
- k) **Archivos:** Se realiza el mismo proceso anterior del ADJUNTAR ARCHIVOS del EXCON.

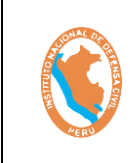

#### SISTEMA DE EJERCICIO DE RESPUESTA ANTE TERREMOTOS DE INSARAG – SIMEX PERÚ 2021

I) Finalmente hacemos clic en el botón "Responder Coordinación"

| COORDINACION          | N DE EJERCICIO DE MENSAJERIA                                               |         |
|-----------------------|----------------------------------------------------------------------------|---------|
| https://drive.goo     | ogle.com/drive/folders/1dhhBhwr05qnnsifp6wy-aUjKThHjPRHS?usp=sharing       |         |
| Archivos:             | DBADOS.xlsx                                                                |         |
|                       | Respuesta de UNDAC /OSOCC                                                  |         |
| Mensaje               | •                                                                          |         |
| Se <u>envia</u> el do | ocumento de respuesta.                                                     |         |
|                       |                                                                            |         |
| Google Drive:         |                                                                            |         |
| ORL https:/           | //drive.google.com/drive/tolders/1dhhBhwr05qnnsitp6wy-aUjKThHjPRHS?usp<br> | )=shar  |
|                       |                                                                            |         |
| MC 1° APR             | IOBADOS                                                                    |         |
| 2021.                 | xlsx                                                                       |         |
|                       |                                                                            |         |
|                       | Cancelar Responder co                                                      | oordina |
|                       |                                                                            | -       |
|                       |                                                                            |         |
|                       |                                                                            |         |
|                       |                                                                            |         |
|                       | (!)                                                                        |         |
|                       | Deseas enviar responder la                                                 |         |
|                       | Deseas enviar responder la coordinación?                                   |         |
|                       | Deseas enviar responder la<br>coordinación?<br>Si, Responder Cancelar      |         |
|                       | Deseas enviar responder la<br>coordinación?<br>Si, Responder Cancelar      |         |
|                       | Deseas enviar responder la<br>coordinación?<br>Si, Responder Cancelar      |         |
|                       | Deseas enviar responder la<br>coordinación?<br>Si, Responder<br>Cancelar   |         |

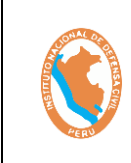

#### SISTEMA DE EJERCICIO DE RESPUESTA ANTE TERREMOTOS DE INSARAG – SIMEX PERÚ 2021

m) Visualizamos en su **Bandeja de Coordinación** el estado del mensaje cambio ha **Respondido**.

|                             |                                     | Mensajería                               | GRUPO - UNDA                                                                                   | c /oso    | CC                                 |                      |
|-----------------------------|-------------------------------------|------------------------------------------|------------------------------------------------------------------------------------------------|-----------|------------------------------------|----------------------|
|                             |                                     | Ва                                       | -<br>ndeja de mensajes Bandeja de coordinación                                                 | -         |                                    |                      |
| Lista d                     | de Coordina                         | icion de grupo                           |                                                                                                |           |                                    |                      |
|                             |                                     | 5 1                                      |                                                                                                |           |                                    |                      |
| Grupo Er                    | nisor                               | Día Estado                               | Buscar                                                                                         |           |                                    |                      |
| 10005                       |                                     |                                          |                                                                                                |           |                                    |                      |
|                             |                                     |                                          |                                                                                                |           |                                    |                      |
| Tarea                       | Mensaje                             | Grupo Emisor/Enviado por                 | Mensaje de coordinación                                                                        | Respuesta | Estado                             | Αςτίδι               |
| Tarea<br>Tarea 6            | Mensaje<br>Mensaje 10               | Grupo Emisor/Enviado por<br>LEMA         | Mensaje de coordinación<br>Inforem de coodridnacion                                            | Respuesta | Estado<br>Respondido               | Acción<br>Ver        |
| Tarea<br>Tarea 6<br>Tarea 6 | Mensaje<br>Mensaje 10<br>Mensaje 49 | Grupo Emisor/Enviado por<br>LEMA<br>LEMA | Mensaje de coordinación<br>Inforem de coodridnacion<br>COORDINACION DE EJERCICIO DE MENSAJERIA | Respuesta | Estado<br>Respondido<br>Respondido | Acción<br>Ver<br>Ver |

 n) Ahora volvemos a ingresar con las credenciales del usuario LEMA (ibazans@indeci.gob.pe) y verificamos haciendo clic en Bandeja de mensajes, el mensaje de coordinación que me respondió el usuario UNDAC/OSOCC. Podemos visualizar que el estado se encuentra "En Coordinación" por el momento. Hacemos clic en Acción en el botón "Ver".

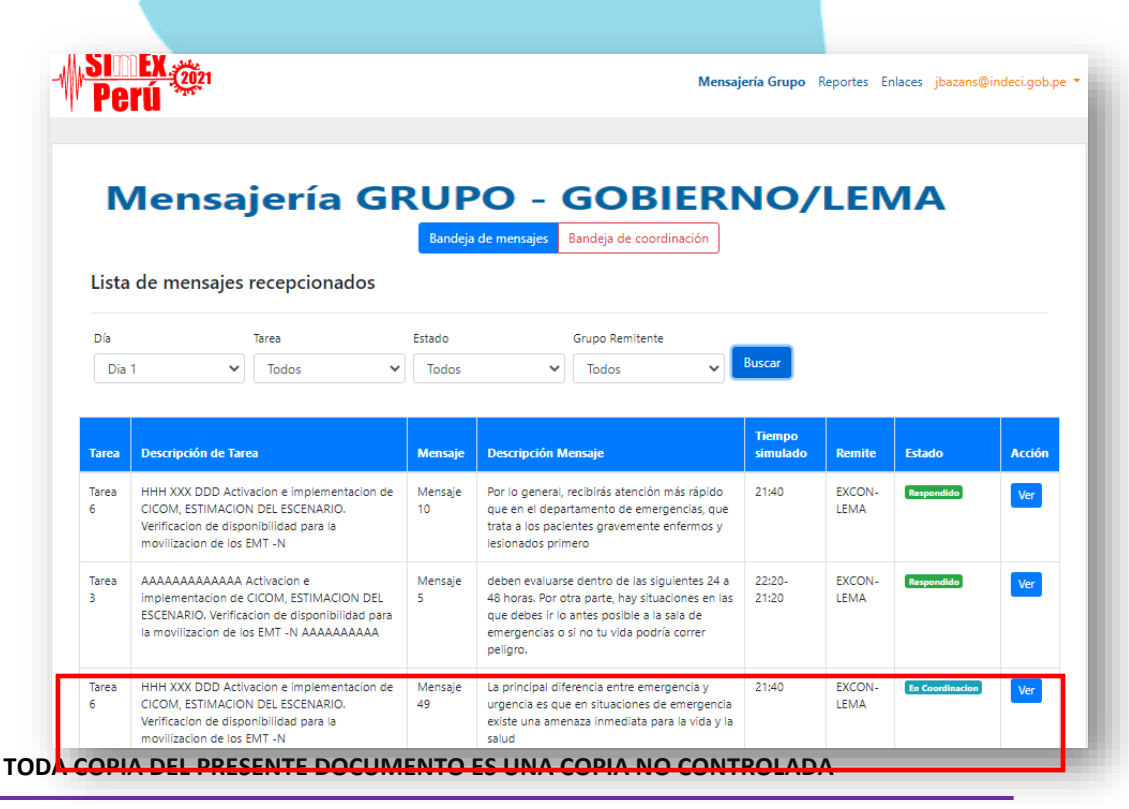

Oficina General de Tecnologías de la Información y Comunicaciones

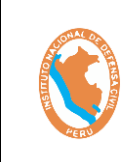

#### SISTEMA DE EJERCICIO DE RESPUESTA ANTE TERREMOTOS DE INSARAG – SIMEX PERÚ 2021

Código: OGTIC-IN-33 Versión: 01 Aprobación:20.06.2021 Página: 22 de 52

 o) Podemos visualizar en la parte inferior se encuentra "Mis coordinaciones realizadas", donde se muestra el mensaje recibido por el grupo GOBIERNO LEMA. Hacemos clic en Opción "Ver".

|                                                                                                    | Mensaj                                                                                                    | e simulado                                                                            |                                                        |         |
|----------------------------------------------------------------------------------------------------|----------------------------------------------------------------------------------------------------|---------------------------------------------------------------------------------------|--------------------------------------------------------|---------|
| Fecha de envio real: 15-06-2021 Hora: 21:10                                                                                                    |                                                                                                    |                                                                                       |                                                        |         |
|                                                                                                    | Día: Dia 1 Tarea: Tare                                                                                                    | ea 6 Mensaje: Mensaje 49                                                              |                                                        |         |
| Tiempo Simulado: 21:40                                                                                                    |                                                                                                    |                                                                                       |                                                        |         |
| HHH XXX DDD Activacion e implementacion de                                                                                                    | CICOM, ESTIMACION DEL ESCENAR                                                                                                    | O. Verificacion de disponibilidad para la n                                           | novilizacion de los EMT -                              | N       |
| Mensaje:<br>La principal diferencia entre emergencia y urgen                                                                                                    | icia es que en situaciones de emerge                                                                                                    | ncia existe una amenaza inmediata para I                                              | a vida y la salud                                      |         |
| Google Drive:<br>https://drive.google.com/drive/folders/114RDX7                                                                                                    | x0vFS7iJ8K2eTROEuvEst5k4rH?uso=                                                                                                    | sharing                                                                               |                                                        |         |
| Archivos:                                                                                                    |                                                                                                    | and ing                                                                               |                                                        |         |
| EDAN 2° APROBADOS,xisx                                                                                                    |                                                                                                    |                                                                                       |                                                        |         |
| Grupo remitente:<br>EXCON-LEMA                                                                                                    |                                                                                                    |                                                                                       |                                                        |         |
| Registrado por:                                                                                                    |                                                                                                    |                                                                                       |                                                        |         |
| QUIRDE MIRANDA SARA ELENA                                                                                                    |                                                                                                    |                                                                                       |                                                        |         |
|                                                                                                    | Coordinar con grupos                                                                                                    | Responder a EXCON                                                                     |                                                        |         |
| puesta                                                                                                    |                                                                                                    |                                                                                       |                                                        |         |
| Respuesta enviado                                                                                                    | Enviado al Grupo                                                                                                    | Registrado por                                                                        | Estado                                                 | Opción  |
| coordinaciones realizadas                                                                                                    |                                                                                                    |                                                                                       |                                                        |         |
| Descripción de la coordinación                                                                                                    | Coordinado co                                                                                                    | n Respuesta de la coordinación                                                        | i Esta                                                 | ado 🤇   |
|                                                                                                    |                                                                                                    |                                                                                       |                                                        |         |
| COORDINACION DE EJERCICIO DE MENSAJE                                                                                                    | RIA UNDAC                                                                                                    | Se envia el documento de resp                                                         | uesta. Res;                                            | pondido |
| coordinación (Respondio                                                                                                    | do)                                                                                                    | Se envia el documento de resp                                                         | Resj                                                   | pondido |
| coordinación (Respondia<br>Envia<br>Mensaje enviado:<br>COORDINACION DE EJERCICIO<br>Google Drive enviado:<br>https://drive.google.com/drive<br>Archivos:<br>GIRD 2" APROBADOS x45x                                                                                                    | do)<br>ado por GC<br>D DE MENSAJERIA<br>/folders/1dhhBhwr05qr                                                                                                    | Se envia el documento de resp<br>DBIERNO/LEI                                          | westa. Resp<br>MA                                      | pondido |
| coordinación (Respondio<br>Envia<br>Mensaje enviado:<br>COORDINACION DE EJERCICIO<br>Google Drive enviado:<br>https://drive.google.com/drive<br>Archivos:<br>GIRD 2* APROBADOS.xtsx                                                                                                    | do)<br>ado por GC<br>> DE MENSAJERIA<br>/folders/1dhhBhwr05qu                                                                                                    | Se envia el documento de resp<br>DBIERNO/LEI<br>Innsifp6wy-aUjKThHjPRHS?              | MA<br>usp=sharing                                      | pondido |
| coordinación (Respondio<br>coordinación (Respondio<br>Envia<br>Mensaje enviao:<br>coordinación DE EJERCICIO<br>Google Drive enviado:<br>https://drive.google.com/drive<br>Archivos:<br>GIRD 2* APROBADOSXISX<br>Ress<br>Fecha real de respuesta:                                                                                                    | do)<br>ado por GC<br>o DE MENSAJERIA<br>/folders/1dhhBhwr05qu                                                                                                    | Se envià el documento de resp<br>DBIERNO/LEI<br>ansifp6wy-aUJKThHJPRHS?<br>UNDAC /OSC | MA<br>usp=sharing                                      | pondido |
| coordinación (Respondio<br>coordinación (Respondio<br>Envia<br>Mensaje enviado:<br>coordinación De EJERCICIO<br>Google Drive enviado:<br>https://drive.google.com/drive<br>Archivos:<br>GIRD 2* APROBADOS.xtsx<br>Ress<br>Fecha real de respuesta:<br>Se envia el documento de uno                                                                                                    | do)<br>ado por GC<br>o de Mensajeria<br>/folders/1dhhBhwr05qu<br>spuesta de                                                                                                    | Se envià el documento de resp<br>DBIERNO/LEI<br>hnsifp6wy-aUjKThHjPRHS?               | MA<br>usp=sharing                                      | pondido |
| coordinación (Respondia<br>coordinación (Respondia<br>Envia<br>Mensaje enviado:<br>coordinación DE EJERCICIO<br>Google Drive enviado:<br>https://drive.google.com/drive<br>Archivos:<br>CIRD 2" APROBADOS.xisx<br>Recs<br>Fecha real de respuesta:<br>Se envia el documento de resp<br>Google Drive respuesta:                                                                                                    | do)<br>ado por GC<br>o de Mensajeria<br>/folders/1dhhBhwr05qu<br>spuesta de                                                                                                    | Se envia el documento de resp<br>DBIERNO/LEI<br>Innsifp6wy-aUjKThHjPRHS?              | MA<br>Usp=sharing                                      | pondido |
| coordinación (Respondio<br>Envia<br>Mensaje enviado:<br>COORDINACION DE EJERCICIO<br>Google Drive enviado:<br>https://drive.google.com/drive<br>Archivos:<br>EGRD 2* APROBADOS.xisx<br>Ress<br>Fecha real de respuesta:<br>Se envia el documento de resp<br>Google Drive respuesta:<br>Se envia el documento de resp<br>Google Drive respuesta:<br>https://drive.google.com/drive                                                                                                    | do)<br>ado por GC<br>o de Mensajeria<br>/folders/1dhhBhwr05qu<br>spuesta de<br>ouesta.                                                                                                    | Se envia el documento de resp<br>DBIERNO/LEI<br>Innsifp6wy-aUjKThHjPRHS?              | Uuesta. Resp<br>MA<br>Uusp=sharing<br>DCCC             | pondido |
| COORDINACION DE EJERCICIO DE MENSAJEI<br>Coordinación (Respondio<br>Envia<br>Mensaje enviado:<br>COORDINACION DE EJERCICIO<br>Google Drive enviado:<br>https://drive.google.com/drive<br>Archivos:<br>Fecha real de respuesta:<br>Mensaje respuesta:<br>Se envia el documento de resp<br>Google Drive respuesta:<br>https://drive.google.com/drive<br>Archivos:<br>Mensaje respuesta:<br>Se envia el documento de resp<br>Google Drive respuesta:<br>https://drive.google.com/drive<br>Archivos:                                                                                                    | ado por GC<br>ado por GC<br>b DE MENSAJERIA<br>/folders/1dhhBhwr05qu<br>spuesta de<br>buesta.                                                                                                    | Se envia el documento de resp<br>DBIERNO/LEI<br>Innsifp6wy-aUjKThHjPRHS?              | uesta. Resp<br>MA<br>usp=sharing<br>DCC<br>usp=sharing | pondido |
| COORDINACION DE EJERCICIO DE MENSAJEI<br>Coordinación (Respondio<br>Envia<br>Mensaje enviado:<br>COORDINACION DE EJERCICIO<br>Google Drive enviado:<br>https://drive.google.com/drive<br>Archivos:<br>Coord Drive enviado:<br>https://drive.google.com/drive<br>Ress<br>Fecha real de respuesta:<br>Se envia el documento de resp<br>Google Drive respuesta:<br>https://drive.google.com/drive<br>Archivos:<br>Mc 1º APROBADOS 2021.xis                                                                                                    | do)<br>ado por GC<br>b DE MENSAJERIA<br>/folders/1dhhBhwr05qu<br>spuesta de<br>puesta.                                                                                                    | Se envia el documento de resp<br>DBIERNO/LEI<br>Innsifp6wy-aUjKThHjPRHS?              | westa. Resp<br>MA<br>usp=sharing<br>DCC                | pondido |
| COORDINACION DE EJERCICIO DE MENSAJEI<br>Coordinación (Respondio<br>Envia<br>Mensaje enviado:<br>COORDINACION DE EJERCICIO<br>Google Drive enviado:<br>nttps://drive.google.com/drive<br>Archivos:<br>CIRD 2* APROBADOSXISX<br>Ress<br>Fecha real de respuesta:<br>Mensaje respuesta:<br>Se envia el documento de resp<br>Google Drive respuesta:<br>nttps://drive.google.com/drive<br>Archivos:<br>Coogle Drive respuesta:<br>Mensaje respuesta:<br>Mensaje re | do)<br>ado por GC<br>D DE MENSAJERIA<br>/folders/1dhhBhwr05qu<br>spuesta de<br>puesta.                                                                                                    | Se envià el documento de resp<br>DBIERNO/LEI<br>Innsifp6wy-aUjKThHjPRHS?              | uesta. Resp<br>MA<br>Usp=sharing<br>DCCC               | pondido |
| COORDINACION DE EJERCICIO DE MENSAJEI<br>Doordinación (Respondia<br>Envia<br>Mensaje enviado:<br>COORDINACION DE EJERCICIO<br>Google Drive enviado:<br>https://drive.google.com/drive<br>Archivos:<br>E GIRD 2* APROBADOS.xtsx<br>Ress<br>Fecha real de respuesta:<br>Mensaje respuesta:<br>Se envia el documento de resp<br>Google Drive respuesta:<br>https://drive.google.com/drive<br>Archivos:<br>Mensaje respuesta:<br>Mensaje respuesta:<br>Mensaje respuesta:<br>https://drive.google.com/drive<br>Archivos:<br>MC 1* APROBADOS 2021.xts                                                                                                    | do)<br>ado por GC<br>ado por GC<br>a do por GC<br>a do | Se envia el documento de resp<br>DBIERNO/LEU<br>Innsifp6wy-aUjKThHjPRHS?              | uesta. Resp<br>MA<br>Usp=sharing<br>DCCC               |         |

- 2.10.**Responder a EXCON:** En esta ventana permite dar una respuesta inmediata al EXCON sin realizar ninguna coordinación previa.
  - a) Mensaje: Ingresamos el mensaje de respuesta del ejercicio.

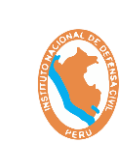

#### SISTEMA DE EJERCICIO DE RESPUESTA ANTE TERREMOTOS DE INSARAG – SIMEX PERÚ 2021

Código: OGTIC-IN-33 Versión: 01 Aprobación:20.06.2021 Página: 23 de 52

- b) **Google Drive:** Se realiza el mismo proceso anterior del google drive del **EXCON.**
- c) **Archivos:** Se realiza el mismo proceso anterior del ADJUNTAR ARCHIVOS del **EXCON.**
- d) **Responder a:** Se visualiza el grupo a donde va dirigido el mensaje.
- e) Finalmente hacemos clic en el botón "Enviar Respuesta" y en el Botón "Si, enviar"

|      |                | ×                                         | e                  | nder Mensaje                                                                       | Respo   | <b>a:</b> 21:10                |        |
|------|----------------|-------------------------------------------|--------------------|------------------------------------------------------------------------------------|---------|--------------------------------|--------|
|      |                |                                           |                    | :                                                                                  | Mensaje |                                |        |
|      |                | JEBA                                      | RIMIENTO PRUEI     | JESTA DE REQUEF                                                                    | RESPL   |                                |        |
|      | movilizacior   |                                           |                    |                                                                                    |         | acion de C                     | 5      |
| Fa . | la vida y la s | /d/1hS7O5rVp1VVsxbVHi(                    | oogle.com/file/d/  | Drive:<br>https://drive.go                                                         | Google  | a y urgenc                     |        |
|      |                |                                           | oogieleoni, nie, a | «·                                                                                 | Archivo | 1J4RDXZx                       | $\leq$ |
|      |                |                                           |                    |                                                                                    |         |                                |        |
|      |                |                                           |                    | FDAN 2°                                                                            |         |                                |        |
|      |                |                                           |                    | PROBADOS.xlsx                                                                      | A       |                                |        |
|      |                |                                           |                    |                                                                                    |         |                                |        |
|      |                | /                                         |                    | der a: Excon-LEMA                                                                  | Respond |                                |        |
|      |                |                                           |                    |                                                                                    |         |                                |        |
|      |                | Cerrar Enviar Respuesta                   |                    |                                                                                    |         |                                |        |
| E    |                | Registrado por                            |                    | do al Grupo                                                                        | Envia   |                                |        |
| 5    |                |                                           |                    |                                                                                    |         | -                              |        |
|      |                |                                           |                    |                                                                                    |         |                                |        |
|      | movili:        |                                           |                    |                                                                                    |         | ion de C                       |        |
|      | la vida        |                                           |                    | Drive:                                                                             | Google  | / urgenc                       |        |
|      |                | $\mathbf{i}$                              |                    |                                                                                    |         | 4RDXZx                         |        |
|      |                |                                           | •                  |                                                                                    |         |                                |        |
|      |                | la respuesta?                             | enviar la          | Deseas e                                                                           |         |                                |        |
|      |                | Cancelar                                  | Si, Enviar         | s                                                                                  |         |                                |        |
|      |                |                                           |                    |                                                                                    |         |                                |        |
|      | movilis        | Cerrar Enviar Respuesta<br>Registrado por | enviar la          | EDAN 2°<br>PROBADOS.xlsx<br>Jer a: EXCON-LEMA<br>do al Grupo<br>Drive:<br>Deseas e | Google  | ion de C<br>/ urgenc<br>4RDXZx |        |

TODA COPIA DEL PRESENTE DOCUMENTO ES UNA COPIA NO CONTROLADA

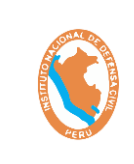

#### SISTEMA DE EJERCICIO DE RESPUESTA ANTE TERREMOTOS DE INSARAG – SIMEX PERÚ 2021

c) Ahora podemos visualizar que el mensaje se transfirió en **Respuesta** con el Estado de **"Respondido"** 

|                                                                                                    |                                      | Mensaje Simu                                     | ılado                 |                                |                       |                       |                        |
|----------------------------------------------------------------------------------------------------|--------------------------------------|--------------------------------------------------|-----------------------|--------------------------------|-----------------------|-----------------------|------------------------|
| Fecha de envio real: 15-06-202                                                                                                    | 21 Hora: 21:10                       |                                                  |                       |                                |                       |                       |                        |
|                                                                                                    | Día:                                 | Dia 1 Tarea: Tarea 6 Men                         | i <b>saje:</b> Mensaj | e 49                           |                       |                       |                        |
| Tiempo Simulado: 21:40                                                                                                    |                                      |                                                  |                       |                                |                       |                       |                        |
| Tarea:<br>HHH XXX DDD Activacion e imp                                                                                                    | ementacion de CICOM, ESTIMACIO       | N DEL ESCENARIO. Verifica                        | acion de dispo        | onibilidad para la movilizacio | in de los E           | EMT -N                |                        |
| Mensaje:<br>La principal diferencia entre em                                                                                                    | ergencia y urgencia es que en situac | iones de emergencia existe                       | e una amenaz          | za inmediata para la vida y la | salud                 |                       |                        |
| Google Drive:<br>https://drive.google.com/drive/                                                                                                    | folders/1J4RDXZx0yFS7iJ8K2eTRQFu     | vFst5k4rH?usp=sharing                            |                       |                                |                       |                       |                        |
| Archivos:                                                                                                    |                                      |                                                  |                       |                                |                       |                       |                        |
| _                                                                                                    |                                      |                                                  |                       |                                |                       |                       |                        |
| Grupo remitente:<br>EXCON-LEMA<br>Registrado por:<br>QUIROZ MIRANDA SARA ELEN/                                                                                                    |                                      |                                                  |                       |                                |                       |                       |                        |
| Grupo remitente:<br>EKCON-LEMA<br>Registrado por:<br>QUIROZ MIRANDA SARA ELENA<br>Respuesta                                                                                                    | i.                                   |                                                  |                       |                                |                       |                       |                        |
| Grupo remitente:<br>EXCON-LEMA<br>Registrado por:<br>QUIROZ MIRANDA SARA ELENA<br>Respuesta<br># Respuesta enviado                                                                                              |                                      | Enviado al Grupo                                 |                       | Registrado por                 | Estad                 | 0                     | Opción                 |
| Grupo remitente:<br>EXCON-LEMA<br>Registrado por:<br>QUIROZ MIRANDA SARA ELENA<br>Respuesta<br># Respuesta enviado<br>1 RESPUESTA DE REQUERIMI                                                                  | A<br>ENTO PRUEBA                     | Enviado al Grupo<br>EXCON-LEMA                   |                       | Registrado por                 | Estad<br>Respo        | o<br>Indido           | Opción<br>Ver          |
|                                                                                                    | A<br>ENTO PRUEBA                     | Enviado al Grupo<br>EXCON-LEMA                   |                       | Registrado por                 | Estad<br>Respo        | o<br>ndido            | Opción<br>Ver          |
| Grupo remitente:<br>EXCON-LEMA<br>Registrado por:<br>QUIROZ MIRANDA SARA ELENA<br>Respuesta<br># Respuesta enviado<br>1 RESPUESTA DE REQUERIMI<br>dis coordinaciones realizadas<br># Descripción de la coordina | ENTO PRUEBA                          | Enviado al Grupo<br>EXCON-LEMA<br>Coordinado con | Respuesta             | Registrado por                 | <b>Estad</b><br>Respo | o<br>Indido<br>Estado | Opción<br>Ver<br>Opció |

2.11.Ingresamos con el usuario de **EXCON-GOBIERNO LEMA** (squiroz@indeci.gob.pe) para verificar el mensaje enviado por grupo LEMA previa a su coordinación.

Estados de Mensajes:

a) Algunos Respondidos: Cuando no todos los grupos han dado respuesta al mensaje del ejercicio.

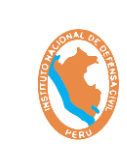

#### SISTEMA DE EJERCICIO DE RESPUESTA ANTE TERREMOTOS DE INSARAG – SIMEX PERÚ 2021

Código: OGTIC-IN-33 Versión: 01 Aprobación:20.06.2021 Página: 25 de 52

- b) **Todos Respondidos:** Cuando todos los grupos respondieron al mensaje del ejercicio.
- c) **Enviado/Pendiente de Rpta:** El mensaje todavía no ha sido respondido por los grupos enviados.

| Día        | т                                                                                                    | area          | Estado                                                                                                    |                    |                                                                                                    |                                    |                           |      |
|------------|----------------------------------------------------------------------------------------------------|---------------|----------------------------------------------------------------------------------------------------|--------------------|----------------------------------------------------------------------------------------------------|------------------------------------|---------------------------|------|
| Dia        | •1 👻                                                                                                    | Todos         | ✓ Too                                                                                                    | los                | Buscar                                                                                                    |                                    |                           |      |
| Tarea      | Descripcion de la<br>Tarea                                                                                                    | Mensaje       | Descripción del<br>Mensaje                                                                                                    | Tiempo<br>simulado | Enviado a                                                                                                    | Registrado<br>por                  | Estado                    | Opci |
| Tarea<br>3 | AAAAAAAAAAAAA<br>Activacion e<br>Implementacion de<br>CICOM, ESTIMACION<br>DEL ESCENARIO.<br>Verificacion de<br>disponibilidad para la<br>movilizacion de los<br>EMT - N<br>AAAAAAAAA | Mensaje<br>5  | deben evaluarse<br>dentro de las<br>siguientes 24 a<br>48 horas. Por otra<br>parte, hay<br>situaciones en las<br>que debes ir lo<br>antes posible a la<br>sala de<br>emergencias o si<br>no tu vida podría<br>correr peligro. | 22:20-<br>21:20    | COOPERACIÓN INTERNACIONAL Y<br>SECTOR PRIVADO (INTERNATIONAL<br>COOPERATION AND PRIVATE SECTOR-<br>EQUIPOS MÉDICOS DE<br>EMERGENCIA/EMERGENCY MEDICAL<br>TEAMS (EMT) - LEMA - RESPONSABILIDAD<br>NACIONAL- UNDAC- USAR<br>INTERNACIONALES/INTERNATIONAL<br>USAR- USAR NACIONALES/INATIONAL<br>USAR   | Gonzalez<br>Eriik                  | Algunes Respondido        | Ver  |
| Tarea<br>6 | HHH XXX DDD<br>Activacion e<br>implementacion de<br>CICOM, ESTIINACION<br>DEL ESCENARIO.<br>Verificacion de<br>disponibiliad para la<br>movilizacion de los<br>EMT -N                 | Mensaje<br>10 | Por lo general,<br>recibirás atención<br>más rápido que<br>en el<br>departamento de<br>emergencias, que<br>trata a los<br>pacientes<br>gravemente<br>enfermos y<br>lesionados<br>primero                                      | 21:40              | LEMA                                                                                                    | QUIROZ<br>MIRANDA<br>SARA<br>ELENA | Tados Respondido          | Ver  |
| Tarea<br>6 | HHH XXX DDD<br>Activacion e<br>implementacion de<br>CICOM, ESTIMACION<br>DEL ESCENARIO.<br>Verificacion de<br>disponibilidad para la<br>movilizacion de los<br>EMT -N                 | Mensaje<br>29 | La principal<br>diferencia entre<br>emergencia y<br>urgencia es que<br>en situaciones de<br>emergencia<br>existe una<br>amenaza<br>inmediata para la<br>vida y la salud                                                       | 21:40              | COOPERACIÓN INTERNACIONAL Y<br>SECTOR PRIVADO JINTERNATIONAL<br>COOPERATION AND PRIVATE SECTOR-<br>EQUIPOS MÉDICOS DE<br>EMERGENCIA/EMERGENCY MEDICAL<br>TEANIS (EMT)- LENAR- RESPONSABILIDAD<br>NACIONAL- UNDAC- USAR<br>INTERNACIONALES/INTERNATIONAL<br>USAR- USAR NACIONALES/INATIONAL<br>USAR   | Gonzalez<br>Eriik                  | Envisdo/Pendiente de Rpta | Ver  |
| Tarea<br>6 | HHH XXX DDD<br>Activacion e<br>implementacion de<br>CICOM, ESTIMACION<br>DEL ESCENARIO.<br>Verificacion de<br>disponibilidad para la<br>movilizacion de los<br>EMT -N                 | Mensaje<br>49 | La principal<br>diferencia entre<br>emergencia y<br>urgencia es que<br>en situaciones de<br>emergencia<br>existe una<br>amenaza<br>inmediata para la<br>vida y la calurd                                                      | 21:40              | COOPERACIÓN INTERNACIONAL Y<br>SECTOR PRIVADO JINTERNATIONAL<br>COOPERATION AND PRIVATE SECTOR-<br>EQUIPOS MÉDICOS DE<br>EMERGENCIA/EMERGENCY MEDICAL<br>TEAMS (EMT). LEMA- RESPONSABILIDAD<br>NACIONAL- UNDAC- USAR<br>INTERNACIONALES/INTERNATIONAL<br>USAR- USAR NACIONALES/INTERNATIONAL<br>USAR | QUIROZ<br>MIRANDA<br>SARA<br>ELENA | Algunes Raspondido        | Ver  |

- d) En Acciones Tomadas podemos visualizar el estado de mensaje paso a "Respondido" con la descripción de respuesta. Al hacer clic en el Botón "Ver/Evaluar" podemos evaluar el mensaje enviado por parte del grupo GOBIERNO LEMA
- e) Importante: Solo los usuarios en el grupo EXCON podrán evaluar los mensajes recibidos.

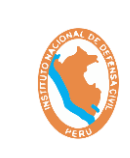

#### SISTEMA DE EJERCICIO DE RESPUESTA ANTE TERREMOTOS DE INSARAG – SIMEX PERÚ 2021

|                              |                                                                                                    |                                                                                                    |                                                        | Mensaje Simulad                                                                                                    | 0                                                                |                                              |               |                        |
|------------------------------|----------------------------------------------------------------------------------------------------|----------------------------------------------------------------------------------------------------|--------------------------------------------------------|----------------------------------------------------------------------------------------------------|------------------------------------------------------------------|----------------------------------------------|---------------|------------------------|
|                              | Fecha de envio real: 15-0                                                                                                    | 6-2021 Hora: 21:1                                                                                                    | 10                                                     |                                                                                                    |                                                                  |                                              |               |                        |
|                              |                                                                                                    |                                                                                                    | Di                                                     | a: Dia 1 Tarea: Tarea 6 Mensaje:                                                                                                    | Mensaje 49                                                       |                                              |               |                        |
| · ·                          | Tiempo Simulado: 21:40                                                                                                    |                                                                                                    |                                                        |                                                                                                    |                                                                  |                                              |               |                        |
|                              | Tarea:<br>HHH XXX DDD Activacion                                                                                                    | e implementacion                                                                                                    | de CICOM, ESTIMAC                                      | ION DEL ESCENARIO. Verificacion                                                                                                    | de disponibilidad para la mo                                     | vilizacion de los El                         | MT -N         |                        |
|                              | Mensaje:<br>La principal diferencia ent                                                                                                    | e emergencia y ur                                                                                                    | gencia es que en situ                                  | aciones de emergencia existe una                                                                                                    | amenaza inmediata para la v                                      | ida y la salud                               |               |                        |
|                              | Google Drive:                                                                                                    |                                                                                                    |                                                        |                                                                                                    |                                                                  |                                              |               |                        |
|                              | maps//anve.googie.com/                                                                                                    | inve/torders/1J4RL                                                                                                    | inzwiyeszierzetek.                                     | euvescokenerusp=snaning                                                                                                    |                                                                  |                                              |               |                        |
| 1                            | Archivos:                                                                                                    | lax.                                                                                                    |                                                        |                                                                                                    |                                                                  |                                              |               |                        |
|                              | (mark)                                                                                                    |                                                                                                    |                                                        |                                                                                                    |                                                                  |                                              |               |                        |
| 1.1                          | Grupo(s):                                                                                                    |                                                                                                    |                                                        |                                                                                                    | TE SECTOR-EQUIPOS MÉDIC                                          | OS DE EMERGENCI                              | A/EMERGENCY N | ACDICAL                |
| 1                            | COOPERACIÓN INTERNAG                                                                                                    | IONAL Y SECTOR F                                                                                                    | PRIVADO /INTERNAT                                      | IONAL COOPERATION AND PRIVA                                                                                                    | NALLISAR-LISAR NACIONA                                           | LES/NATIONAL LIS                             | AR            | NEDICAL                |
|                              | COOPERACIÓN INTERNAC<br>TEAMS (EMT)-LEMA-RESP                                                                                                    | IONAL Y SECTOR F<br>ONSABILIDAD NAC                                                                                                    | PRIVADO /INTERNAT<br>CIONAL-UNDAC-US/                  | IONAL COOPERATION AND PRIVA<br>R INTERNACIONALES/INTERNATIO                                                                                                    | NAL USAR-USAR NACIONA                                            | LES/NATIONAL US                              | AR            | VIEDICAL               |
|                              | COOPERACIÓN INTERNA<br>TEAMS (EMT)-LEMA-RESP<br>Registrado por:<br>QUROZ MIRANDA SARA                                                                                                    | IONAL Y SECTOR F<br>ONSABILIDAD NAC                                                                                                    | PRIVADO /INTERNAT<br>DONAL-UNDAC-US/                   | IONAL COOPERATION AND PRIVA<br>R INTERNACIONALES/INTERNATIO                                                                                                    | NALUSAR-USAR NACIONA                                             | LES/NATIONAL US                              | JAR .         | MEDICAL                |
|                              | COOPERACIÓN INTERNAG<br>TEAMS (EMT)-LEMA-RESP<br>Registrado por:<br>QUIROZ MIRANDA SARA<br>Arciones esperados:                                                                                                    | IONAL Y SECTOR F<br>ONSABILIDAD NAC                                                                                                    | PRIVADO /INTERNAT                                      | IONAL COOPERATION AND PRIVA<br>R INTERNACIONALES/INTERNATIO                                                                                                    | NAL USAR-USAR NACIONA                                            | LES/NATIONAL US                              | AR            | NEDICAL                |
|                              | COOPERACIÓN INTERNAC<br>TEAMS (EMT)-LEMA-RESP<br>Registrado por:<br>QUIROZ MIRANDA SARA<br>Acciones esperadas:<br>• Accion esperada No                                                                                     | IONAL Y SECTOR F<br>ONSABILIDAD NAC<br>ELENA<br>01 del ld mensaje                                                                                                    | PRIVADO /INTERNAT                                      | IONAL COOPERATION AND PRIVA<br>R INTERNACIONALES/INTERNATIC                                                                                                    | NAL USAR-USAR NACIONA                                            | LES/NATIONAL US                              | GAR .         | MEDICAL                |
|                              | COOPERACIÓN INTERNA<br>TEAMS (EMT)-LEMA-RESP<br>Registrado por:<br>QUIROZ MIRANDA SARA<br>Acciones esperadas:<br>Accione esperada No<br>Accion esperada No                                                                 | IONAL Y SECTOR I<br>ONSABILIDAD NAC<br>ELENA<br>01 del Id mensaje<br>02 del Id mensaje                                                                                       | PRIVADO /INTERNAT<br>SIONAL-UNDAC-US/<br>49<br>49      | IONAL COOPERATION AND PRIVA                                                                                                    | NAL USAR-USAR NACIONA                                            | LES/NATIONAL US                              | AR            | MEDICAL                |
|                              | COOPERACIÓN INTERNA<br>TEAMS (EMT)-LEMA-RESP<br>Registrado por:<br>QUROZ MRANDA SARA-<br>Acciones esperadas:<br>Accion esperada No<br>Accion esperada No                                                                   | IONAL Y SECTOR I<br>ONSABILIDAD NAC<br>ELENA<br>01 del Id mensaje<br>02 del Id mensaje                                                                                       | RIVADO /INTERNAT<br>IONAL-UNDAC-US/<br>49<br>49        | IONAL COOPERATION AND PRIVA                                                                                                    | NALUSAR-USAR NACIONA                                             | LES/NATIONAL US                              | GAR .         | MEDICAL                |
| Ac                           | COOPERACIÓN INTERNA<br>TEAMS (EMT)-LEMA-RESP<br>Registrado por:<br>QUIROZ MIRANDA SARA<br>Acciones esperadas:<br>Accione esperada No<br>Ciciones tomadas po                                                                | IONAL Y SECTOR F<br>ONSABILIDAD NAC<br>ELENA<br>01 del 1d mensaje<br>02 del 1d mensaje<br>r los grupos                                                                       | RIVADO /INTERNAT<br>IIONAL-UNDAC-US/<br>49<br>49       | IONAL COOPERATION AND PRIVA                                                                                                    | NAL USAR-USAR NACIONA                                            | LES/NATIONAL US                              | AR            | MEDICAL                |
| Ac                           | COOPERACIÓN INTERNA<br>TEAMS (EMT)-LEMA-RESP<br>Registrado por:<br>QUIROZ MIRANDA SARA<br>Acciones esperadas:<br>- Accione esperada No<br>- Accion esperada No                                                             | IONAL Y SECTOR F<br>ONSABILIDAD NAC<br>ELENA<br>01 del 1d mensaje<br>02 del 1d mensaje<br>r los grupos                                                                       | RIVADO /INTERNAT<br>IIONAL-UNDAC-US/<br>49<br>49       | IONAL COOPERATION AND PRIVA                                                                                                    | NAL USAR-USAR NACIONA                                            | LES/NATIONAL US                              | iaR           | MEDICAL                |
| Ac                           | COOPERACIÓN INTERNA<br>TEAMS (EMT)-LEMA-RESP<br>Registrado por:<br>QUIROZ MIRANDA SARA<br>Acciones esperada Ma<br>Accione esperada No<br>ciciones tomadas po<br>upo                                                        | IONAL Y SECTOR F<br>ONSABILIDAD NAC<br>LENA<br>01 del Id mensaje<br>02 del Id mensaje<br>r los grupos                                                                        | RIVADO /INTERNAT<br>CIONAL-UNDAC-US/<br>49<br>49       | IONAL COOPERATION AND PRIVA                                                                                                    | NAL USAR USAR NACIONA                                            | LES/NATIONAL US                              | AR            | MEDICAL                |
| Ac                           | COOPERACIÓN INTERNA<br>TEAMS (EMT)-LEMA-RESP<br>Registrado por:<br>QUIROZ MIRANDA SARA<br>Acciones esperada No<br>Accione esperada No<br>Acciones tomadas po<br>upo<br>Todos                                               | IGNAL Y SECTOR I<br>ONSABILIDAD NAC<br>SLENA<br>01 del 1d mensaje<br>02 del 1d mensaje<br>r los grupos<br>Estado<br>Todos                                                    | RIVADO /INTERNAT<br>IONAL-UNDAC-US/<br>49<br>49        |                                                                                                    | NAL USAR USAR NACIONA                                            | LES/NATIONAL US                              | AR            | MEDICAL                |
| Ac                           | COOPERACIÓN INTERNA<br>TEAMS (EMT)-LEMA-RESP<br>Registrado por:<br>QUIROZ MIRANDA SARA<br>Acciones esperada No<br>Accione esperada No<br>Acciones tomadas po<br>upo<br>Todos                                               | IGNAL Y SECTOR R<br>ONSABILIDAD NAC<br>SLENA<br>01 del ld mensaje<br>02 del ld mensaje<br>r los grupos<br>Estado<br>Todos                                                    | RIVADO /INTERNAT<br>CIONAL-UNDAC-US/<br>49<br>49<br>49 |                                                                                                    | NAL USAR USAR NACIONA                                            | LES/NATIONAL US                              | AR            | MEDICAL                |
| Ac<br>Gn                     | COOPERACIÓN INTERNA<br>TEAMS (EMT)-LEMA-RESP<br>Registrado por:<br>QUIROZ MIRANDA SARA<br>Acciones esperada No<br>• Accion esperada No<br>• Accion esperada No<br>• Acciones tomadas po<br>upo<br>Todos V                  | IGNAL Y SECTOR R<br>ONSABILIDAD NAC<br>SLENA<br>01 del Id mensaje<br>02 del Id mensaje<br><b>r los grupos</b><br>Estado<br>Todos                                             | RIVADO /INTERNAT<br>IONAL-UNDAC-US/<br>49<br>49        | In the coordination and private internation of the second states of the second states of the  | RAL USAR USAR NACIONA                                            | Estado                                       | Calificación  | Opciór                 |
| Ac<br>Gn                     | COOPERACIÓN INTERNA<br>TEAMS (EMT)-LEMA-RESP<br>Registrado por:<br>QUIROZ MIRANDA SARA<br>Acciones esperada No<br>Accione esperada No<br>Acciones tomadas po<br>upo<br>Todos                                               | IONAL Y SECTOR I<br>ONSABILIDAD NAC<br>21LENA.<br>01 del id mensaje<br>02 del id mensaje<br>r los grupos<br>Estado<br>Todos                                                  | RIVADO /INTERNAT<br>IONAL-UNDAC-US/<br>49<br>49<br>49  | Provide a contraction of the contract of the contract of the c | Registrado por                                                   | Estado                                       | Calificación  | Opción                 |
| Acc<br>Gn                    | COOPERACIÓN INTERNAR<br>TEAMS (BMT)-LEMA-RESP<br>Registrado por:<br>QUIROZ MIRANDA SARA<br>Accione esperada No<br>• Accion esperada No<br>• Accion esperada No<br>• Acciones tomadas po<br>upo<br>Todos •<br>Genpo<br>LEMA | IGNAL Y SECTOR I<br>ONSABILIDAD NAC<br>SLENA.<br>01 del id mensaje<br>02 del id mensaje<br>r los grupos<br>Estado<br>Todos                                                   | 49<br>49<br>49                                         | Provide the second second      | RAL USAR USAR NACIONA<br>Registrado por<br>jbazans⊛indeci.gob.pe | Estado<br>Respondido                         | Calificación  | Opción<br>Ver<br>Eval  |
| Ac<br>Gruent and Action<br>1 | COOPERACIÓN INTERNAR<br>TEAMS (ENT)-LEMA-RESP<br>Registrado por:<br>QUIROZ MIRANDA SARA<br>Accione seperada No<br>- Accion esperada No<br>- Accion esperada No<br>- Acciones tomadas po<br>upo<br>Todos<br>Coupo<br>LEMA   | ICINAL Y SECTOR R<br>ONSABILIDAD NAC<br>SILENA<br>01 del id mensaje<br>02 del id mensaje<br>02 del id mensaje<br>02 del id mensaje<br>02 del id mensaje<br>02 del id mensaje | 49<br>49<br>49                                         | Precripcion de la     respuesta     RESPUESTA DE     REQUERIMIENTO PRUEBA                                                                                                    | Registrado por<br>jbazans@indeci.gob.pe                          | Estado<br>Respondido                         | Calificación  | Opción<br>Ver<br>Evalu |
| Ac                           | COOPERACIÓN INTERNA<br>TEAMS (EMT)-LEMA-RESP<br>Registrado por:<br>QUIROZ MIRANDA SARA<br>Acciones esperadas:<br>Acciones esperadas:<br>Acciones tomadas po<br>upo<br>Todos<br>Compo<br>LEMA                               | IONAL USAR                                                                                                    | 49<br>49<br>49                                         | Prescipcion de la     requesta     RESPUESTA DE     REQUERIMIENTO PRUEBA                                                                                                    | Registrado por<br>jbazans@indeci.gob.pe                          | Estado<br>Respondido<br>Pendiente de<br>Rpta | Calificación  | Opciór<br>Ver<br>Evalu |

f) Una vez ingresado al mensaje recibido podremos como usuario grupo EXCON-GOBIERNO LEMA calificar el mensaje del ejercicio, donde tendremos BUENO, REGULAR, MALO y MUY BUENO. Seleccionamos la calificación y finalmente hacemos clic en el Botón "Calificar".

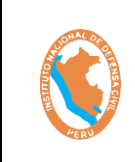

#### SISTEMA DE EJERCICIO DE RESPUESTA ANTE TERREMOTOS DE INSARAG – SIMEX PERÚ 2021

Código: OGTIC-IN-33 Versión: 01 Aprobación:20.06.2021 Página: 27 de 52

|                                                                                | Regresar a acciones   | de los grupos                       |                                         |
|--------------------------------------------------------------------------------|-----------------------|-------------------------------------|-----------------------------------------|
| Accion tomada por LEMA                                                         |                       |                                     | Elegir calificación 🗸 Califica          |
| Estado: Respondido                                                             |                       |                                     | Elegir calificación<br>BUENO<br>REGULAR |
| Fecha de entrega Real: 2021-06-15T18:57:42.704+00:00                           |                       |                                     | MALO<br>MUY BUENO                       |
| Acción Tomada:<br>RESPUESTA DE REQUERIMIENTO PRUEBA                            |                       |                                     |                                         |
| Google Drive:<br>https://drive.google.com/file/d/1hS7Q5rVp1VVsxbVHj0wSc3xw18RM | OoyL/view?usp=sharing |                                     |                                         |
| Archivos:                                                                      |                       |                                     |                                         |
| Coordinaciones realizadas                                                      |                       |                                     |                                         |
|                                                                                |                       |                                     |                                         |
| # Descripción de la coordinación                                               | Coordinado con        | Respuesta de la coordinación        | Estado Opción                           |
| 1 COORDINACION DE EJERCICIO DE MENSAJERIA                                      | UNDAC                 | Se envia el documento de respuesta. | Respondido                              |
|                                                                                |                       |                                     |                                         |
|                                                                                |                       |                                     |                                         |
|                                                                                |                       |                                     |                                         |
|                                                                                |                       |                                     |                                         |
|                                                                                |                       |                                     |                                         |

| Aco           | cion tomada por LEMA                                                         |                        |                                     |            |        |
|---------------|------------------------------------------------------------------------------|------------------------|-------------------------------------|------------|--------|
| Califi        | icación: BUENO                                                               |                        |                                     |            |        |
| Estad         | lo: Respondido                                                               |                        |                                     |            |        |
| Fech          | a de entrega Real: 2021-06-15T18:57:42.704+00:00                             |                        |                                     |            |        |
| Acció<br>RESP | <b>ón Tomada:</b><br>UESTA DE REQUERIMIENTO PRUEBA                           |                        |                                     |            |        |
| Goog<br>https | <b>jle Drive:</b><br>;//drive.google.com/file/d/1hS7Q5rVp1VVsxbVHj0wSc3xw18R | YOoyL/view?usp=sharing |                                     |            |        |
| Archi         | ivos:<br>DAN 2" APROBADOS.xlsx                                               |                        |                                     |            |        |
| Coo           | rdinaciones realizadas                                                       |                        |                                     |            |        |
|               |                                                                              |                        |                                     |            |        |
| #             | Descripción de la coordinación                                               | Coordinado con         | Respuesta de la coordinación        | Estado     | Opción |
| 1             | COORDINACION DE EJERCICIO DE MENSAJERIA                                      | UNDAC                  | Se envia el documento de respuesta. | Respondido | Ver    |
|               |                                                                              |                        | ·                                   |            |        |

## 3.3.2. Acceso a la Plataforma de Videoconferencias – ZOOM

El ejercicio **SIMEX PERÚ 2021**, contará con la plataforma de video y audio conferencia ZOOM, que será utilizado para albergar de forma virtual a todos los participantes registrados, a los miembros de los EXCON. Durante el ejercicio SIMEX PERÚ 2021, usted podrá realizar diversas coordinaciones con los diferentes grupos en el momento que lo considere necesario, así como

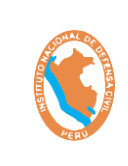

SISTEMA DE EJERCICIO DE RESPUESTA ANTE TERREMOTOS DE INSARAG – SIMEX PERÚ 2021

intercambiar archivos, etc. Utilizando las herramientas que brinda la plataforma ZOOM.

Cada sala o grupo de trabajo tendrá a su disposición un **soporte técnico especializado** en informática y comunicaciones, que gustosamente lo atenderá y dará solución a sus requerimientos.

La distribución de las salas es, de la siguiente manera:

- 1) SALA PRINCIPAL: LA PLENARIA (Todos los Participantes sin Excepción).
- 2) SALA NRO 00: EXCON
- 2) SALA NRO 01: GOBIERNO (LEMA, INDECI, COEN, Sectores MEF, Sectores, GORE Callao, GORE ICA, GORE Ancash, GORE Lima provincias, Municipalidad Metropolitana de Lima).
- 3) SALA NRO 02: USAR NACIONALES (Unidad de Coordinación).
- 4) SALA NRO 03: USAR INTERNACIONALES (UUC).
- 5) SALA NRO 04: UNDAC /OSOCC (RDC).
- 6) **SALA NRO 05: EMT** (Equipos Internacionales, Equipos nacionales, COE Salud, CICOM).
- 7) GRUPO NRO 06: COOPERACIÓN INTERNACIONALES Y SECTOR PRIVADO.

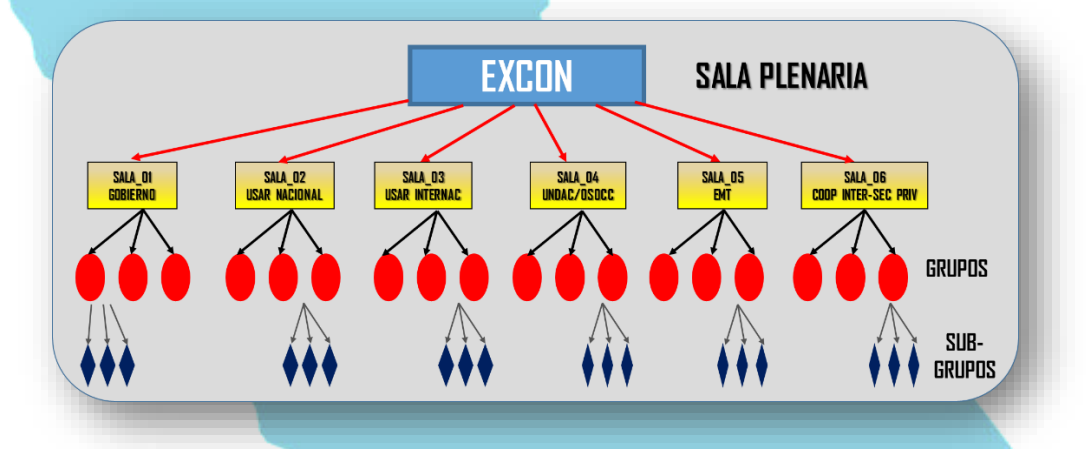

## 3.3.2.1. ¿Cómo Ingresar a la Sala Virtual ZOOM?

Para poder ingresar a las salas virtuales (zoom) deberá seguir los siguientes pasos:

1) Para el <u>**1ER DÍA</u>** e inicio del **SIMEX PERÚ 2021**, deberá ingresar a la sala principal PLENARIA, haciendo clic en el siguiente enlace:</u>

Tema: SIMEX PERÚ 2021 Unirse a la reunión Zoom

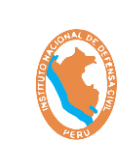

SISTEMA DE EJERCICIO DE RESPUESTA ANTE TERREMOTOS DE INSARAG – SIMEX PERÚ 2021 Código: OGTIC-IN-33 Versión: 01 Aprobación:20.06.2021 Página: 29 de 52

https://us02web.zoom.us/j/88443126895?pwd=bmV1TU1Ob0VrZFdCcmw wVzZFK3NuZz09

ID de reunión: **884 4312 6895** Código de acceso: **SIMEX21** 

- Una vez ingresado a la Plataforma virtual para el SIMEX PERÚ 2021, ubicará el enlace de nombre: <u>Plataforma ZOOM</u>, haciendo clic en el botón de color azul denominado: <u>Ir a la aplicación</u>.
- 3) Para el ingreso del <u>2DO DÍA</u> podrá realizarlo mediante el siguiente enlace:

https://sistema.indeci.gob.pe/simulacro-grd/login

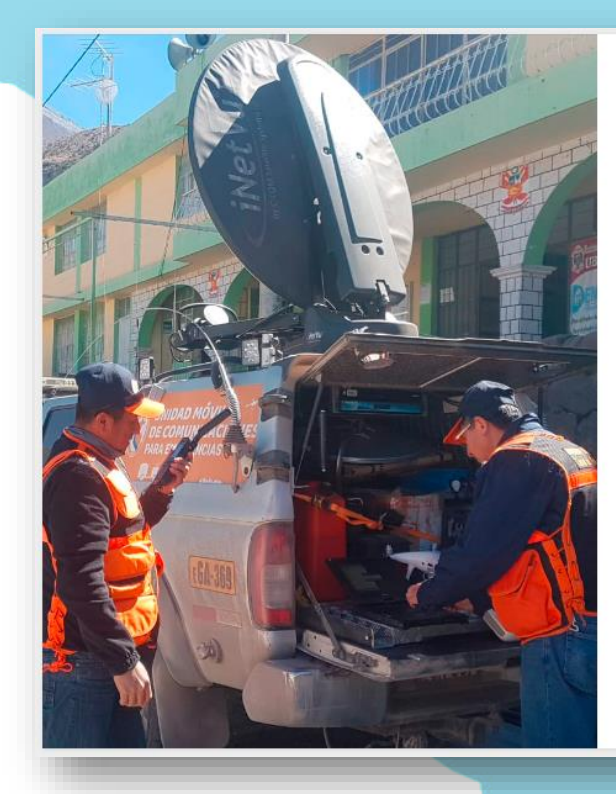

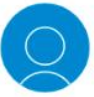

#### EJERCICIO DE RESPUESTA ANTE TERREMOTOS DE INSARAG SIMEX-2021

| pfarfan@indeci.gob.pe<br>Clave<br><br>Ingresar<br>¿Olvidaste tu contraseña? |   |
|-----------------------------------------------------------------------------|---|
| Clave<br>Ingresar<br>¿Olvidaste tu contraseña?                              | I |
|                                                                             | I |
| Ingresar<br>¿Olvidaste tu contraseña?                                       | I |
| ¿Olvidaste tu contraseña?                                                   |   |
|                                                                             |   |
| ¿Aún no tienes cuenta?, Regístrate aquí                                     |   |

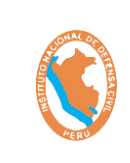

SISTEMA DE EJERCICIO DE RESPUESTA ANTE TERREMOTOS DE INSARAG – SIMEX PERÚ 2021 Código: OGTIC-IN-33 Versión: 01 Aprobación:20.06.2021 Página: 30 de 52

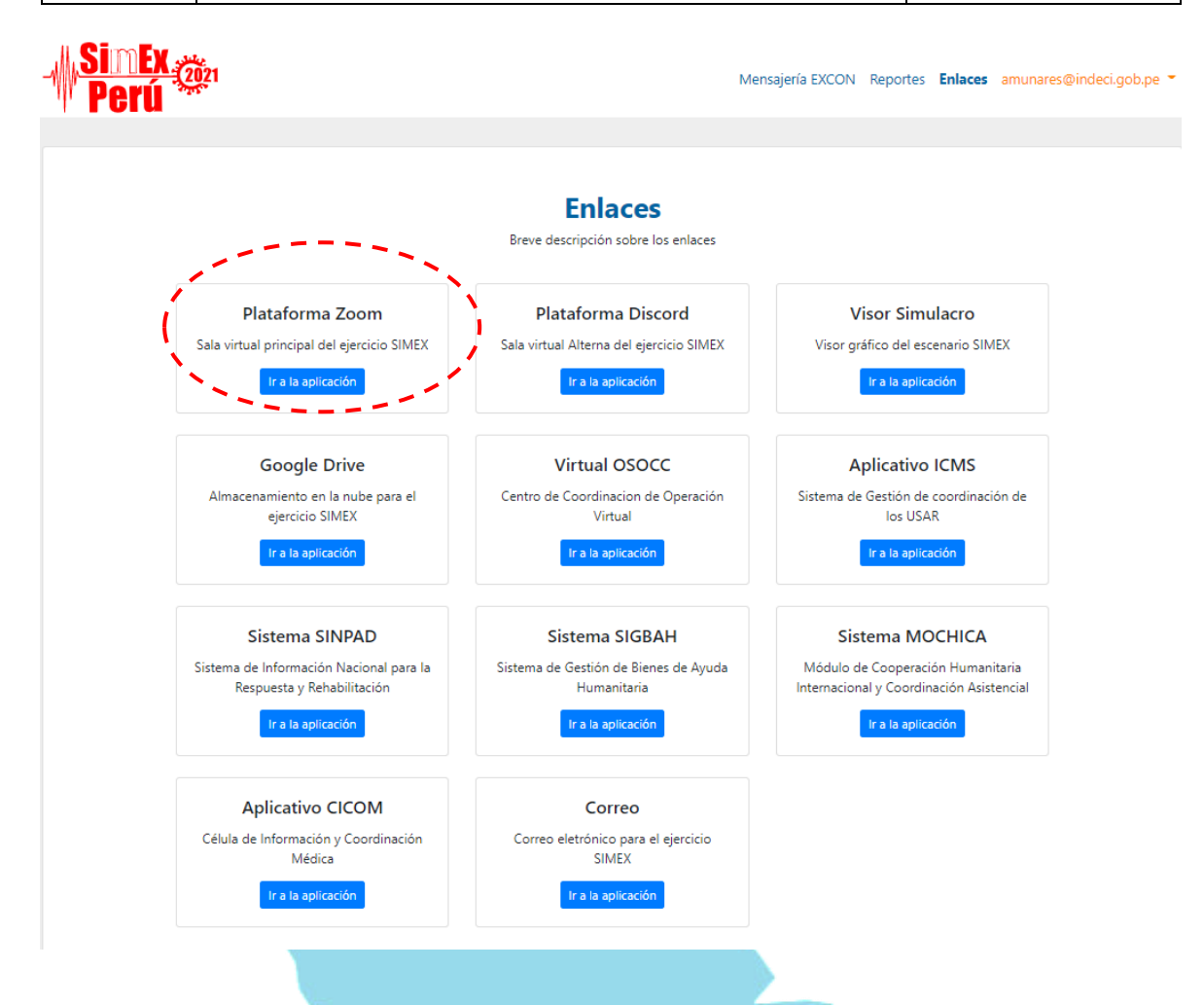

4) Luego se abrirá una ventana de inicio de la plataforma Zoom, el cual lo llevará a la reunión que en ese momento se encuentre activa, tal como se muestra en la siguiente imagen:

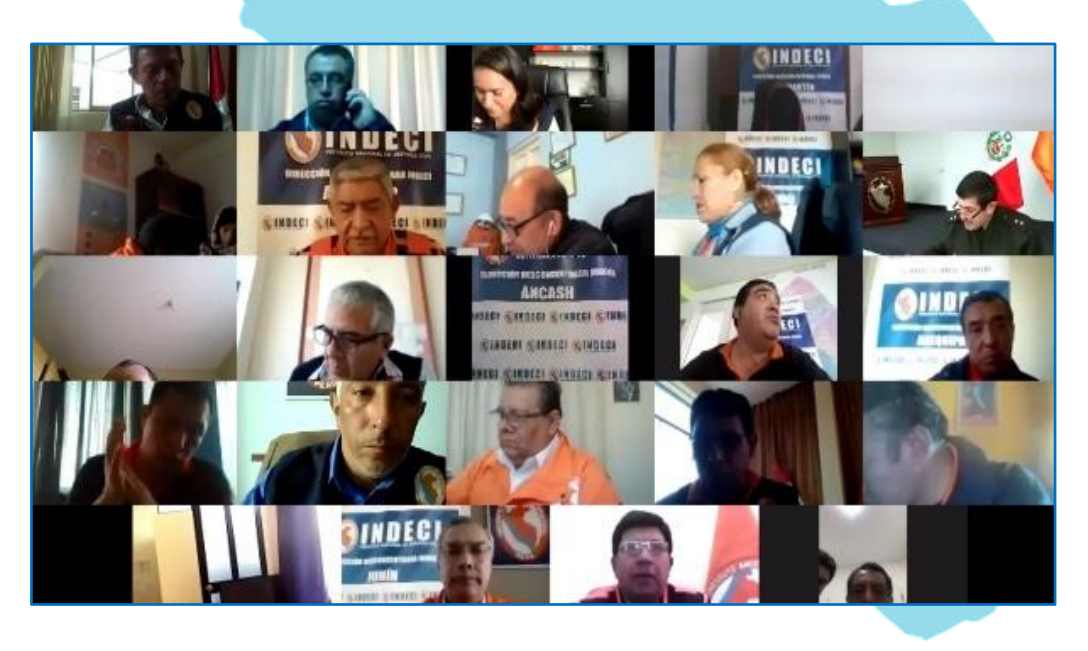

TODA COPIA DEL PRESENTE DOCUMENTO ES UNA COPIA NO CONTROLADA

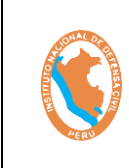

## INSTRUCTIVO SISTEMA DE EJERCICIO DE RESPUESTA

Código: OGTIC-IN-33 Versión: 01 Aprobación:20.06.2021 Página: 31 de 52

- ANTE TERREMOTOS DE INSARAG SIMEX PERÚ 2021
- 5) Luego en la parte inferior de la ventana ZOOM encontrara una barra de herramientas con diferentes íconos, tal como se muestra a continuación:

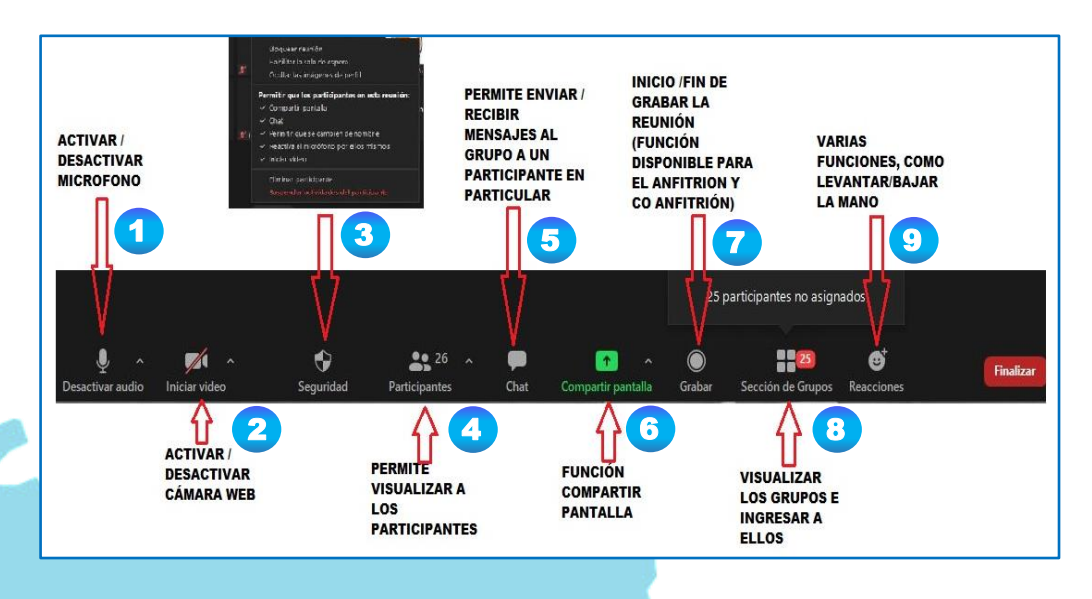

- 6) Usted podrá hacer clic en el icono que desee para acceder a las funciones de la sala como son:
  - 1. Esta función sirve para activar o desactivar el micrófono para poder "hablar".
  - 2. Esta función sirve para activar o desactivar la videocámara.
  - 3. Esta función sirve para para conocer el tiempo de seguridad que tiene configurado la sala.
  - Esta función sirve para conocer la cantidad de participantes que se encuentran en la sala y poder identificar quienes son los participantes.
  - 5. Esta función sirve para poder realizar coordinaciones mediante mensajes instantáneos a cualquier participante que se encuentre en la sala.
  - 6. Esta función sirve para poder compartir la pantalla que tenga activa.
  - 7. Función de inicio de grabar la reunión y guardar la grabación en la computadora o en un medio extraíble.
  - 8. Esta función es para poder visualizar el grupo al cual pertenece e ingresar.
  - 9. Esta función sirve para utilizar las herramientas de alerta como "levantar la mano para intervenir" este ayudara a mantener el orden en una reunión.

Durante el desarrollo del **SIMEX PERÚ 2021**, se van a formar diferentes Grupos de trabajos, para el emplearlo deberá seguir los siguientes pasos:

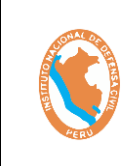

#### SISTEMA DE EJERCICIO DE RESPUESTA ANTE TERREMOTOS DE INSARAG – SIMEX PERÚ 2021

Código: OGTIC-IN-33 Versión: 01 Aprobación:20.06.2021 Página: 32 de 52

1) Deberá ubicar el icono de Sección de Grupos, haciendo clic se despliega un menú donde encontrará la relación de todas las salas y grupos de trabajo.

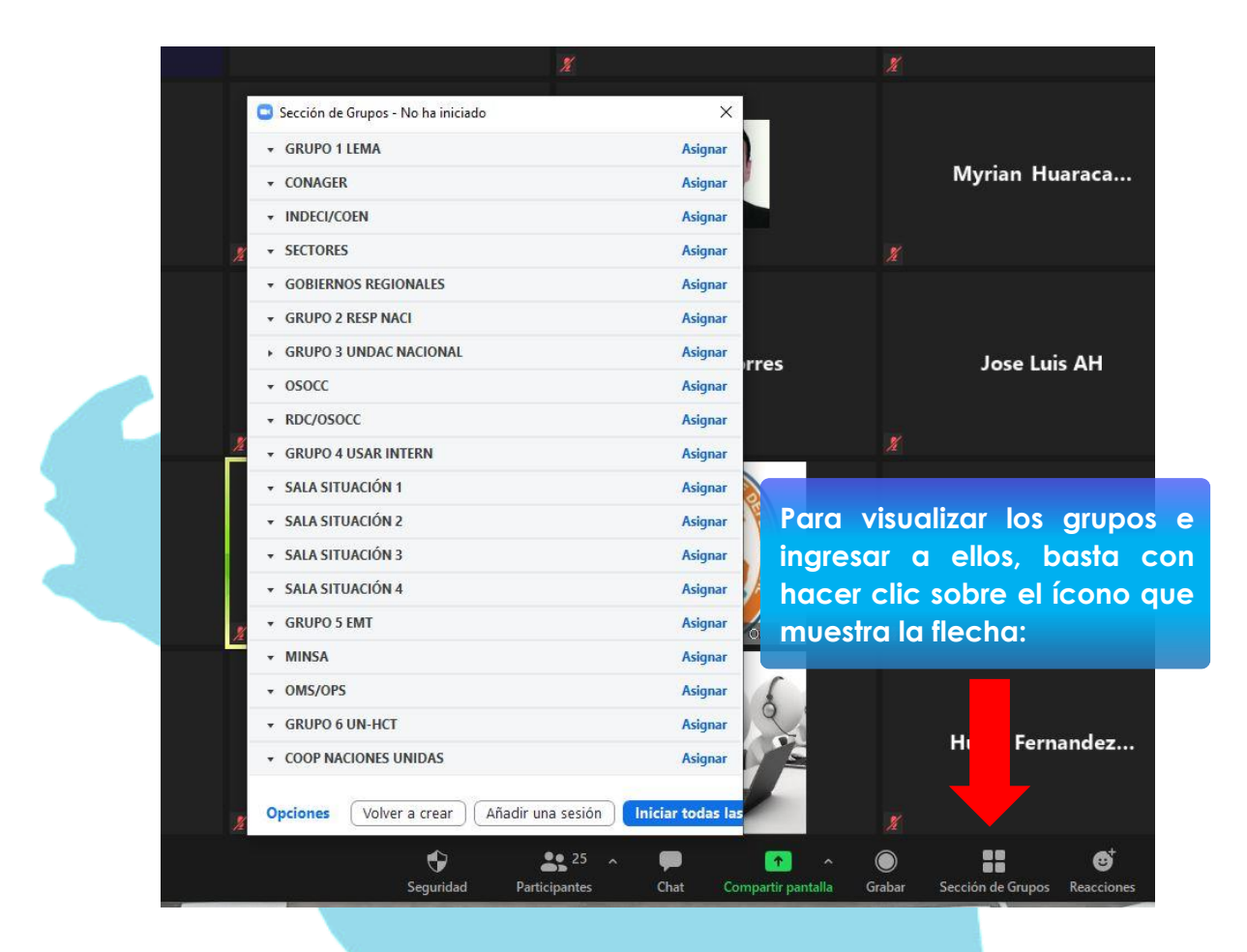

 Luego para ingresar al grupo que corresponde deberá hacer clic en la opción de <u>Entrar</u>, y aparecerá la confirmación de <u>Entrar al grupo</u>, solo deberá hacer clic en el botón <u>Si</u>, para ingresar, como como se muestra en la siguiente imagen.

> Con el puntero del mouse elegir el grupo al que desea ingresar, luego hacer clic en "<u>SI"</u>

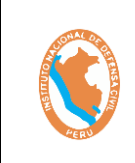

SISTEMA DE EJERCICIO DE RESPUESTA ANTE TERREMOTOS DE INSARAG – SIMEX PERÚ 2021 Código: OGTIC-IN-33 Versión: 01 Aprobación:20.06.2021 Página: 33 de 52

| <ul> <li>Romel Garcia - SOPORTE- OGTIC (no ha entrato)</li> <li>Tco vegas (no ha entrado)</li> </ul> | do)                        |                                                                                                    |
|----------------------------------------------------------------------------------------------------|----------------------------|----------------------------------------------------------------------------------------------------|
| O Yanina Micha (no ha entrado)                                                                       |                            | Entrar a GRUPO 1 LEMA 2                                                                                                    |
| GRUPO 1 LEMA                                                                                         | Entrar                     | Sí No                                                                                                    |
| CONAGER                                                                                              | Entrar                     | A state of the state of the sta |
| - INDECL/COEN                                                                                        | Entrar                     | MODIE DOPONIE CIM                                                                                                    |
| - SECTORES                                                                                           | Entrar                     | Carlo C                                                                                                    |
| GOBIERNOS REGIONALES                                                                                 | Entrar                     | 9 2                                                                                                    |
| Transmitir mensaje a todos                                                                           | Detener todas las sesiones |                                                                                                    |

3) Para salir de Grupo reducido, Usted ubicara en la parte inferior derecha el botón de color azul que llega el nombre de "Salir de la Sala", tal como se muestra en la siguiente imagen:

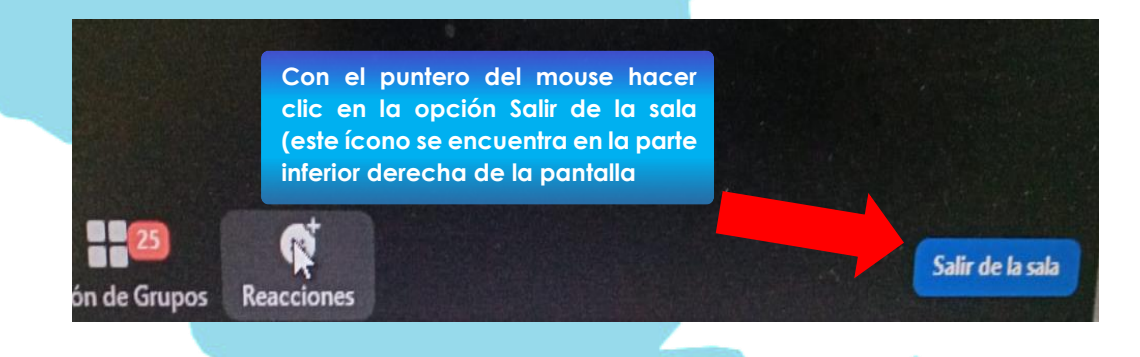

 En seguida le aparecerá un menú de opciones el cual deberá elegir la "Salir de la sala para grupos reducido", tal como se muestra en la siguiente imagen:

Hacer clic en la opción Salir de la sala para grupos reducidos (este ícono aparece después de hacer clic en Salir de la sala) Finalizar la reunión para tos Salir de la reunión Salir de la sala para grupos reducidos

## 3.3.3. Google Drive Premium

Para el desarrollo del SIMEX PERÚ 2021, El Instituto Nacional de Defensa Civil del Perú, dispone de la cuenta Google Drive Premium que servirá exclusivamente para guardar y compartir la información de carácter general el cual permitirá TODA COPIA DEL PRESENTE DOCUMENTO ES UNA COPIA NO CONTROLADA

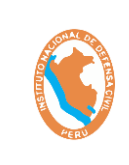

#### SISTEMA DE EJERCICIO DE RESPUESTA ANTE TERREMOTOS DE INSARAG – SIMEX PERÚ 2021

Código: OGTIC-IN-33 Versión: 01 Aprobación:20.06.2021 Página: 34 de 52

mantener a salvo las informaciones que los grupos y participantes del SIMEX PERÚ 2021, deseen compartir y evitar la pérdida de información a causa de virus informativos y demás amenazas cibernéticas.

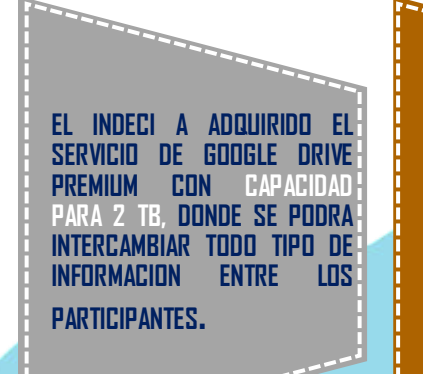

ESTE SERVICIO CLOUD, TIENE Como ventaja evitar el Riesgo de contagio de virus, Troyanos o cualquier Programa informatico mal Intensionado. SE HA CREADO CARPETAS Y SUB CARPETAS PARA CADA GRUPO DE TRABAJO EN EL EJERCICIO, ASI COMO UNA CARPETA PARA DIVERSOS ARCHIVOS DE INTERES COMÚN PARA EL EJERCICIO.

## 3.3.3.1 ¿Cómo Ingresar a la cuenta de Google Drive Premium?

Para ingresar a la cuenta de Google Drive Premium, deberá realizar los siguientes pasos:

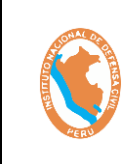

#### SISTEMA DE EJERCICIO DE RESPUESTA ANTE TERREMOTOS DE INSARAG – SIMEX PERÚ 2021

Código: OGTIC-IN-33 Versión: 01 Aprobación:20.06.2021 Página: 35 de 52

 Podrá hacerlo desde la Plataforma Digital para el de SIMEX PERÚ 2021. Haciendo clic en el botón azul de nombre <u>Ir a la Aplicación</u>:

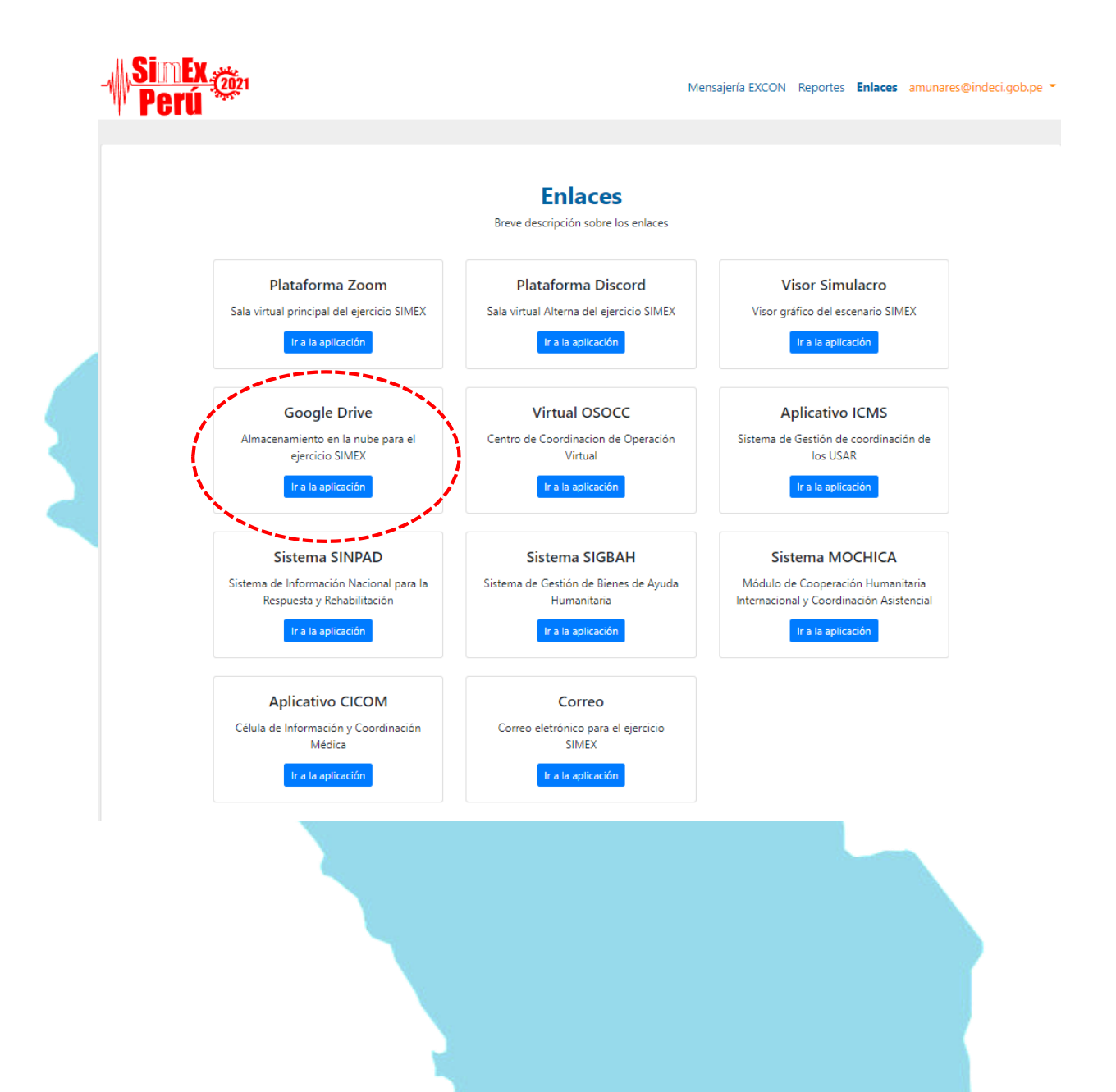

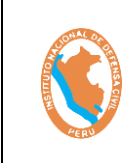

#### SISTEMA DE EJERCICIO DE RESPUESTA ANTE TERREMOTOS DE INSARAG – SIMEX PERÚ 2021

2) También podrá ingresar haciendo clic en el siguiente enlace:

https://drive.google.com/drive/folders/1DLxrV M0oasZd-92RK rcPAIOizLNCfC?usp=sharing

se abrirá una venta tal como se muestra en la siguiente imagen:

| C Drive                                                                         | Buscar en Drive        |               |                    | 0      |
|---------------------------------------------------------------------------------|------------------------|---------------|--------------------|--------|
| + Nuevo                                                                         | Mi unidad > INDECI - S | IMEX 2021 👻 🏨 |                    |        |
| - Mi unidad                                                                     | Carpetas               |               |                    | Nombre |
| VIDECI - SIMEX 2021                                                             | Documentos de Refer    | EXCON         | Grupos Funcionales |        |
| Documentos de R                                                                 |                        |               |                    |        |
| EI EXCON                                                                        |                        |               |                    |        |
| - Eq. Grupos Funcionale                                                         | is is                  |               |                    |        |
|                                                                                 |                        |               |                    |        |
| > 🖪 Cooperacion I.                                                              | a.                     |               |                    |        |
| <ul> <li>Cooperacion I</li> <li>EMT</li> </ul>                                  | 5000<br>##             |               |                    |        |
| <ul> <li>Cooperacion I</li> <li>E2 EMT</li> <li>E3 Gobierno</li> </ul>          | a                      |               |                    |        |
| <ul> <li>Cooperacion I</li> <li>EMT</li> <li>Gobierno</li> <li>UNDAC</li> </ul> | a.                     |               |                    |        |
| Cooperacion I.     S ENT     S Gobierno     UNDAC     Usar Internaci.           | -                      |               |                    |        |

3) Estando en el google drive Premium podrá visualizar las carpetas creadas y divididas en grupos. Dentro de cada Grupo se crearon subcarpetas para cada Institución y participantes.

| 4    | Drive              | Q Buscar en Drive                      |                            | *                           | ()<br>()          |
|------|--------------------|----------------------------------------|----------------------------|-----------------------------|-------------------|
| +    | Nuevo              | Mi unidad > INDECI - SIMEX 2021 > Grup | 00 1_LEMA ▼ 🚉              |                             |                   |
|      | Mi unidad          | Nombre 1                               | Propietario                | Última modificación         | Tamaño de archivo |
|      | Ordenadores        | DOCUMENTOS DEL EJERCICIO               | Jose Luis Paucca Huamancha | 19 may 2021 Jose Luis Paucc | -                 |
| 3    | Compartido conmigo | ESSALUD                                | уо                         | 3 may 2021 <b>yo</b>        | _                 |
| 0    | Reciente           | I MIDIS                                | уо                         | 3 may 2021 <b>yo</b>        | -                 |
| ☆    | Destacados         | AIMPV                                  | уо                         | 3 may 2021 <b>yo</b>        | -                 |
| Ш    | Papelera           | MINDEF                                 | уо                         | 3 may 2021 <b>yo</b>        | -                 |
|      | Almacenamiento     | A MININTER                             | уо                         | 3 may 2021 yo               | -                 |
| 12 M | 3 de 2 TB usado    | MINSA                                  | уо                         | 3 may 2021 <b>yo</b>        | -                 |
| C    | omprar espacio     |                                        |                            |                             |                   |

## 3.3.3.2 Carpeta de Mapas

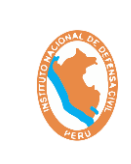

#### SISTEMA DE EJERCICIO DE RESPUESTA ANTE TERREMOTOS DE INSARAG – SIMEX PERÚ 2021

Código: OGTIC-IN-33 Versión: 01 Aprobación:20.06.2021 Página: 37 de 52

Podrá visualizar diferentes carpetas entre ellas la capeta denominada SALA DE SITUACIÓN, que donde se guardará información de uso común para todos los participantes y grupos de trabajos, dentro de esta carpeta se encuentra la carpeta: MAPAS, que contiene los mapas de la ubicación de los lugares donde se localizan los eventos simulados. Tal como se muestra en la siguiente imagen:

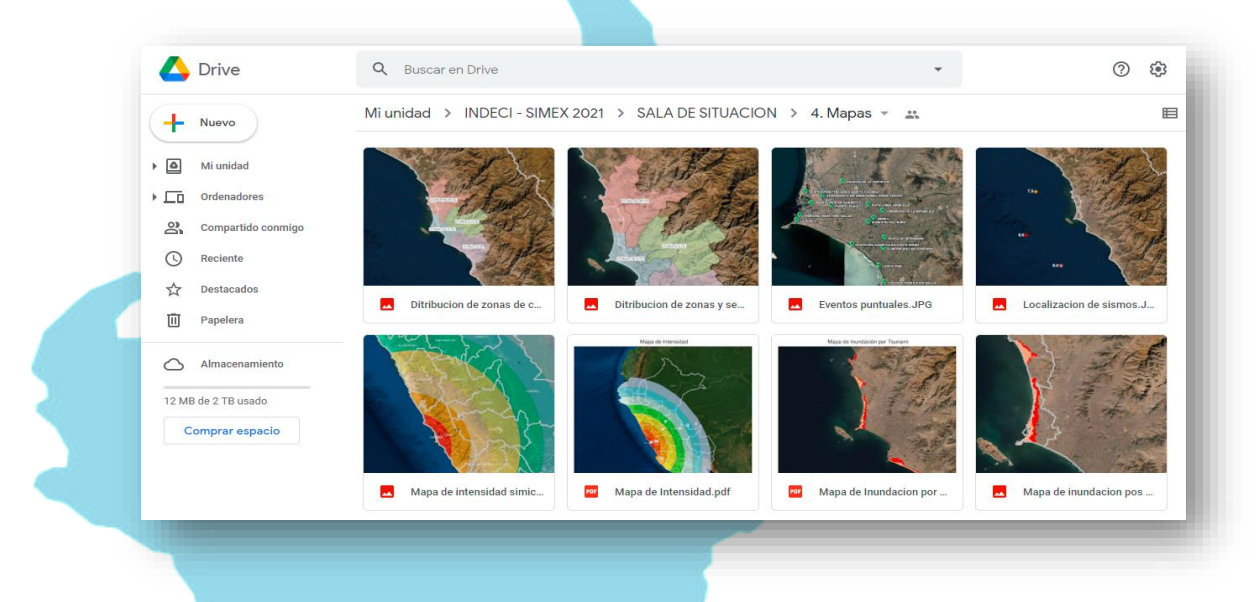

Esta información se encuentra a disposición de todos los participantes de manera ilimitada.

## 3.3.4. Visor SIMEX PERÚ 2021

Durante el desarrollo del SIMEX PERÚ 2021, se podrá contar con el acceso al visor de mapas SIMEX, el cual permite consultar y visualizar información georreferenciada vía internet mediante (capas temáticas, estudios, imágenes satelitales, pronósticos, entre otros), así como los posibles peligros y emergencias registradas en el SINPAD, a fin de apoyar a la Gestión del Riesgo de Desastres.

Podrá ingresar a este visor de la siguiente manera:

 Estando en la plataforma SIMEX PERÚ 2021, ubicar el enlace denominado VISOR SIMULACRO, y haciendo clic podrá ingresar al visor, tal como se muestra en la siguiente imagen:

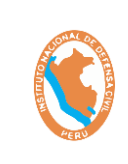

#### SISTEMA DE EJERCICIO DE RESPUESTA ANTE TERREMOTOS DE INSARAG – SIMEX PERÚ 2021

Código: OGTIC-IN-33 Versión: 01 Aprobación:20.06.2021 Página: 38 de 52

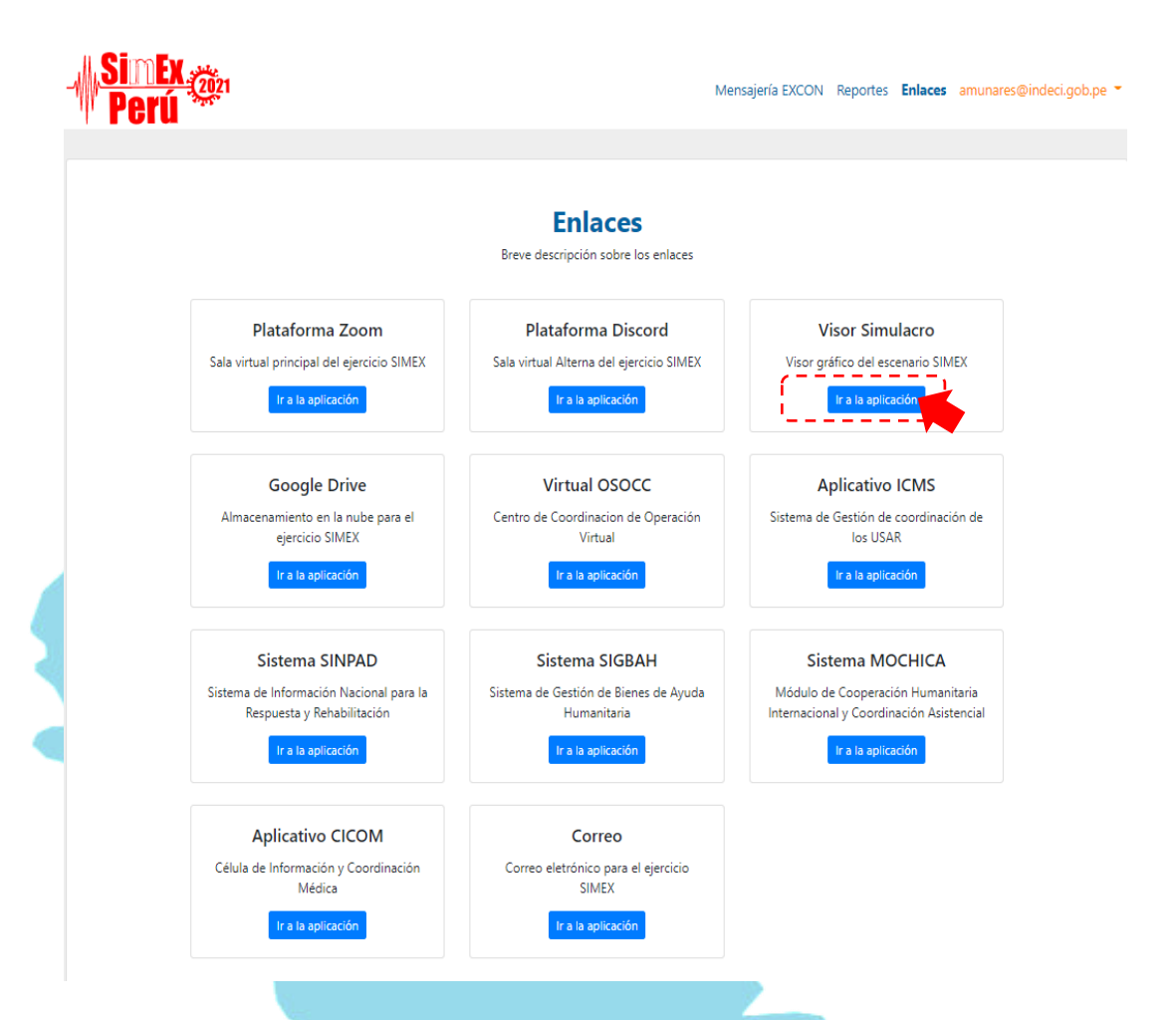

2) El cual nos mostrará la siguiente imagen, donde podrá realizar visualizar información georreferenciada:

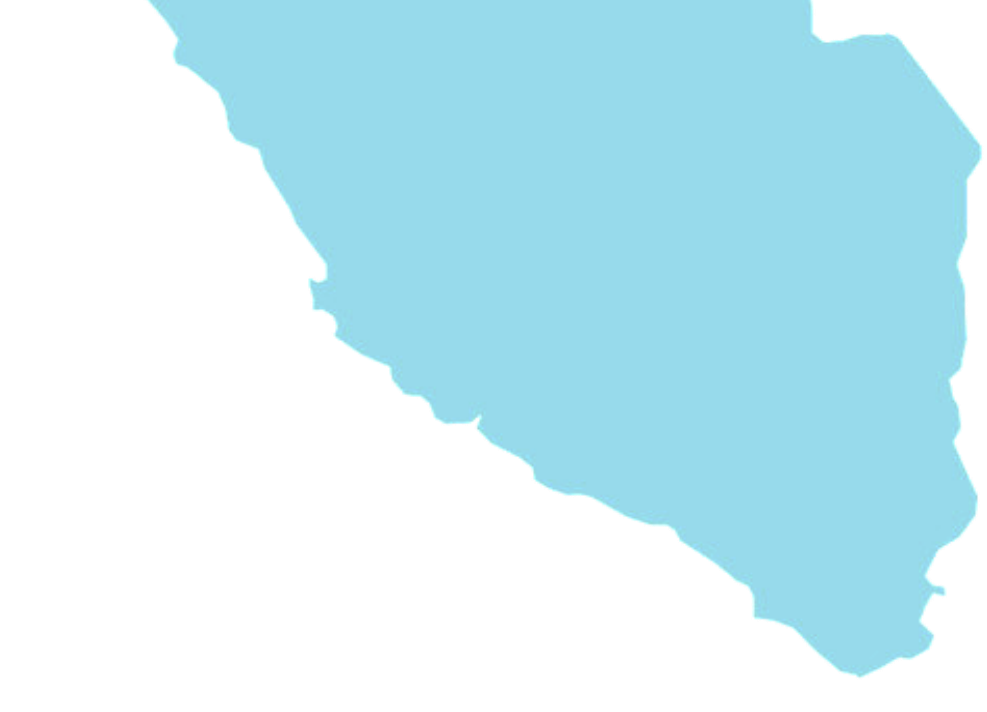

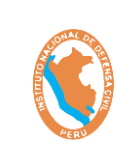

SISTEMA DE EJERCICIO DE RESPUESTA ANTE TERREMOTOS DE INSARAG – SIMEX PERÚ 2021 Código: OGTIC-IN-33 Versión: 01 Aprobación:20.06.2021 Página: 39 de 52

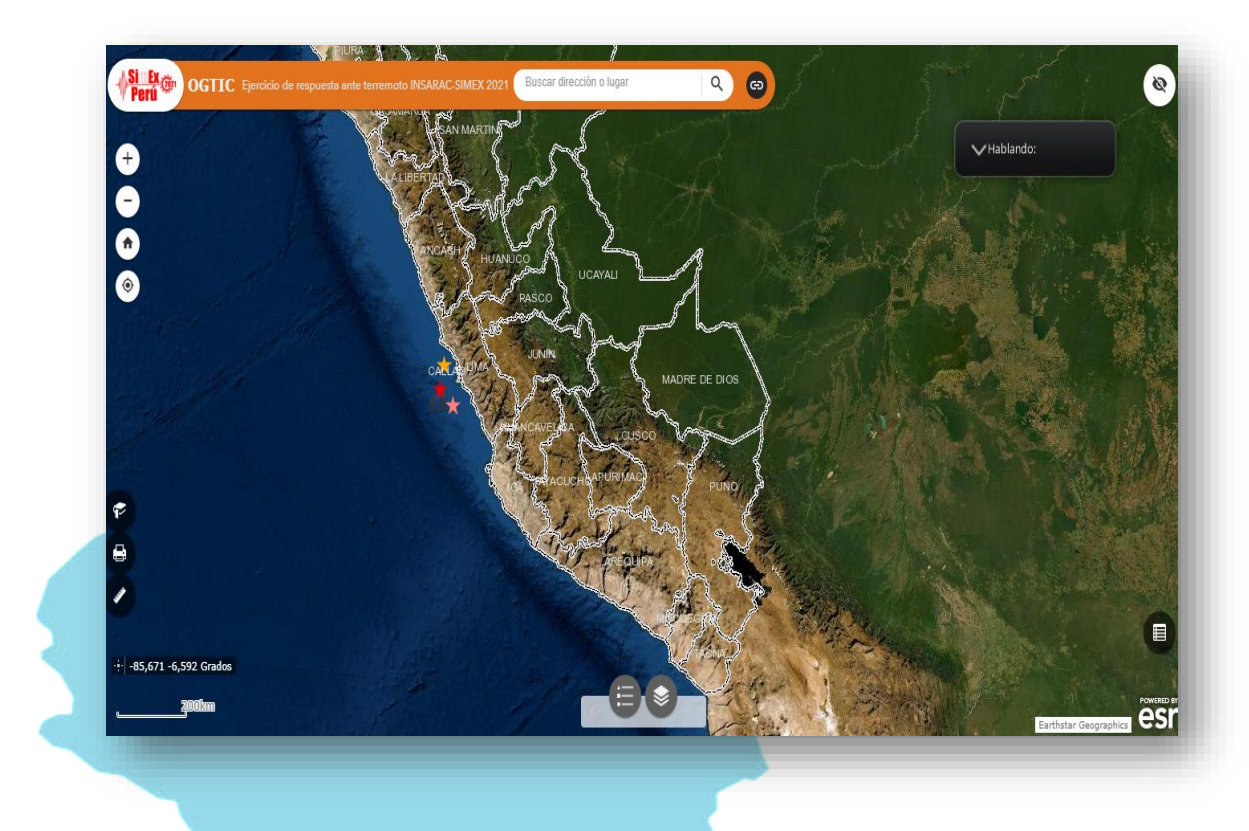

## 3.3.5. Sistema de Información Nacional para la Respuesta y Rehabilitación – SINPAD

El SIMEX PERÚ 2021, contara también con el acceso al sistema de Registro de Emergencias y Peligros, este sistema permite a nivel nacional consignar información sobre la estimación y evaluación de daños y análisis de necesidades, atención humanitaria, acciones de coordinación ejecutadas por las autoridades locales y público, etc., información ingresada desde los Centros de Operaciones de Emergencias Regionales o Locales a través de sus usuarios autorizados.

Para acceder a este sistema deberá realizar las siguientes acciones:

 Estando en la plataforma SIMEX PERÚ 2021, ubicar el enlace denominado SISTEMA SINPAD, y haciendo clic podrá ingresar al sistema, tal como se muestra en la siguiente imagen:

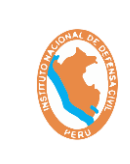

#### SISTEMA DE EJERCICIO DE RESPUESTA ANTE TERREMOTOS DE INSARAG – SIMEX PERÚ 2021

Código: OGTIC-IN-33 Versión: 01 Aprobación:20.06.2021 Página: 40 de 52

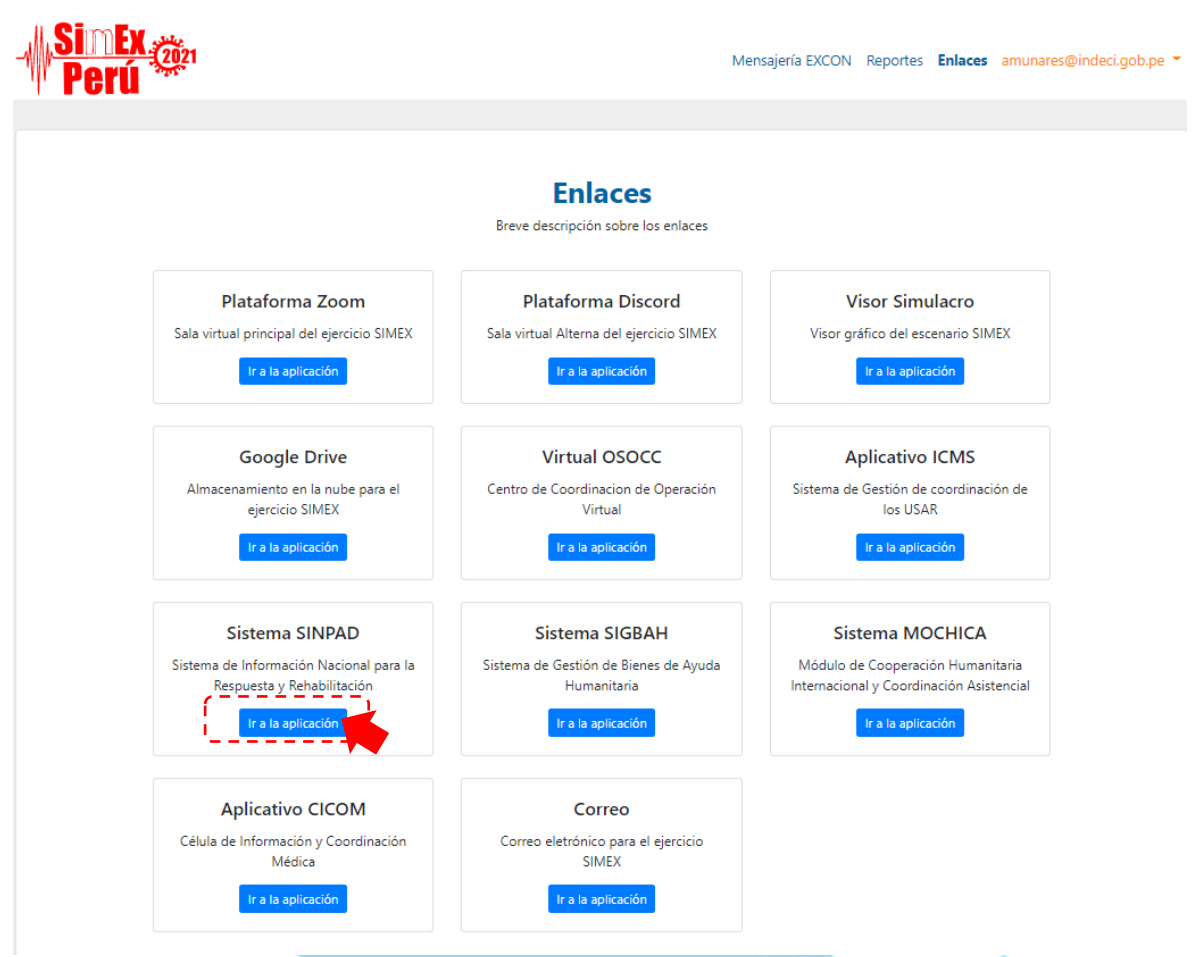

2) Se abrirá una pestaña en su navegador donde podrá visualizar la página principal del sistema, tal como se muestra en la siguiente imagen:

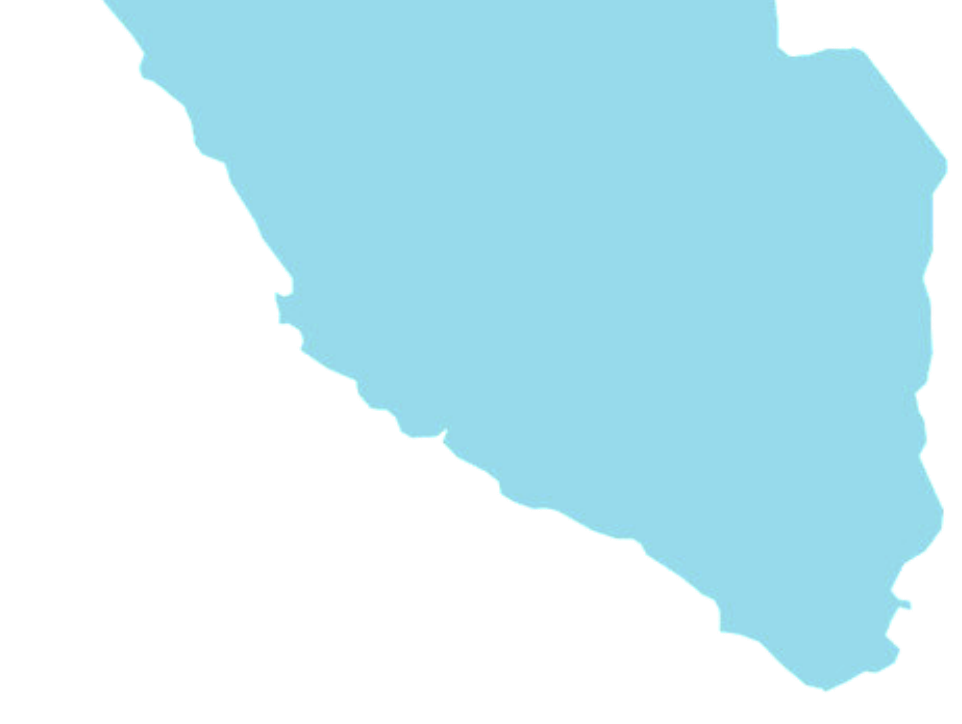

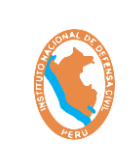

#### SISTEMA DE EJERCICIO DE RESPUESTA ANTE TERREMOTOS DE INSARAG – SIMEX PERÚ 2021

| El Registro de Emergencias y Peligros<br>permite a nivel nacional consignar<br>información sobre la estimación y<br>evaluación de daños y análisis de<br>necesidades, atención humanitaria,<br>acciones de coordinación ejecutadas por<br>las autoridades locales y público, etc.,<br>información ingresada desde los Centros<br>de Operaciones de Emergencias<br>Regionales o Locales a través de sus<br>usuarios autorizados.<br>Las personas y funcionarios que registren<br>información falsa en el SINPAD sobre<br>emergencias desastrero o polízoros corrán |
|----------------------------------------------------------------------------------------------------|
| El Registro de Emergencias y Peligros<br>permite a nivel nacional consignar<br>información sobre la estimación y<br>evaluación de daños y análisis de<br>necesidades, atención humanitaria,<br>acciones de coordinación ejecutadas por<br>las autoridades locales y público, etc.,<br>información ingresada desde los Centros<br>de Operaciones de Emergencias<br>Regionales o Locales a través de sus<br>usuarios autorizados.<br>Las personas y funcionarios que registren<br>información falsa en el SINPAD sobre                                              |
| contraseña<br>el Artículo 20 de la Ley N° 29664 y el Texto<br>Único Ordenado de la Ley N° 27444, Ley<br>del Procedimiento Administrativo General,<br>aprobado con Decreto Supremo N° 006-<br>2017-JUS.<br>Contraseña<br>Mostrar<br>Ingresar Limpiar<br>¿Olvido su contraseña?                                                                                                    |
| Error Formatos Manual SINPADv2.0                                                                                                    |
|                                                                                                    |
|                                                                                                    |
|                                                                                                    |
|                                                                                                    |

 Estando en esta ventana, solo queda digitar el usuario y contraseña para ingresar al sistema. Teniendo en cuenta que a dicho sistema únicamente podrán ingresar los usuarios autorizados.

# 3.3.6. Módulo de Cooperación Humanitaria Internacional y Coordinación Asistencial - MOCHICA.

El SIMEX PERÚ 2021, contara también con el acceso al Módulo de Cooperación Humanitaria Internacional y Coordinación Asistencial, este modulo busca optimizar y sistematizar los procesos de ayuda humanitaria uniformando los procedimientos que aseguren una adecuada y oportuna gestión humanitaria proveniente del exterior en casos de desastre de gran magnitud y la atención de las solicitudes de asistencia humanitaria de otros países.

Para acceder a este sistema deberá realizar las siguientes acciones:

 Estando en la plataforma SIMEX PERÚ 2021, ubicar el enlace denominado SISTEMA MOCHICA, y haciendo clic podrá ingresar al sistema, tal como se muestra en la siguiente imagen:

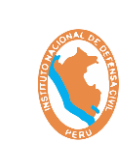

#### SISTEMA DE EJERCICIO DE RESPUESTA ANTE TERREMOTOS DE INSARAG – SIMEX PERÚ 2021

Código: OGTIC-IN-33 Versión: 01 Aprobación:20.06.2021 Página: 42 de 52

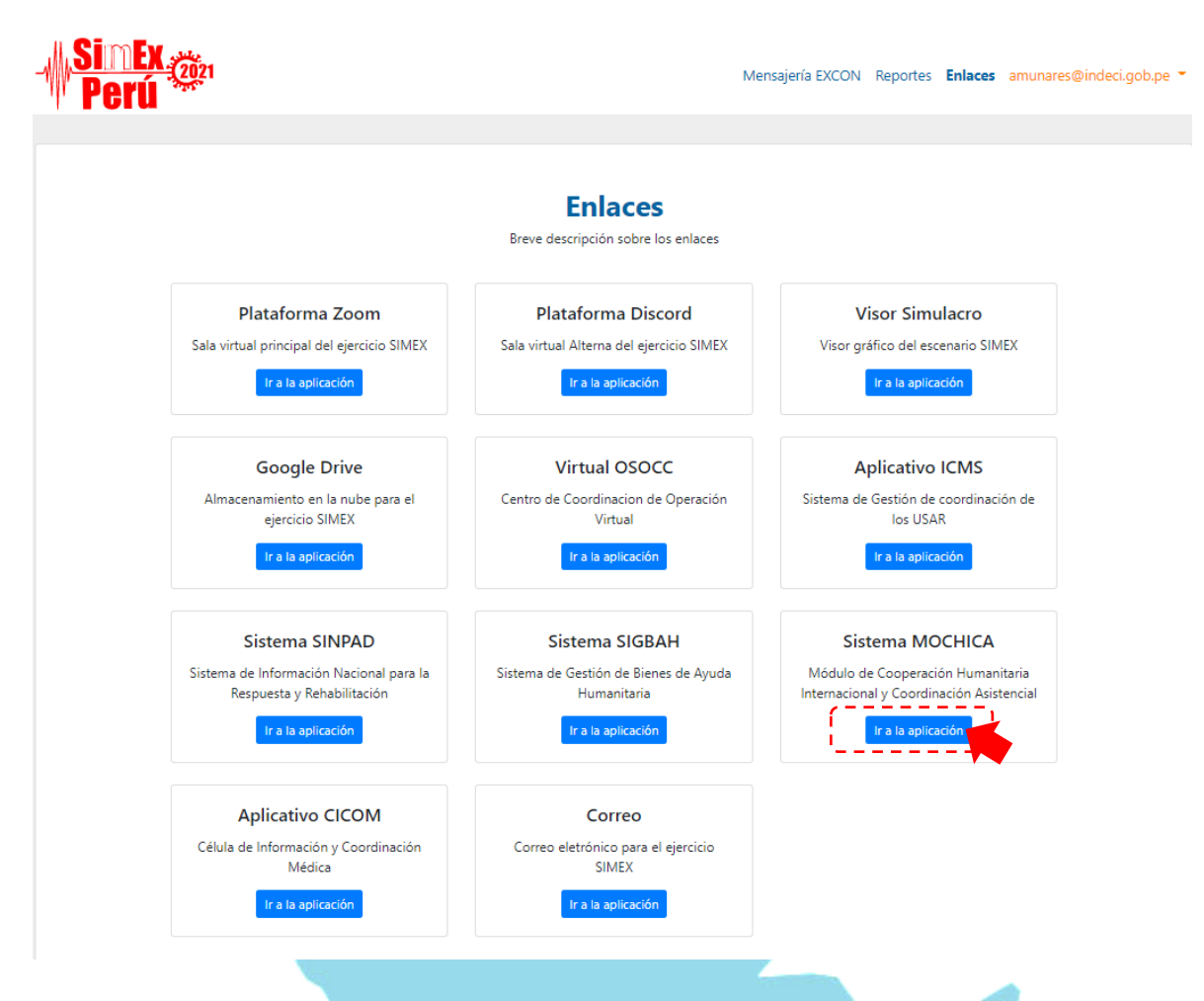

2) Se abrirá una pestaña en su navegador donde podrá visualizar la página principal del Módulo MOCHICA, tal como se muestra en la siguiente imagen:

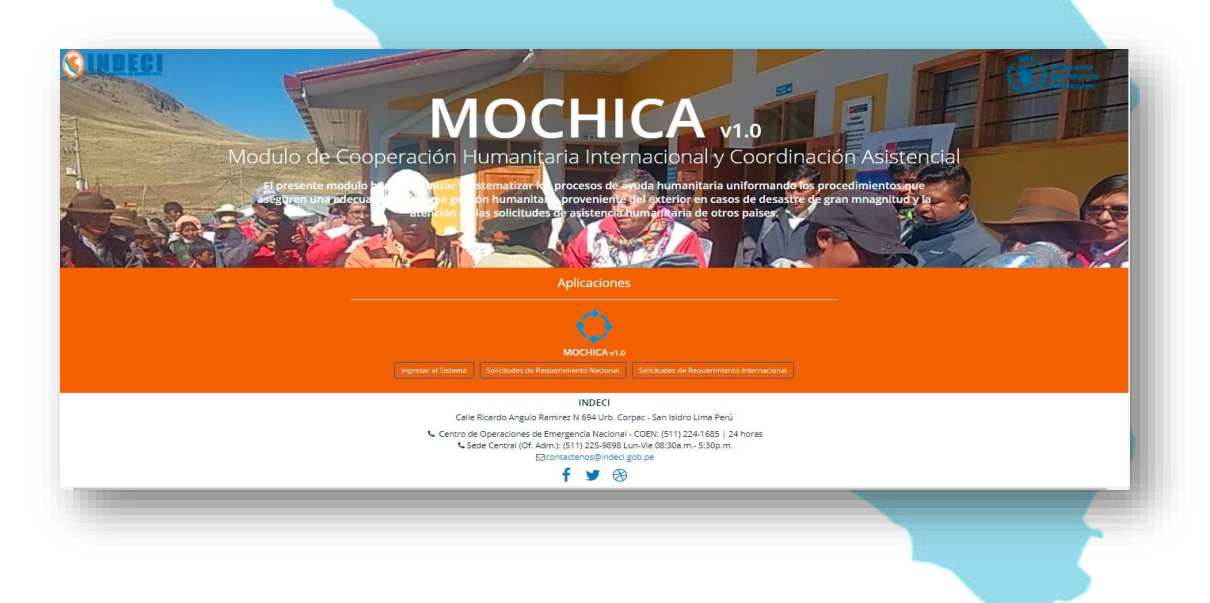

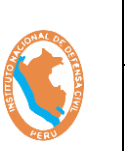

#### SISTEMA DE EJERCICIO DE RESPUESTA ANTE TERREMOTOS DE INSARAG – SIMEX PERÚ 2021

Código: OGTIC-IN-33 Versión: 01 Aprobación:20.06.2021 Página: 43 de 52

3) Estando en esta ventana, solo queda digitar el usuario y contraseña para ingresar al módulo MOCHICA. Teniendo en cuenta que a dicho módulo únicamente podrán ingresar los usuarios autorizados.

## 3.3.7. Sistema de Gestión de Bienes de Ayuda Humanitaria – SIGBAH.

El SIMEX PERÚ 2021, contara también con el acceso Sistema de Gestión de Bienes de Ayuda Humanitaria. Que es una herramienta desarrollada con la finalidad de optimizar y modernizar el manejo de información sobre bienes de ayuda humanitaria para la atención de desastres.

Para acceder a este sistema deberá realizar las siguientes acciones:

 Estando en la plataforma SIMEX PERÚ 2021, ubicar el enlace denominado SISTEMA SIGBAH, y haciendo clic podrá ingresar al sistema, tal como se muestra en la siguiente imagen:

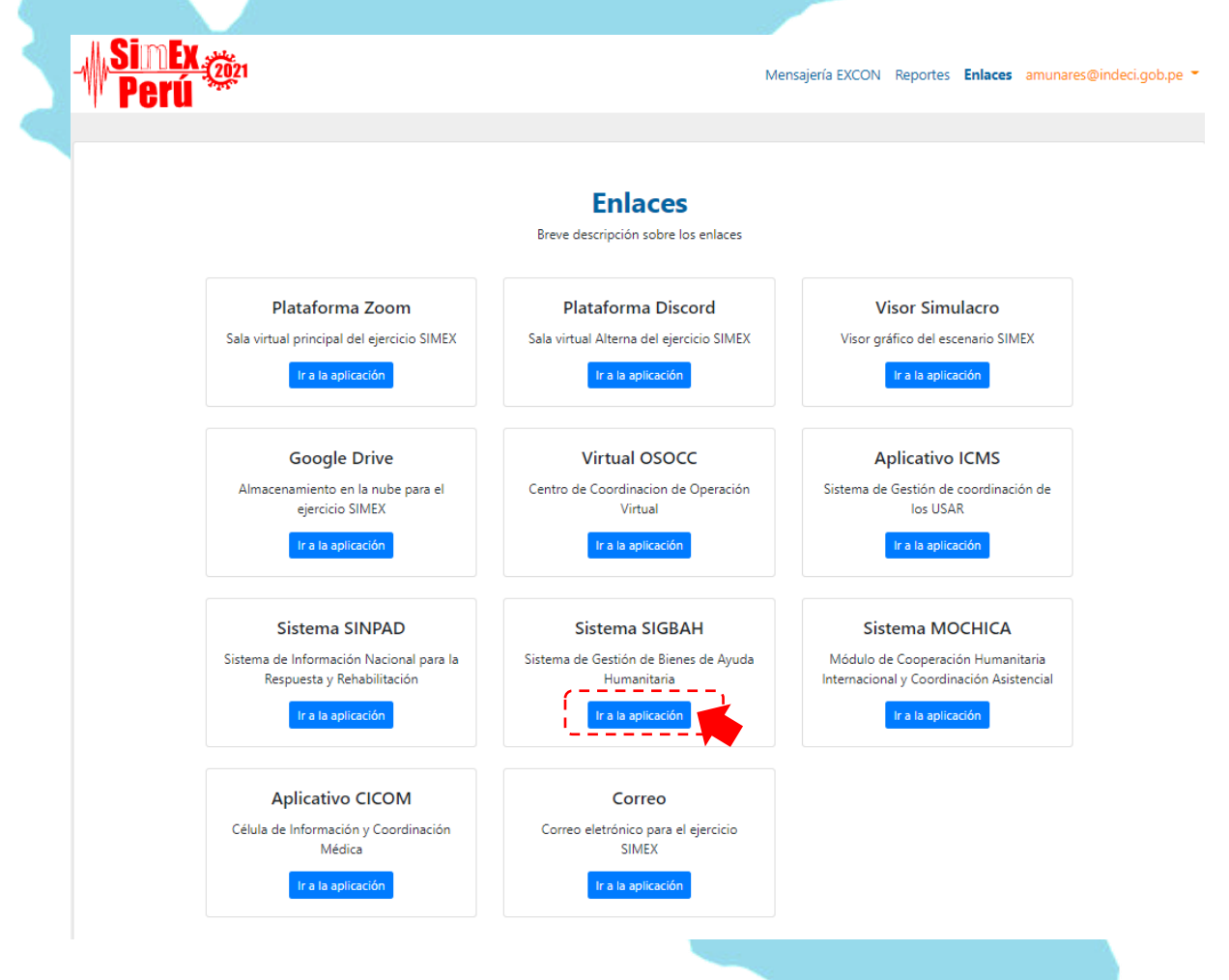

2) Se abrirá una pestaña en su navegador donde podrá visualizar la página principal del sistema SIGBAH, tal como se muestra en la siguiente imagen:

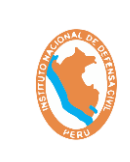

#### SISTEMA DE EJERCICIO DE RESPUESTA ANTE TERREMOTOS DE INSARAG – SIMEX PERÚ 2021

| Bienvenido, ingresa tu usuario y contraseña aqui. |
|---------------------------------------------------|
| Usuario:                                          |
| 2                                                 |
| Contraseña:                                       |
|                                                   |
|                                                   |
| Ingresar                                          |
|                                                   |

3) Estando en esta ventana, solo queda digitar el usuario y contraseña para ingresar al sistema SIGBAH. Teniendo en cuenta que a dicho sistema únicamente podrán ingresar los usuarios autorizados.

## 3.3.8. Acceso al Correo Electrónico para el SIMEX PERÚ 2021.

El correo electrónico, será creado exclusivamente para el **SIMEX PERÚ 2021**, y serán asignados a todos los participantes que se hallan registrado mediante el formulario de registro del participante. También se crearon <u>Alias</u> que agrupan los correos electrónicos de los diferentes grupos de trabajo para facilitar el envío de correos grupales como se muestra en la siguiente lista:

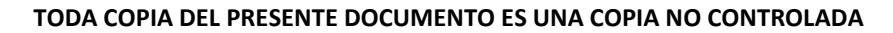

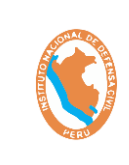

#### SISTEMA DE EJERCICIO DE RESPUESTA ANTE TERREMOTOS DE INSARAG – SIMEX PERÚ 2021

Código: OGTIC-IN-33 Versión: 01 Aprobación:20.06.2021 Página: 45 de 52

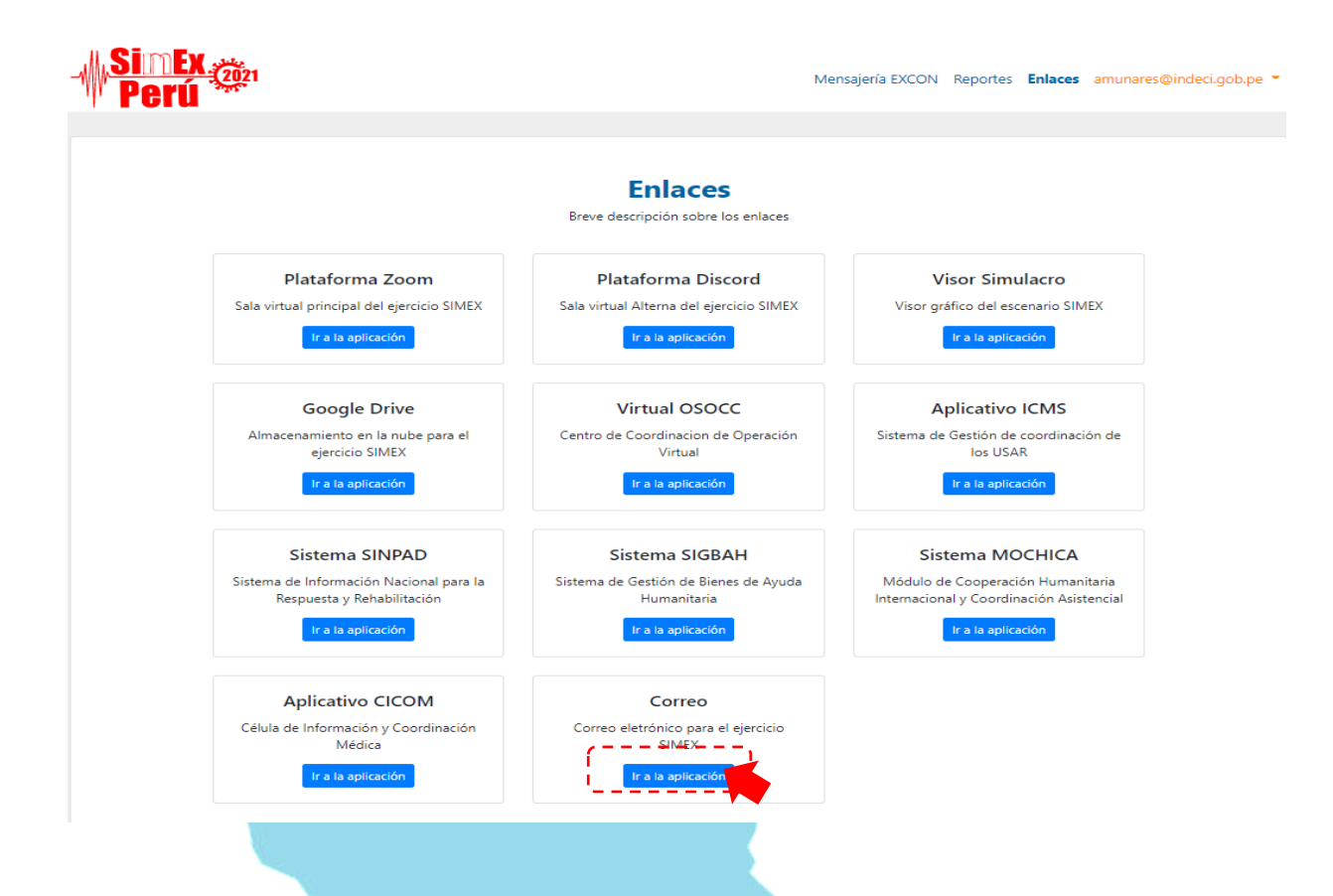

#### Correo oficial: simex\_peru@indeci.gob.pe

| Alias:   | grupo_simex_peru@indeci.go  | b.pe |                                   |
|----------|-----------------------------|------|-----------------------------------|
| Correos: | amurgueytio@indeci.gob.pe   | :    | (Alfredo E. Murgueytio Espinoza   |
|          | ficochea@@indeci.gob.pe     | :    | (Felix Icochea Iriarte)           |
|          | csierra@indeci.gob.pe       | :    | (César Sierra Sanjinez)           |
|          | churtado@indeci.gob.pe      | :    | (Carlos Enrique Hurtado Céspedes) |
|          | echumpen@indeci.gob.pe      | :    | (Edgar Chumpen Saavedra)          |
|          | jgonzalez@indeci.gob.pe     | :    | (Jorge González Figueroa)         |
|          | jhuallpatuero@indeci.gob.pe | :    | (Jaime Huallpatuero Meza)         |
|          | jreyes@indeci.gob.pe        | :    | (Jose G. Reyes López)             |
| Soporte: | jbazans@indeci.gob.pe       | :    | (Sr. Joel Bazán)                  |

## 3.3.8.1 ¿Cómo ingresar al Correo Electrónico para el SIMEX PERÚ 2021?

Para ingresar al correo electrónico durante el desarrollo del **SIMEX PERÚ 2021**, deberá seguir los siguientes pasos:

1) Digitar en el navegador de su preferencia los siguiente: **zimbra indeci**, tan como se muestra en la imagen.

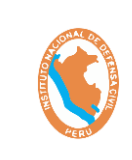

SISTEMA DE EJERCICIO DE RESPUESTA ANTE TERREMOTOS DE INSARAG – SIMEX PERÚ 2021

|             | GO                | ogie                 |                     |
|-------------|-------------------|----------------------|---------------------|
| 0 zimbra in | ndeci             | •                    | ×                   |
|             | Ideci             |                      | ~ <b>Y</b>          |
| Q zimbra ir | ndeci             |                      |                     |
|             | Buscar con Google | Me siento con suerte |                     |
|             |                   | Denunciar pre        | dicciones ofensivas |

2) Hacer clic en el enlace que dice **Zimbra Web Client Sign In**, tal como se muestra en la siguiente imagen:

| Google                                                                                                    | zimbra indeci X 🌷 Q                                                                                                    |  |  |  |  |  |  |
|----------------------------------------------------------------------------------------------------|----------------------------------------------------------------------------------------------------|--|--|--|--|--|--|
|                                                                                                    | Q Todo  Noticias ▶ Vídeos 🖾 Imágenes 🖓 Maps 🗄 Más Preferencias Herramientas                                                            |  |  |  |  |  |  |
|                                                                                                    | Cerca de 2,490 r <u>esultados</u> (0.25 segundos)<br>https://mail.indeci.gob.pe  ▼ Traducir estanágina                                 |  |  |  |  |  |  |
|                                                                                                    |                                                                                                    |  |  |  |  |  |  |
|                                                                                                    | Zimbra Web Client Sign In                                                                                                    |  |  |  |  |  |  |
|                                                                                                    | Zhiman provides open source server and client software for messaging and collaboration. To find out more visit https://www.zimbra.com. |  |  |  |  |  |  |
|                                                                                                    | https://gob.pe.ipaddress.com > mail < Traducir esta página                                                                             |  |  |  |  |  |  |
|                                                                                                    | ⊳ mail.Indeci.gob.pe : Zimbra Web Client Sign In                                                                                       |  |  |  |  |  |  |
| i Zimbra provides open source server and client software for messaging and collaboration. To<br>find out more visit https://www.zimbra.com.   Indeci |                                                                                                    |  |  |  |  |  |  |

 Luego les aparecerá la siguiente ventana, donde deberá colocar el usuarios y contraseña que recibió en su bandeja de correo electrónico que registro en el formulario de registro de participante, de la siguiente manera:

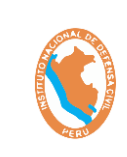

#### SISTEMA DE EJERCICIO DE RESPUESTA ANTE TERREMOTOS DE INSARAG – SIMEX PERÚ 2021

|                    | <b>)</b> *        |                 |
|--------------------|-------------------|-----------------|
| Nombre de usuario: | jcoronado_essalud |                 |
| Contraseña:        | •••••             |                 |
|                    | Recordarme        | Iniciar sesión  |
| Versión:           | Predeterminada    | ✓ ¿Qué es esto? |
|                    |                   |                 |
|                    |                   |                 |

4) Luego de colocar el usuario y contraseña, deberá hacer clic en el botón de Iniciar sesión para ingresar al correo electrónico SIMEX PERÚ 2021.

## 3.3.8.2 ¿Cómo cerrar la sesión de su correo?

Para cerrar el correo electrónico del **SIMEX PERÚ 2021**, deberá realizar los siguientes pasos:

1) Estando dentro del correo electrónico SIMEX PERÚ 2021, deberá ir a la opción donde aparece su nombre de usuarios de correo electrónico,

|                                                                                                    | S WhatsApp                 | × 🔂 Zimbra: Band                  | leja de entrada 🗙 | (+ <b>0</b> – <b>0</b> ×              |
|----------------------------------------------------------------------------------------------------|----------------------------|-----------------------------------|-------------------|---------------------------------------|
| Image: Second Second Secon |                            |                                   |                   | 🖈 🔁 🎓 😩 🗛 Actualizar 💽                |
| 100+ conversaciones Seguir leyendo       Ver         Tamañ       Recibido       INVISIBLE         tividades de acuerdo a los formatos puestos a c 68 KB       07:00       Buscar       Q         22 326 576 SOLICITE EL CATÁLOGO COMPLETO (4)       05:11       Online: 0 Offline: 0         icativo zanmad para cerrar este requerimiento. № (2)       07 de Junio       Milner Garcia Cortavita                                                                                                    |                            | 🖂 👻 Buscar                        |                   | Q Joaquin S. Cdo Elliot               |
| Tamañ     Recibido       tividades de acuerdo a los formatos puestos a c 68 KB     07:00       22 326 576 SOLICITE EL CATÁLOGO COMPLETO (4)     05:11       cativo zanmad para cerrar este requerimiento. № (2)     07 de Junio                                                                                                    |                            |                                   | 100+              | + conversaciones Seguir leyendo 🔍 Ver |
| tividades de acuerdo a los formatos puestos a c 68 KB 07:00<br>22 326 576 SOLICITE EL CATÁLOGO COMPLETO (4) 05:11<br>cativo zanmad para cerrar este requerimiento. N (2) 07 de Junio                                                                                                    |                            | Tamañ                             | Recibido          |                                       |
| 22 326 576 SOLICITE EL CATÁLOGO COMPLETO (4) 05:11 Online: 0 Offline: 0<br>cativo zanmad para cerrar este requerimiento. 1 (2) 07 de Junio 4 Milner Garcia Cortavita                                                                                                    | tividades de acuerdo a los | formatos puestos a c <b>68 KB</b> | 07:00             | Buscar Q                              |
| cativo zanmad para cerrar este requerimiento. 🕅 (2) 07 de Junio 📃 🌲 Milner Garcia Cortavita                                                                                                    | 22 326 576 SOLICITE EL CA  | TÁLOGO COMPLETO (4)               | 05:11             | Online: 0 Offline: 0                  |
|                                                                                                    | cativo zanmad para cerrar  | este requerimiento. I <b>(2)</b>  | 07 de Junio       | 📕 Milner Garcia Cortavita             |
|                                                                                                    |                            |                                   |                   |                                       |

como se muestra en la siguiente imagen:

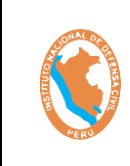

#### SISTEMA DE EJERCICIO DE RESPUESTA ANTE TERREMOTOS DE INSARAG – SIMEX PERÚ 2021

Código: OGTIC-IN-33 Versión: 01 Aprobación:20.06.2021 Página: 48 de 52

 Haciendo clic en el icono (flecha hacia abajo) se desplegará un menú de opciones donde deberá hacer clic en la opción <u>Cerrar sesión</u> tal como se muestra en la siguiente imagen:

| × 🔂 Zimbra: Bande    | eja de entrado 🗙 | +      | -               | 0                                             |            | ð          | $\times$ |
|----------------------|------------------|--------|-----------------|-----------------------------------------------|------------|------------|----------|
|                      |                  | 4      | - <b>E</b>      | *                                             | •          | Actualiza  |          |
| 🖂 👻 Buscar           |                  |        | Q               | Joa                                           | aquin S.   | Cdo Elli   | ot 👻     |
|                      | 100+ c           | onvers | aciones         | Ayud                                          | la sobre e | el product | •        |
| Tamañ                | Recibido         | ~      | INVE            | Central de ayuda en línea<br>Nuevas funciones |            |            |          |
| O COMPLETO (4)       | 05:11            |        | Buscar<br>On    | Acerca de                                     |            |            | - 11     |
| equerimiento. N (2)  | 07 de Junio      |        | A               | Mod                                           | o Descor   | nectado    | - 11     |
| es que son pac 52 KB | 07 de Junio      |        | $\triangleleft$ | Cerra                                         | ar sesión  |            | >        |
| AO KR                | 07 de lugie      | -      |                 |                                               |            |            | -        |

3) De esta manera el correo electrónico se cerrará.

## 3.3.9. ACCESO A LA PLATAFORMA DE VIDEOCONFERNCIAS - DISCORD

El ejercicio **SIMEX PERÚ 2021**, contará con la plataforma de video conferencia Discord para realizar las coordinaciones de soporte técnico, el cual no estará disponible para los usuarios participantes.

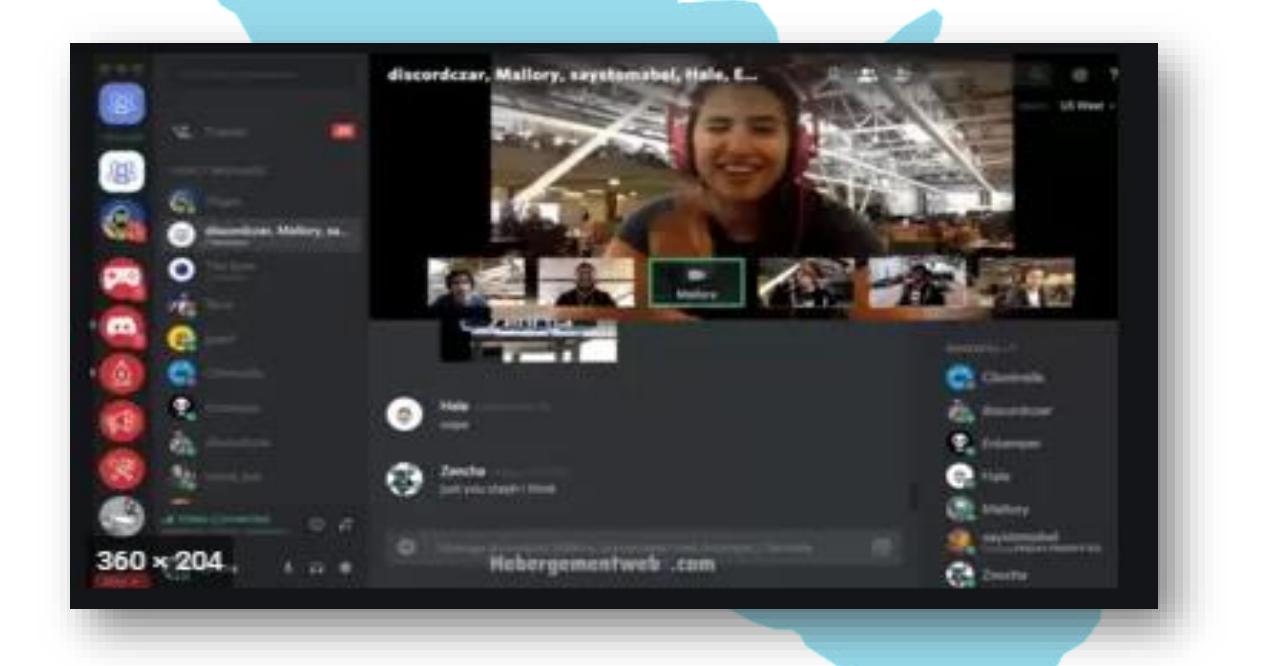

## 3.4. COMPONENTES DE COMUNICACIONES PARA EL SIMEX PERÚ 2021

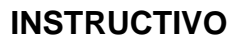

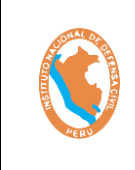

#### SISTEMA DE EJERCICIO DE RESPUESTA ANTE TERREMOTOS DE INSARAG – SIMEX PERÚ 2021

Código: OGTIC-IN-33 Versión: 01 Aprobación:20.06.2021 Página: 49 de 52

El ejercicio **SIMEX PERÚ 2021**, contara con los componentes de comunicaciones utilizando los Centros Móviles de Respuesta para Emergencias – MERC, que son unidades que conforman la infraestructura móvil del Instituto Nacional de Defensa Civil del Perú. Estas tres (03) unidades móviles se trasladarán a diferentes lugares del territorio nacional los días que dure el ejercicio.

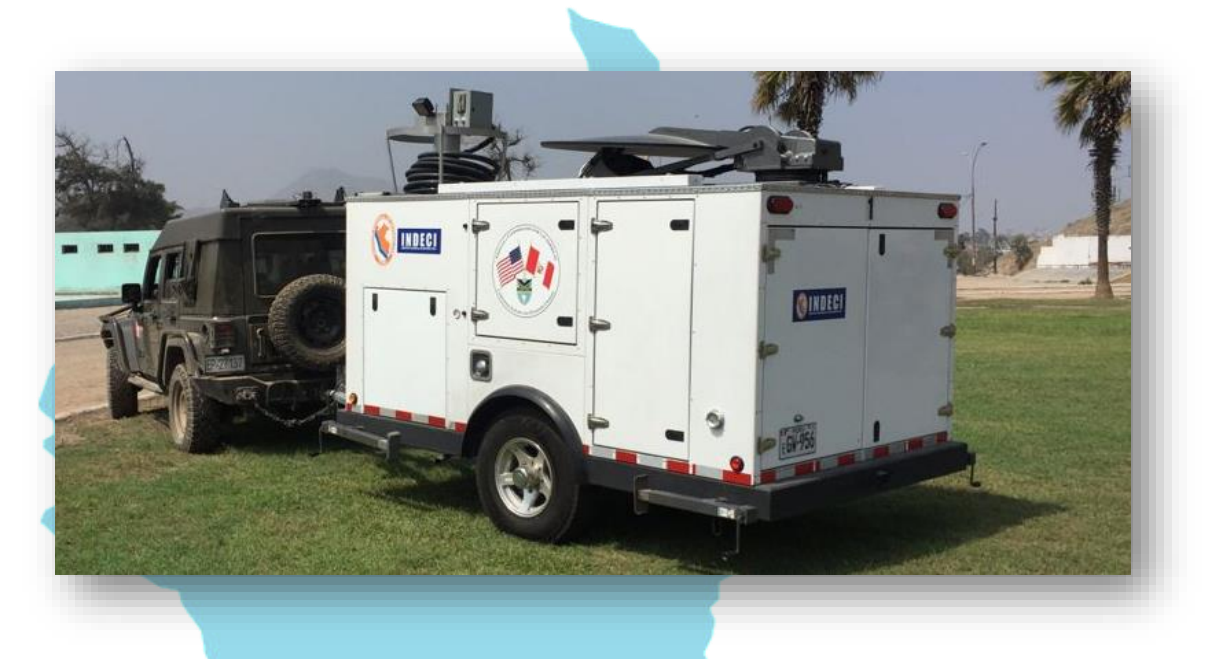

Los Centros Móviles de Respuesta para Emergencias – MERC, cuentan con una infraestructura autosostenible, cuyo principal medio de trasmisión es su sistema satelital VSAT autoapuntable, el cual permite la interconexión en tiempo real de envío y recepción de información, acceso a internet, entre otros servicios. También cuenta con equipos de radio frecuencia en la banda de HF, VHF y UHF que permite comunicaciones de voz empleando el espectro radioeléctrico.

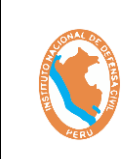

SISTEMA DE EJERCICIO DE RESPUESTA ANTE TERREMOTOS DE INSARAG – SIMEX PERÚ 2021 Código: OGTIC-IN-33 Versión: 01 Aprobación:20.06.2021 Página: 50 de 52

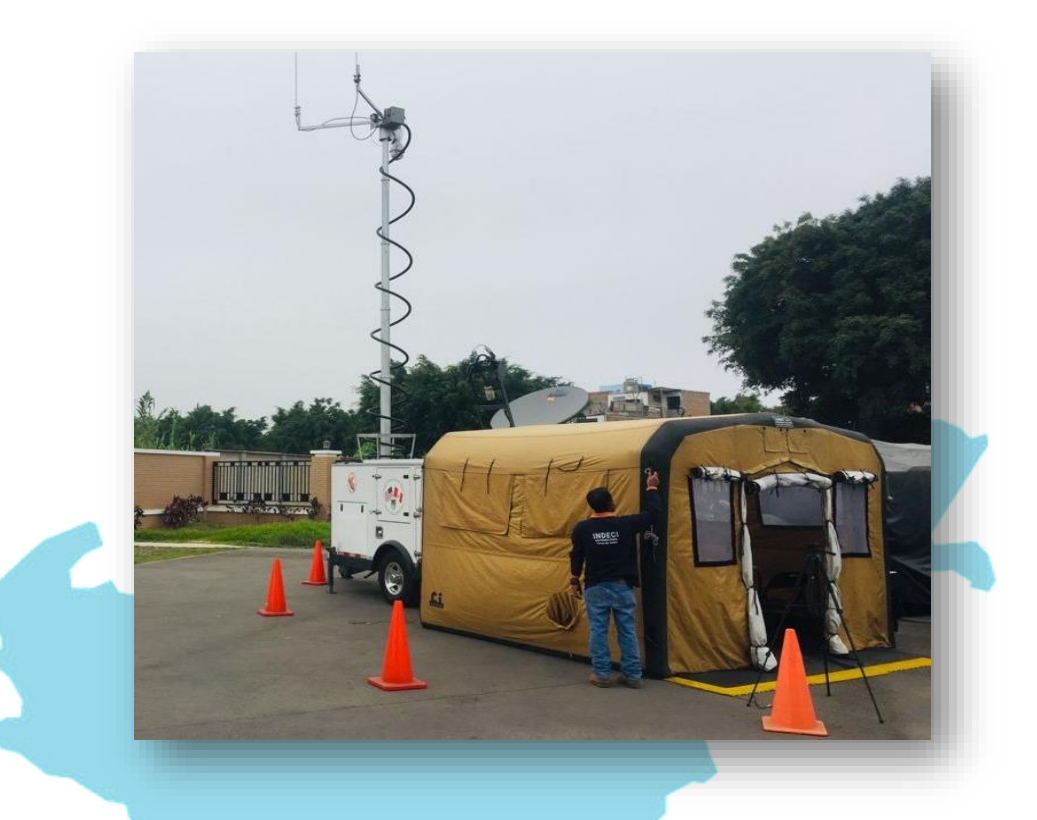

La siguiente figura describe la ubicación de la infraestructura móvil del Instituto Nacional de Defensa Civil del Perú y los lugares donde serán desplegado durante el desarrollo del ejercicio **SIMEX PERÚ 2021**, considerando las ciudades de CHINCHA al sur de la Ciudad de Lima, CASMA al norte de la Ciudad de Lima y MATUCANA al centro del país.

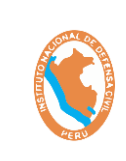

SISTEMA DE EJERCICIO DE RESPUESTA ANTE TERREMOTOS DE INSARAG – SIMEX PERÚ 2021 Código: OGTIC-IN-33 Versión: 01 Aprobación:20.06.2021 Página: 51 de 52

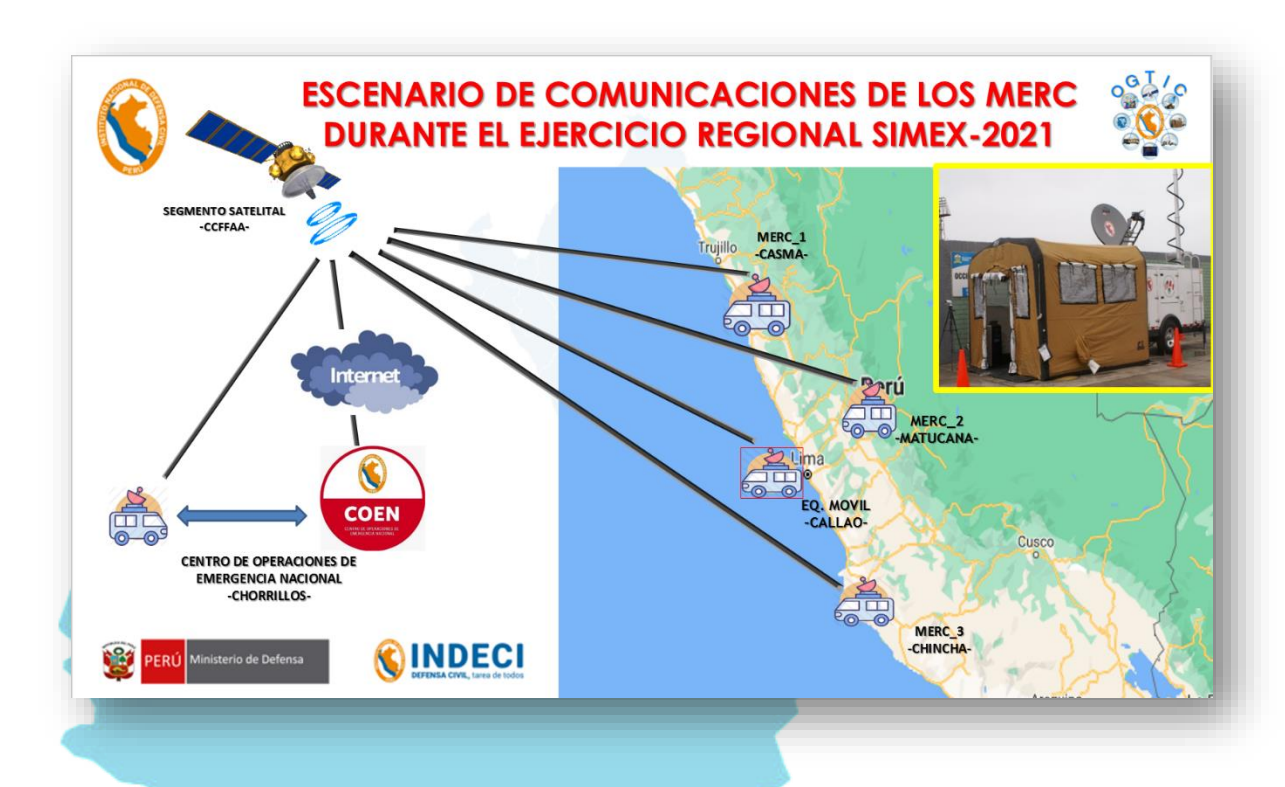

## 3.5. GUÍA TELEFONICA DEL PERSONAL QUE BRINDARA EL SOPORTE TÉCNICO PARA EL SIMEX PERU 2021.

| Cargo                                                                                   | Nombres y Apellidos                 | Teléfono<br>(WhatsApp) | Correos Electrónicos     |
|-----------------------------------------------------------------------------------------|-------------------------------------|------------------------|--------------------------|
| Jefe de la OGTIC - INDECI                                                               | Rolando Gustavo<br>Capucho Cárdenas | +51988062002           | rcapucho@indeci.gob.pe   |
| Coordinador de Infraestructura                                                          | Pedro Víctor Farfán<br>Angulo       | +51910022751           | pfarfan@indeci.gob.pe    |
| Soporte Técnico <b>EXCON</b>                                                            | Segundo Cruz Banda<br>Marcelo       | +51950087707           | sbanda@indeci.gob.pe     |
| Soporte Técnico <b>EXCON</b>                                                            | Ivan Cuadros Ordaya                 | +51935451168           | icuadros@indeci.gob.pe   |
| Soporte Técnico Grupo 01 - LEMA                                                         | Joel Bazán Soto                     | +51953630076           | jbazans@indeci.gob.pe    |
| Soporte Técnico Grupo 02 -<br><b>RESPONDIENTES NACIONALES</b>                           | Nixon Walde Santana                 | +51994556907           | nwalde@indeci.gob.pe     |
| Soporte Técnico Grupo 03 -<br>UNDAC                                                     | Romel Adolfo García<br>Martínez     | +51917860477           | rgarciam@indeci.gob.pe   |
| Soporte Técnico Grupo 04 - USAR<br>INTERNACIONAL                                        | Luis Alberto Lujan<br>Bastidas      | +51953607715           | llujan@indeci.gob.pe     |
| Soporte Técnico Grupo 05 - <b>EMT</b>                                                   | Joel Williams Barrantes<br>Quello   | +51951636395           | jbarrantes@indeci.gob,pe |
| Soporte Técnico Grupo 06 – UN<br>HCT (COOPERACIÓN<br>INTERNACIONAL Y SECTOR<br>PRIVADO) | Juan Wilhelmo Moore<br>López        | +51994432509           | jmoore@indeci.gob.pe     |
| Coordinador de Desarrollo de<br>Software                                                | Alfredo Munares<br>Hurtado          | +51995401019           | amunares@indeci.gob.pe   |
| Soporte Técnico de Plataforma<br>SIMEX PERU 2021                                        | Jose Luis Paucca<br>Huamancha       | +51999025187           | jpaucca@indeci.gob.pe    |
| Responsable de la Base de Datos                                                         | Diego Coaquira<br>Sucasaire         |                        | dcoaquira@indeci.gob.pe  |
| Analista Programador                                                                    | Diego Zacarias Sánchez              |                        | dzacarias@indeci.gob.pe  |

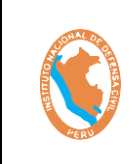

SISTEMA DE EJERCICIO DE RESPUESTA ANTE TERREMOTOS DE INSARAG – SIMEX PERÚ 2021 Código: OGTIC-IN-33 Versión: 01 Aprobación:20.06.2021 Página: 52 de 52

| Programador de Sistemas                                     | Jherson Malqui<br>Gonzalez            |              | jmalqui@indeci.gob.pe   |
|-------------------------------------------------------------|---------------------------------------|--------------|-------------------------|
| Programador de Sistemas                                     | Leodan Perez Llacsa                   |              | lperez@indeci.gob.pe    |
| Especialista en Sistemas GIS                                | Claudel Casimiro Matias               |              | ccasimiro@indeci.gob.pe |
| Soporte de Aplicaciones                                     | Myrian Huaraca Garrafa                |              | mhuaraca@indeci.gob.pe  |
| Soporte de Aplicaciones                                     | Yanina Micha Cárdenas                 |              | ymicha@indeci.gob.pe    |
| Soporte de Aplicaciones                                     | Javier Apolaya Pachas                 |              | japolaya@indeci.gob.pe  |
| Soporte Técnico Google Drive<br>Premium                     | Martín Cristóbal Alarcón<br>Godoy     | +51951284428 | mgarciac@indeci.gob.pe  |
| Coordinador de Redes y<br>Servidores                        | Milner Vicente García<br>Costavitarte |              | jcoronado@indeci.gob.pe |
| Soporte de redes y Correo<br>Electrónico                    | Joaquín Santiago<br>Coronado Elliot   |              | malarcon@indeci.gob.pe  |
| Coordinador de<br>Comunicaciones                            | Edgar Palomino                        |              |                         |
| Operador de la Unidad Móvil de<br>Comunicaciones MATUCANA   | Dámaso Ortiz Cotrina                  |              | dortiz@indeci.gob.pe    |
| Operador del Centro Móvil de<br>Respuesta Temprana MATUCANA | Víctor Rivera Yarasca                 |              | vrivera@indeci.gob.pe   |
| Operador del Centro Móvil de<br>Respuesta Temprana RIMAC    | Alberto De la Cruz<br>Castañeda       |              | adelacruz@indeci.gob.pe |
| Operador del Centro Móvil de<br>Respuesta Temprana RIMAC    | Jose Luis Vegas Flores                |              | jvegas@indeci.gob.pe    |

## 3.6. GLOSARIO

| INDECI |  |
|--------|--|
| COEN   |  |
| HF     |  |
| VHF    |  |
| UHF    |  |
| ZOOM   |  |
| MERC   |  |
| ZIMBRA |  |

Instituto de Defensa Civil del Perú Centro de Operaciones de Emergencia Nacional Frecuencia alta, utilizado en comunicaciones Muy alta frecuencia, utilizado en comunicaciones Frecuencia ultra alta, utilizado en comunicaciones Herramienta de video y audio conferencia online Centros Móviles de Respuesta para Emergencias Programa informático para correo electrónico

## 4. CONTROL DE CAMBIOS

:

: :

:

:

| VERSIÓN | CAMBIOS PRINCIPALES       | FECHA      |
|---------|---------------------------|------------|
| 01      | Elaboración del documento | 20/06/2021 |
|         |                           |            |